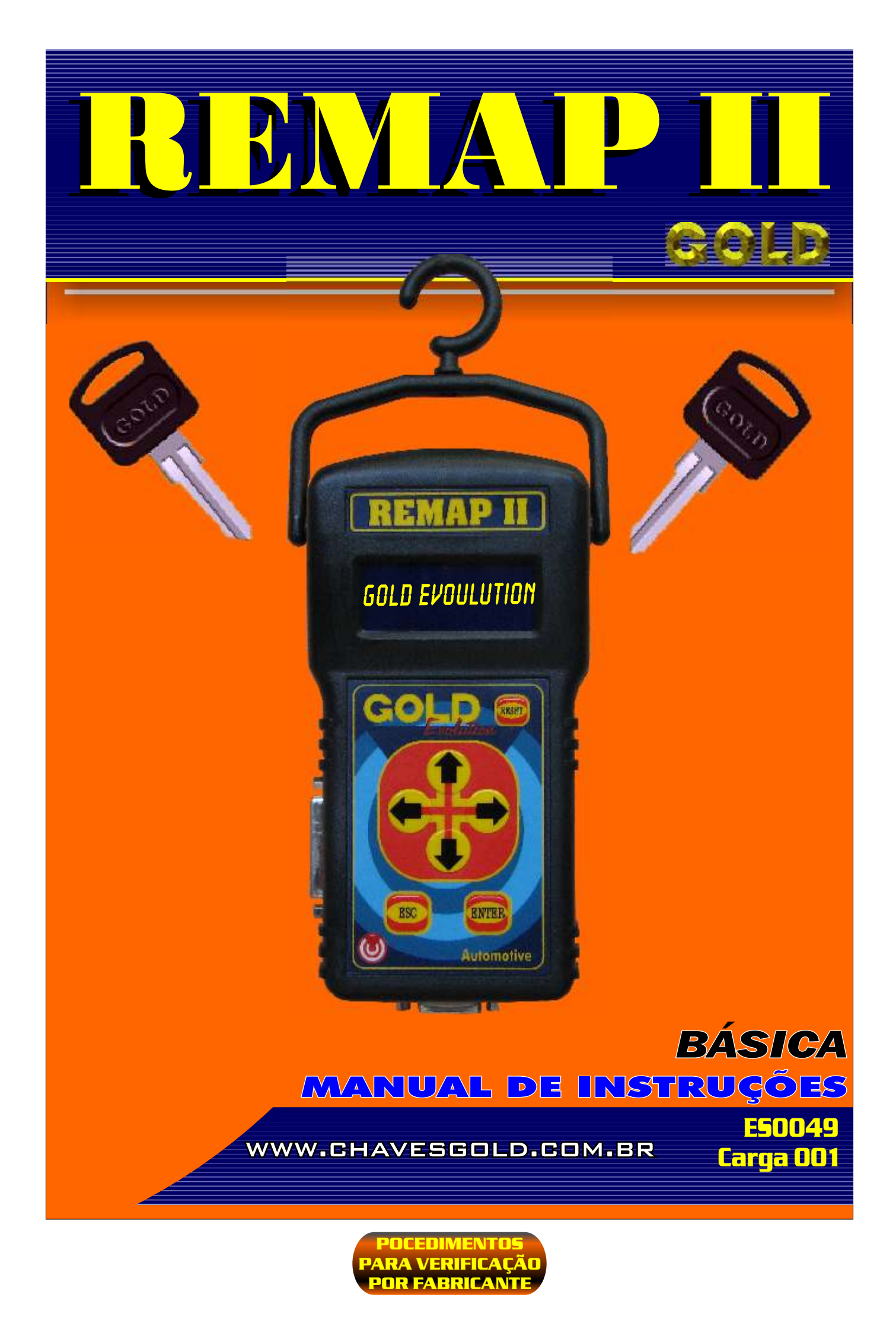

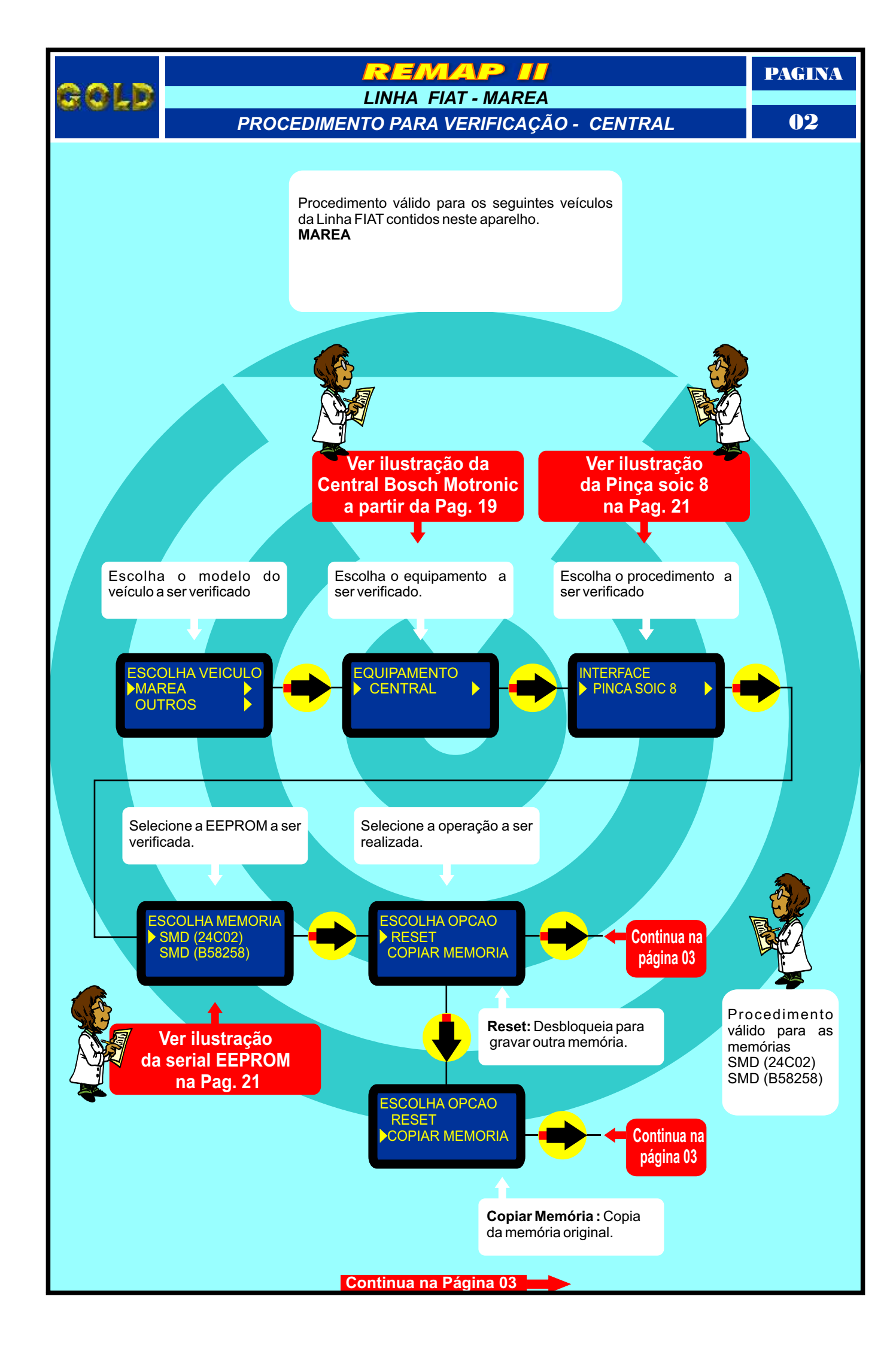

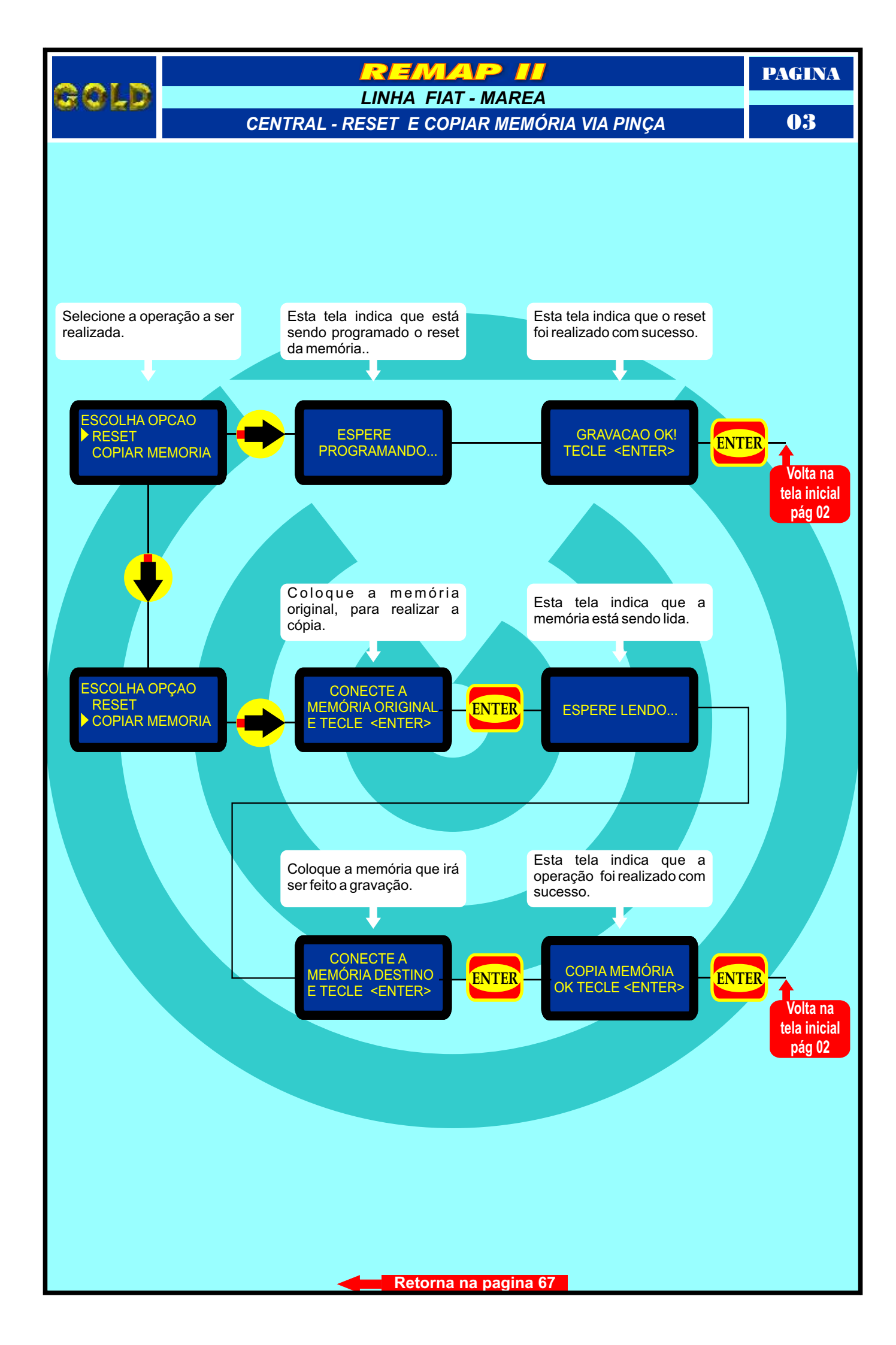

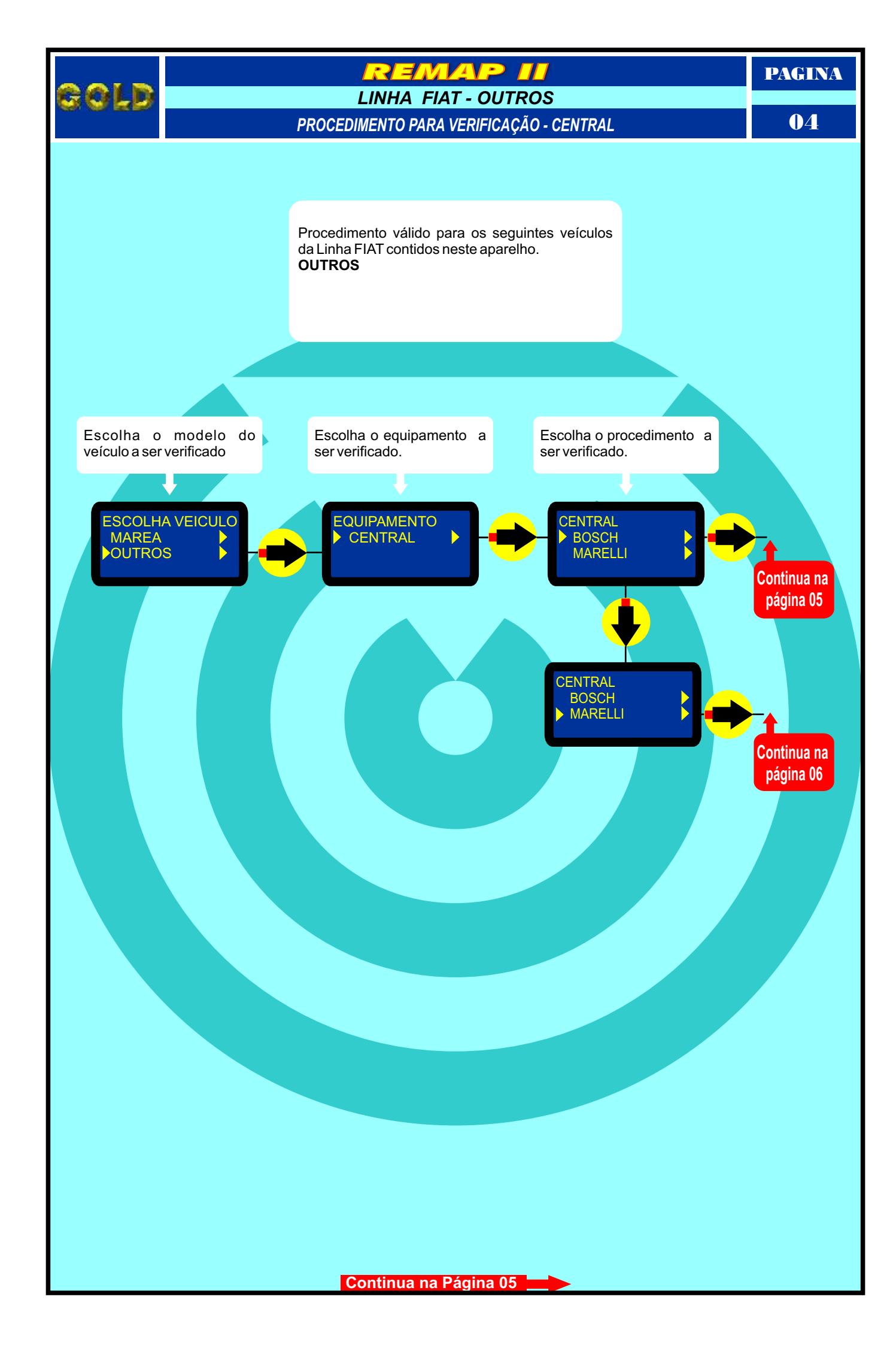

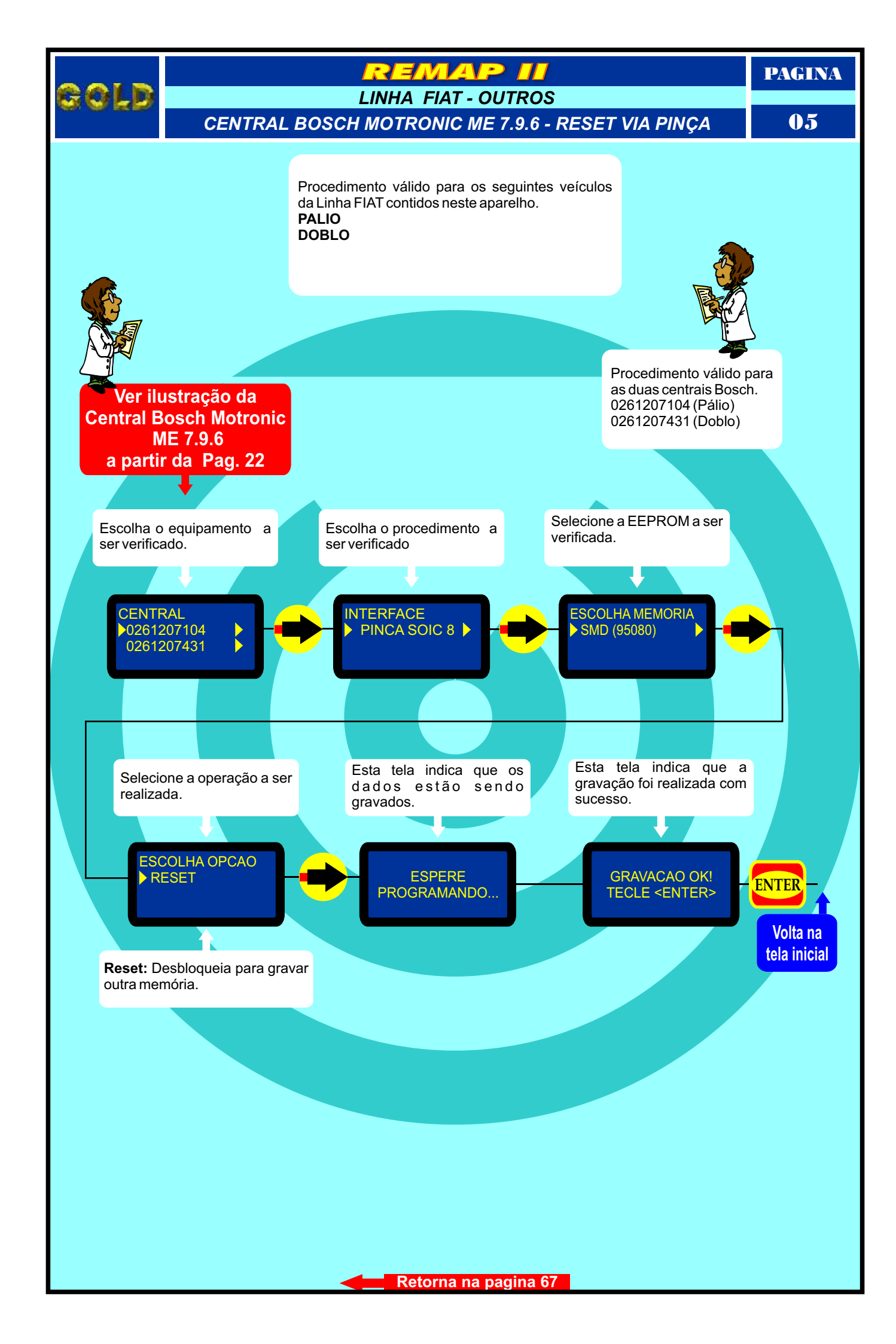

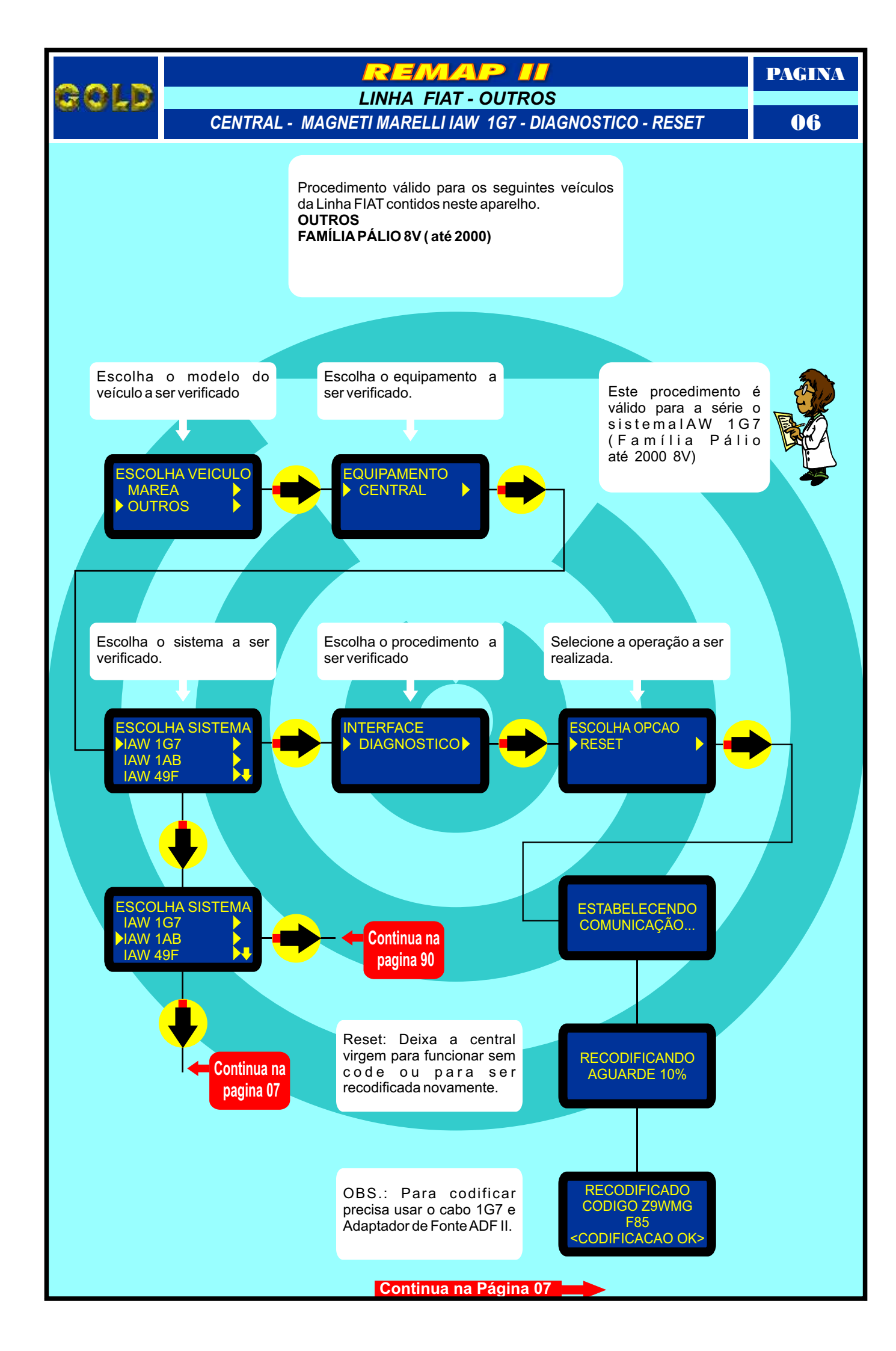

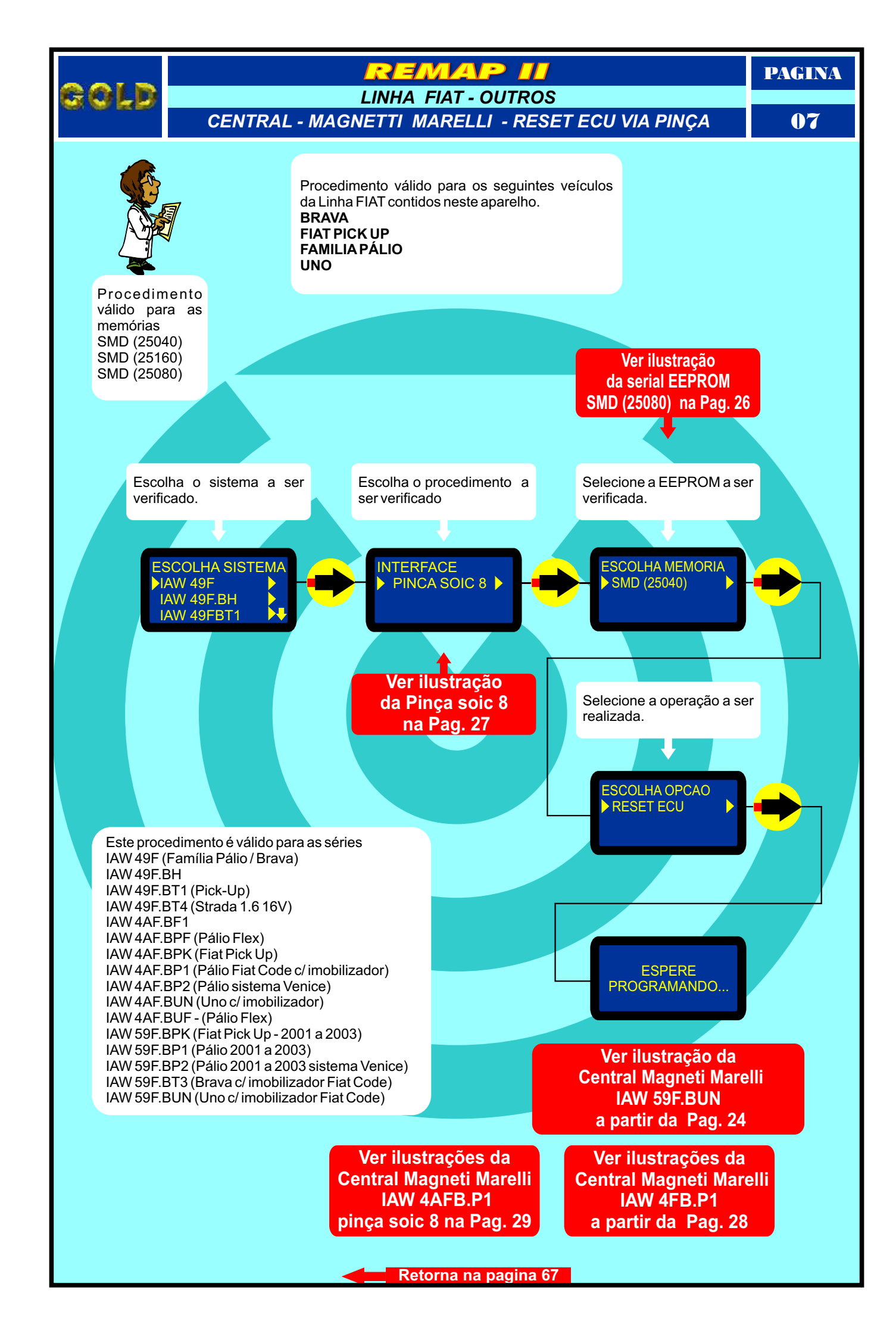

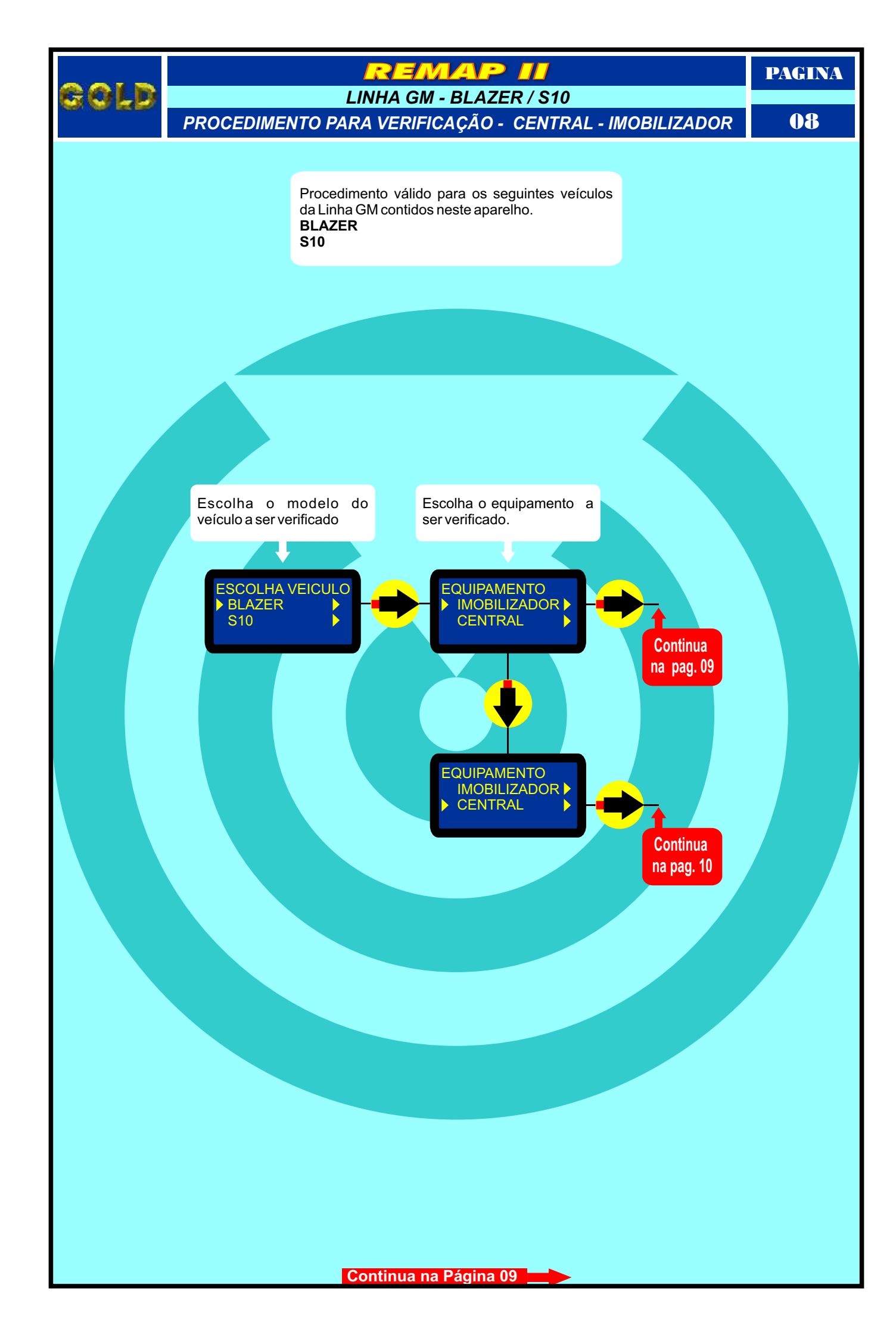

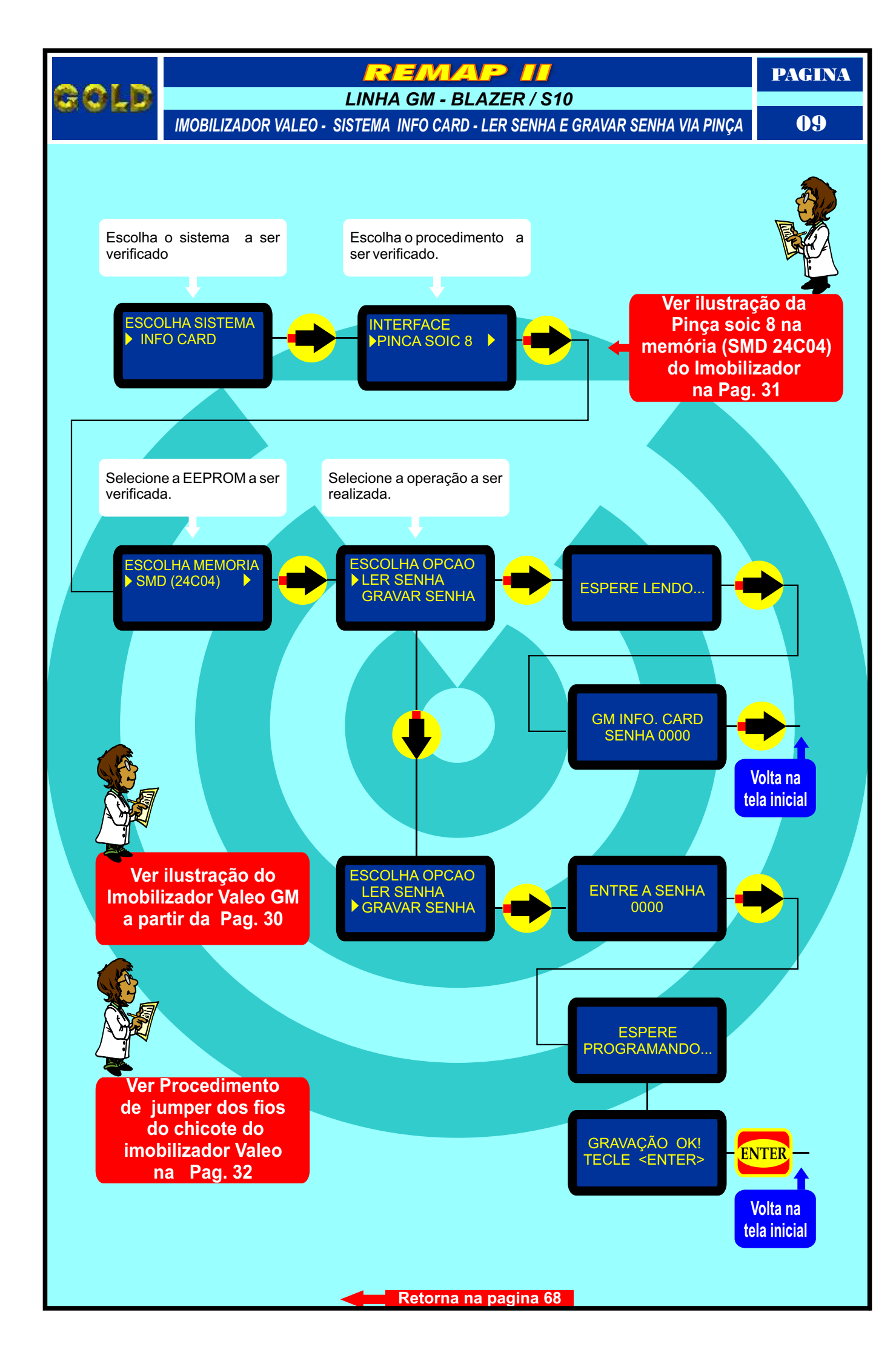

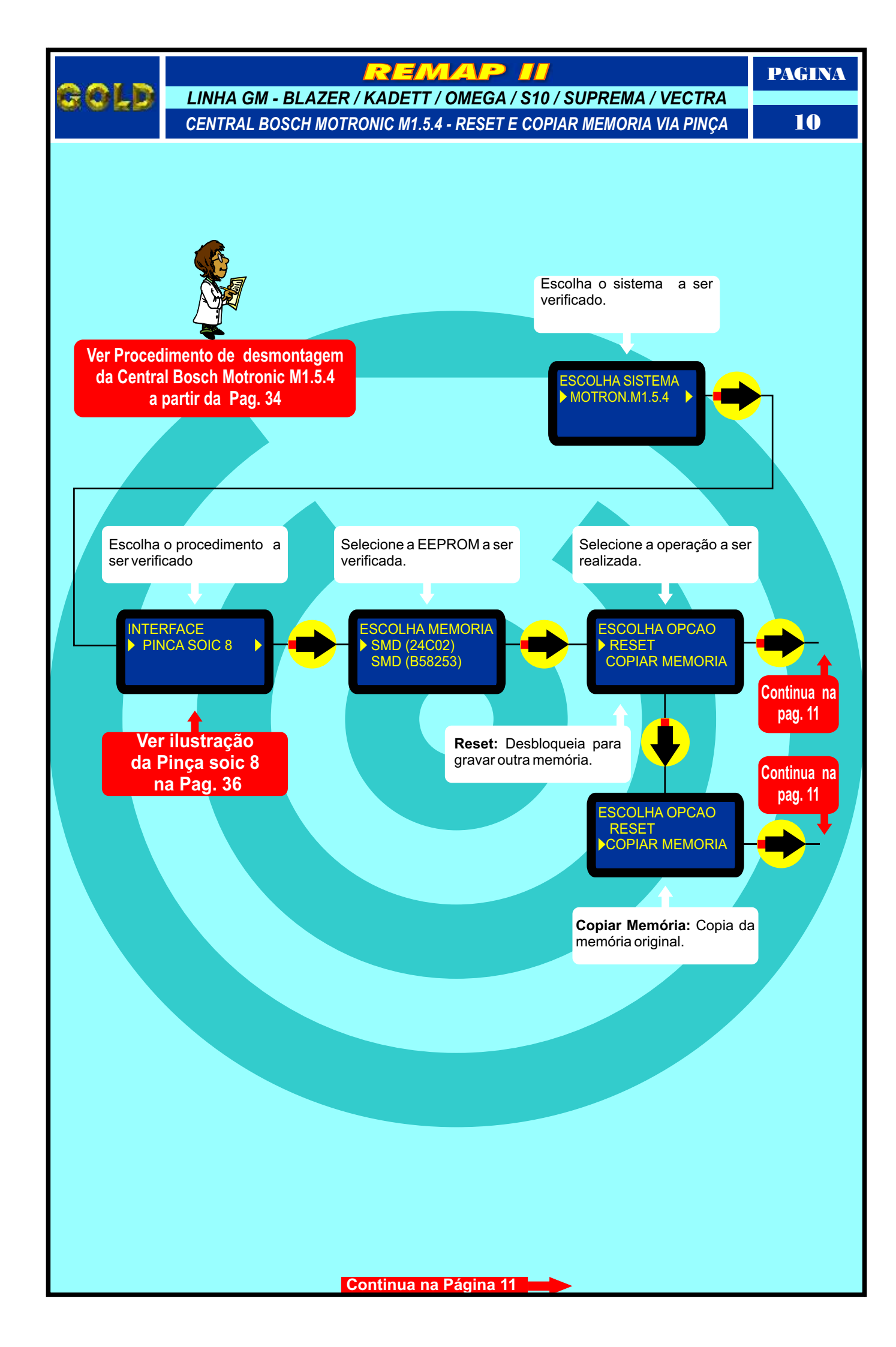

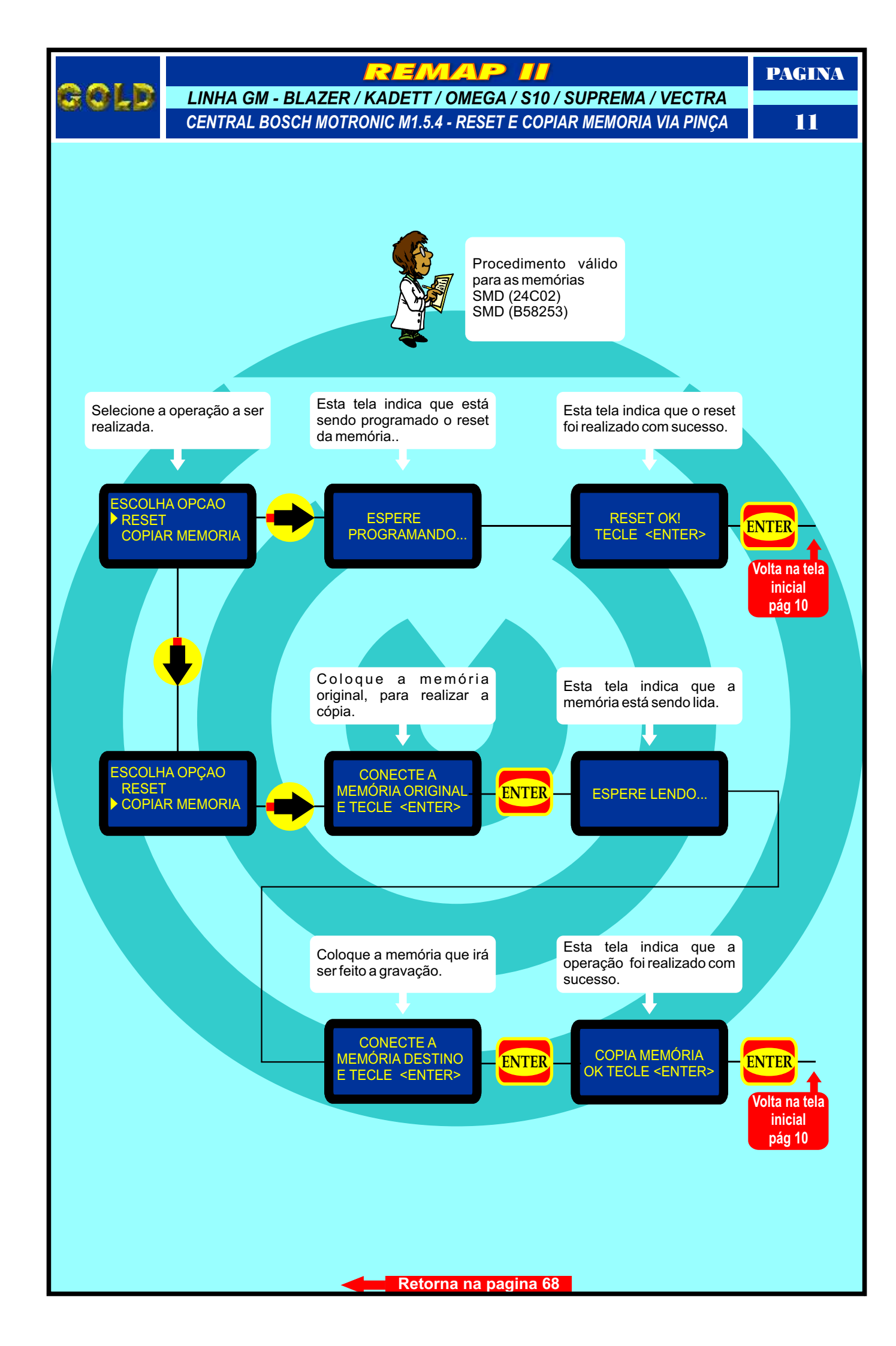

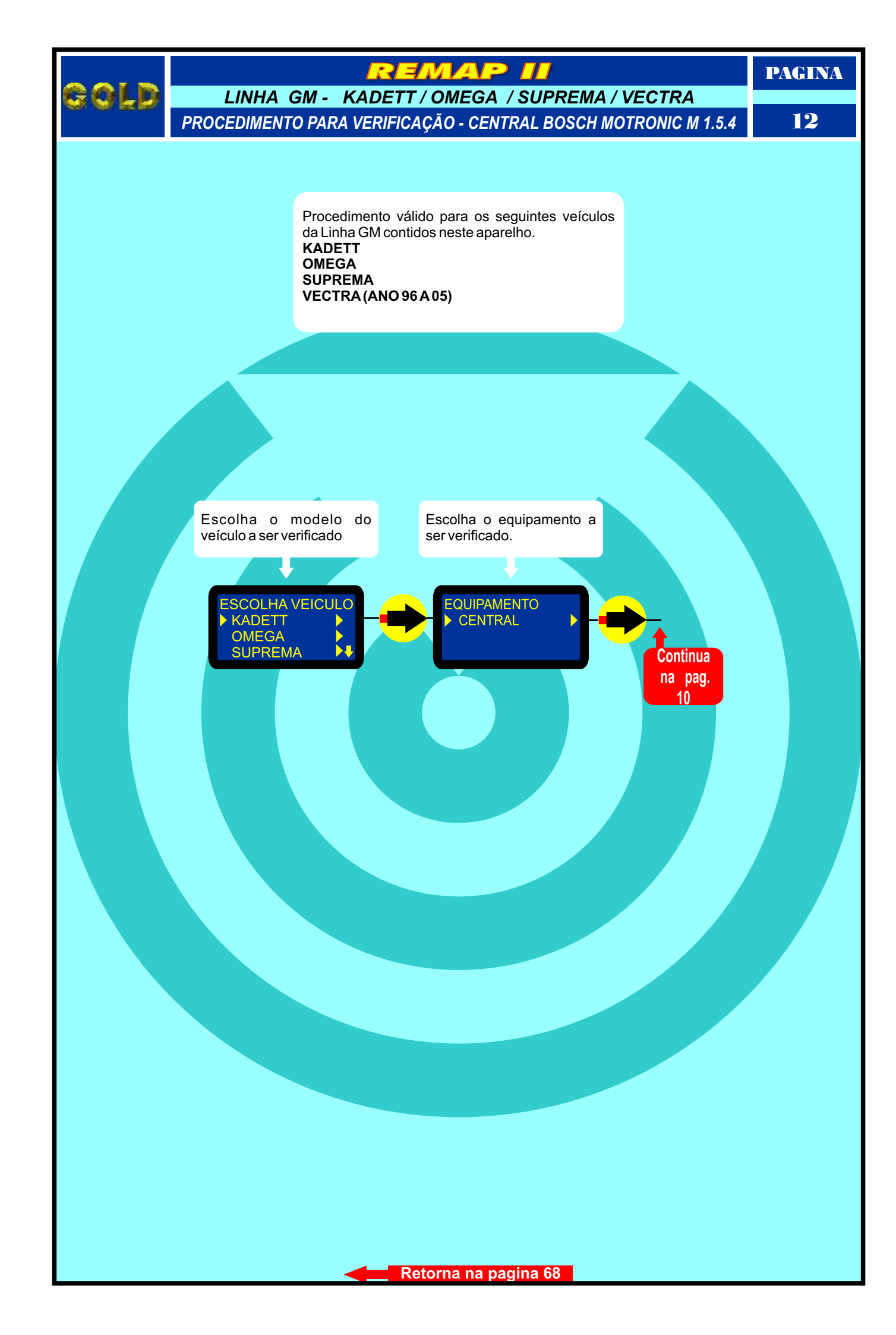

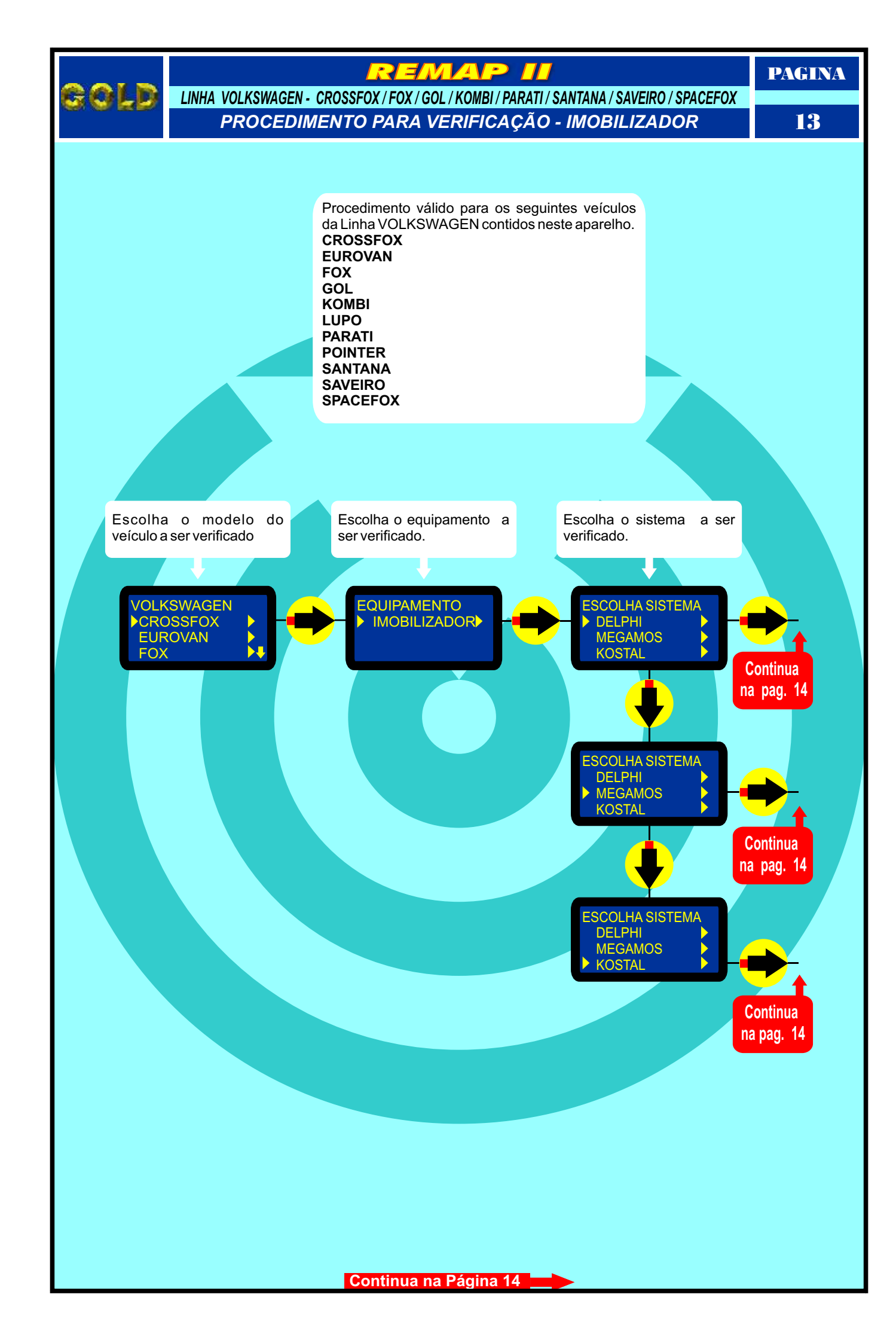

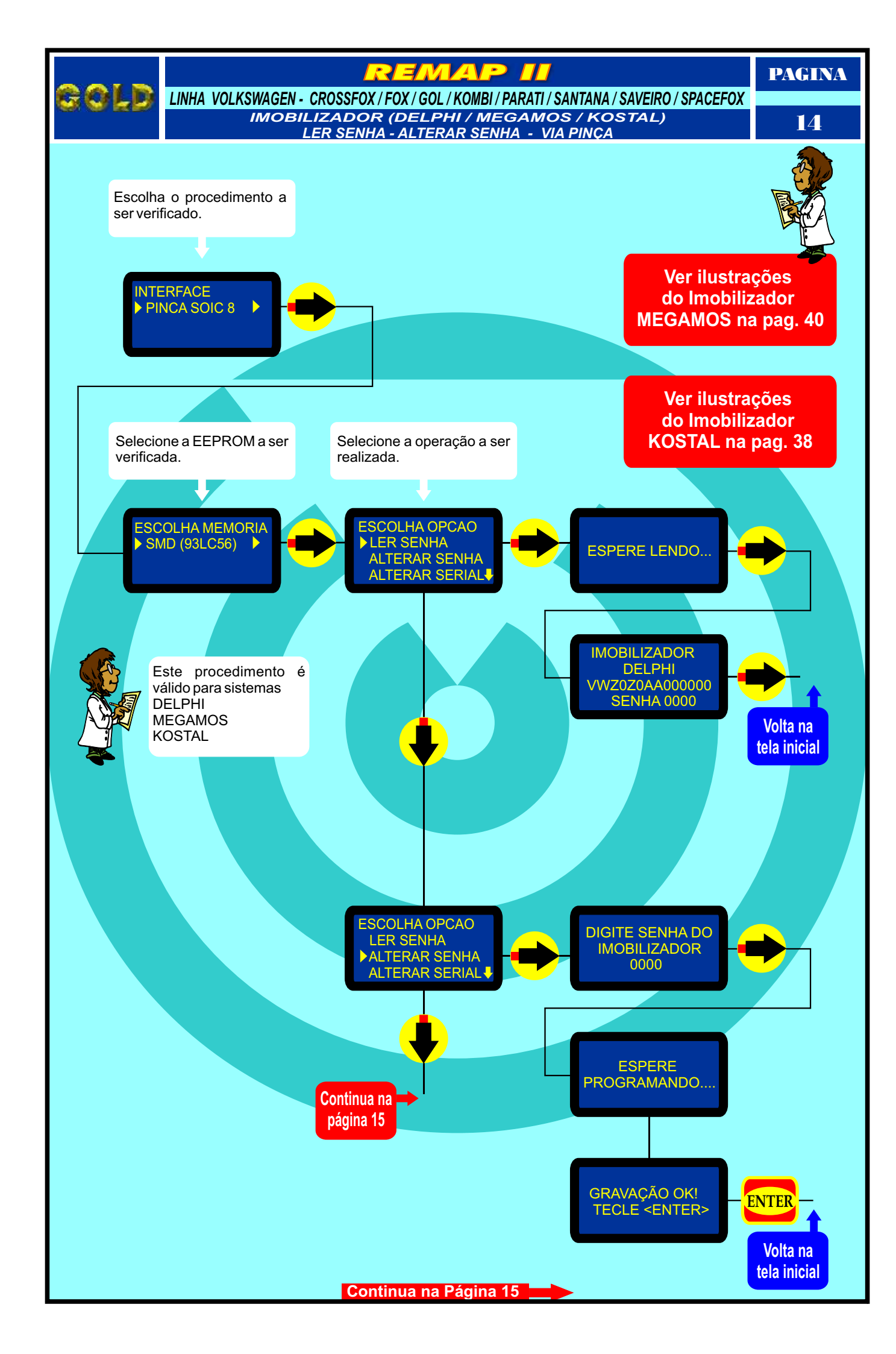

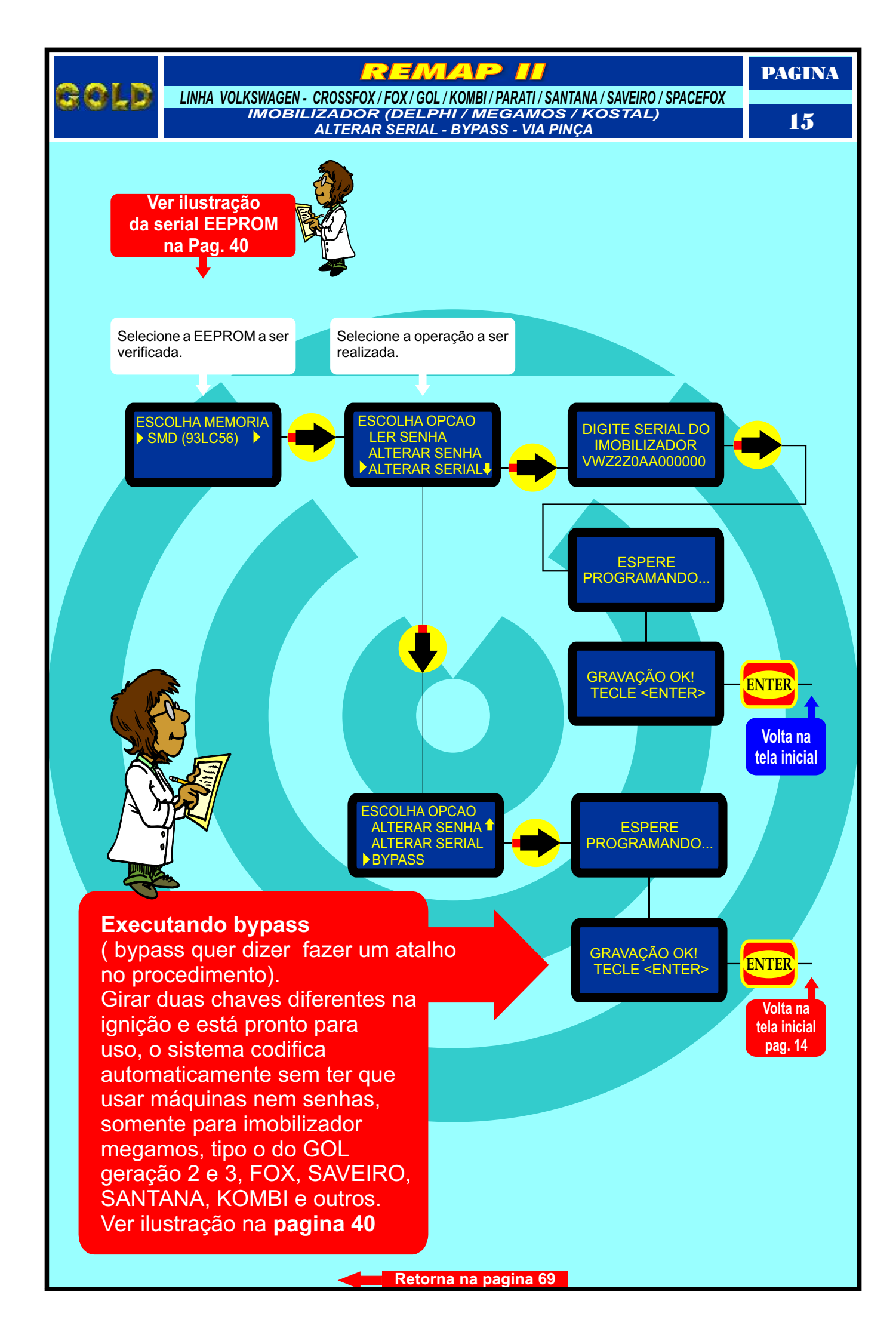

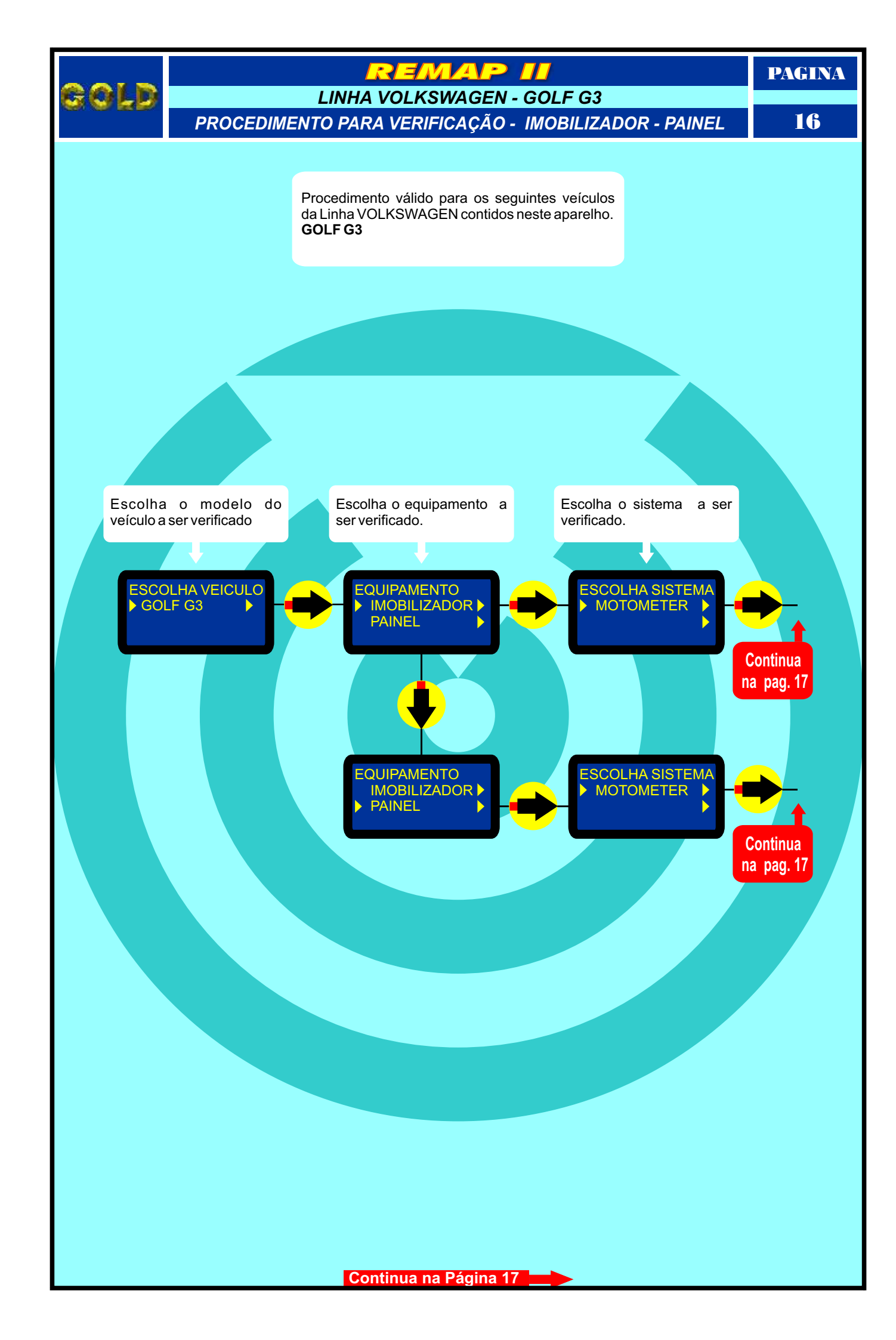

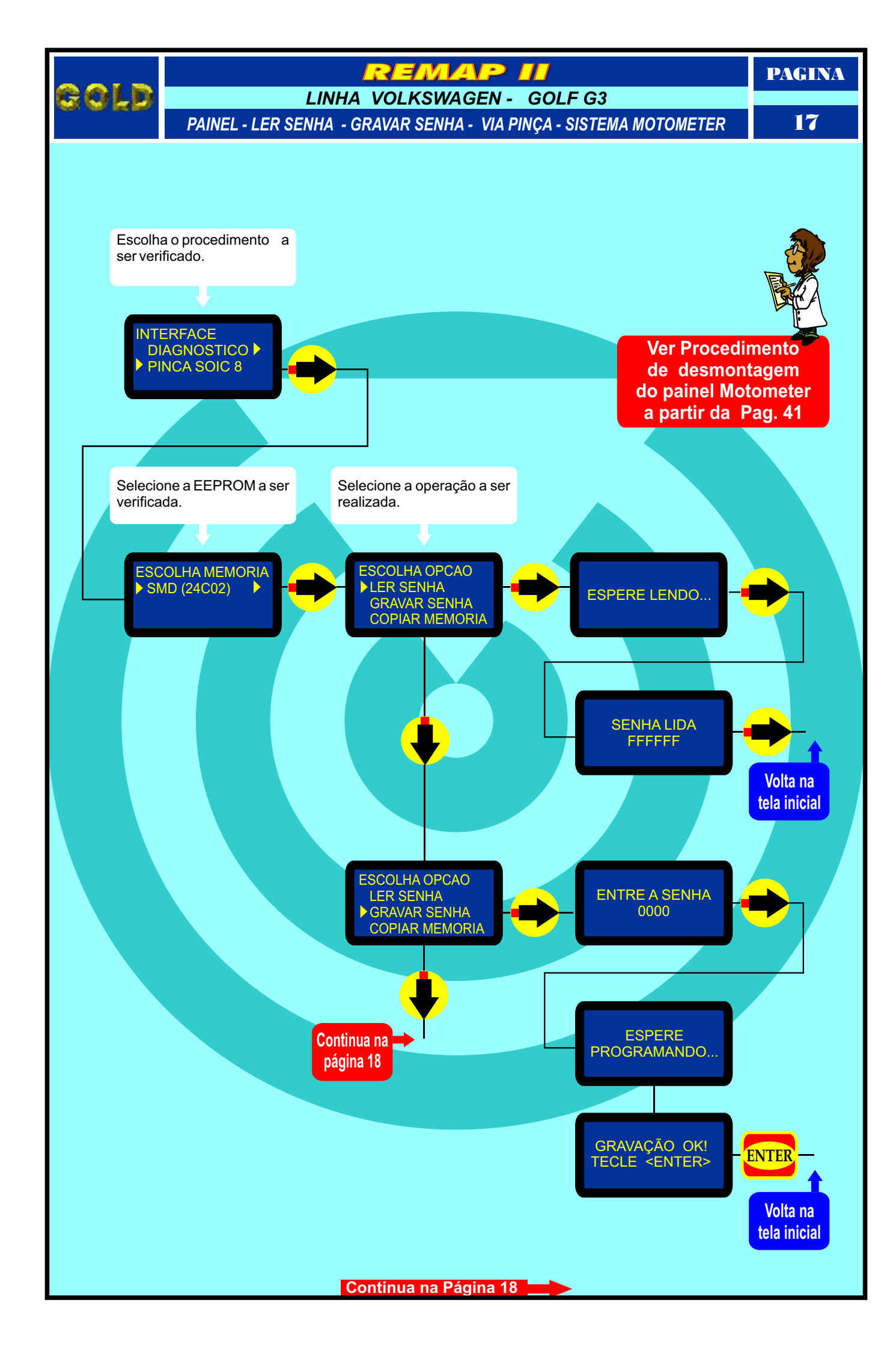

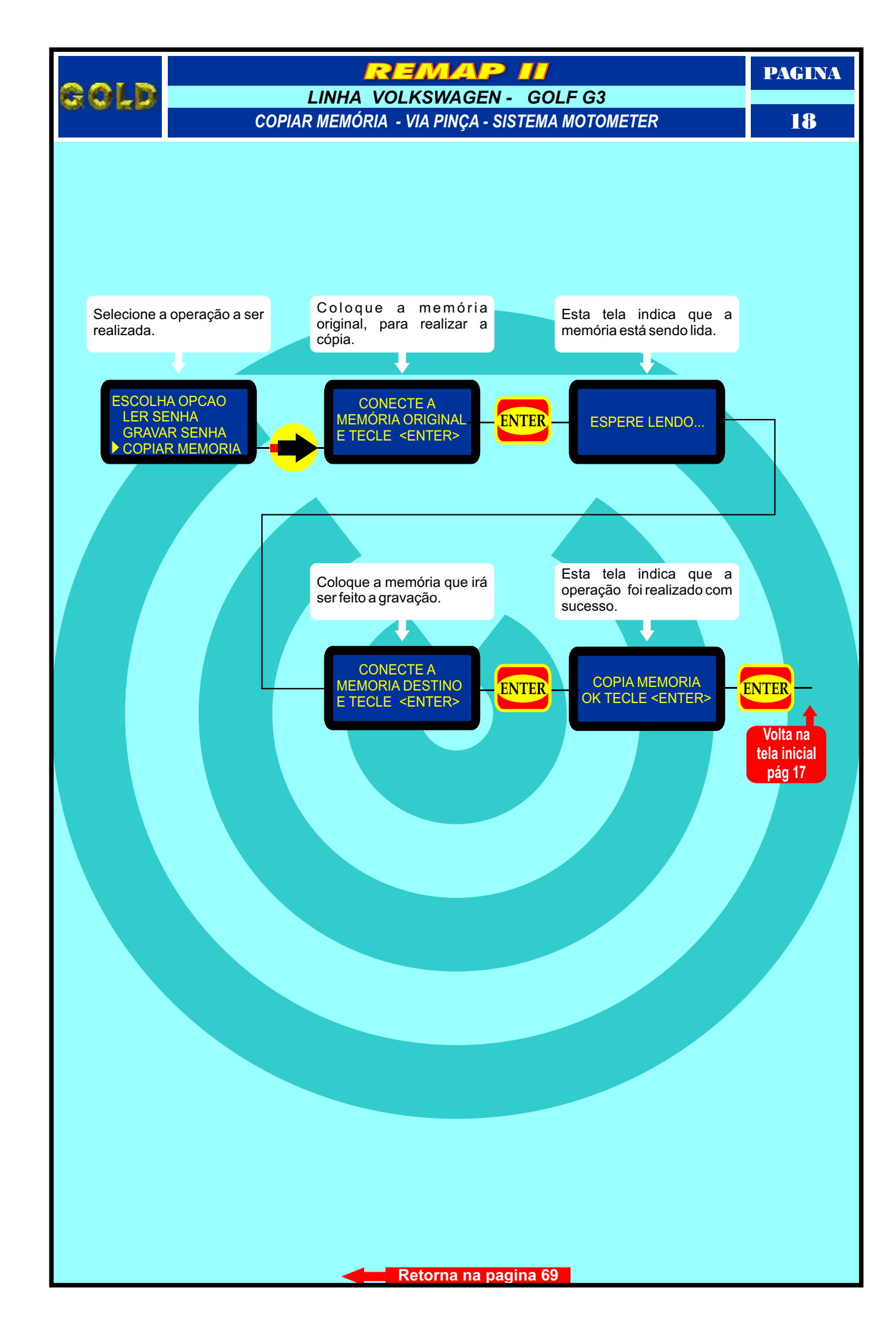

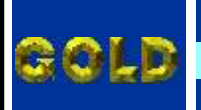

# LINHA FIAT - MAREA - CENTRAL BOSCH MOTRONIC IDENTIFICAÇÃO DA CENTRAL

PAGINA

19

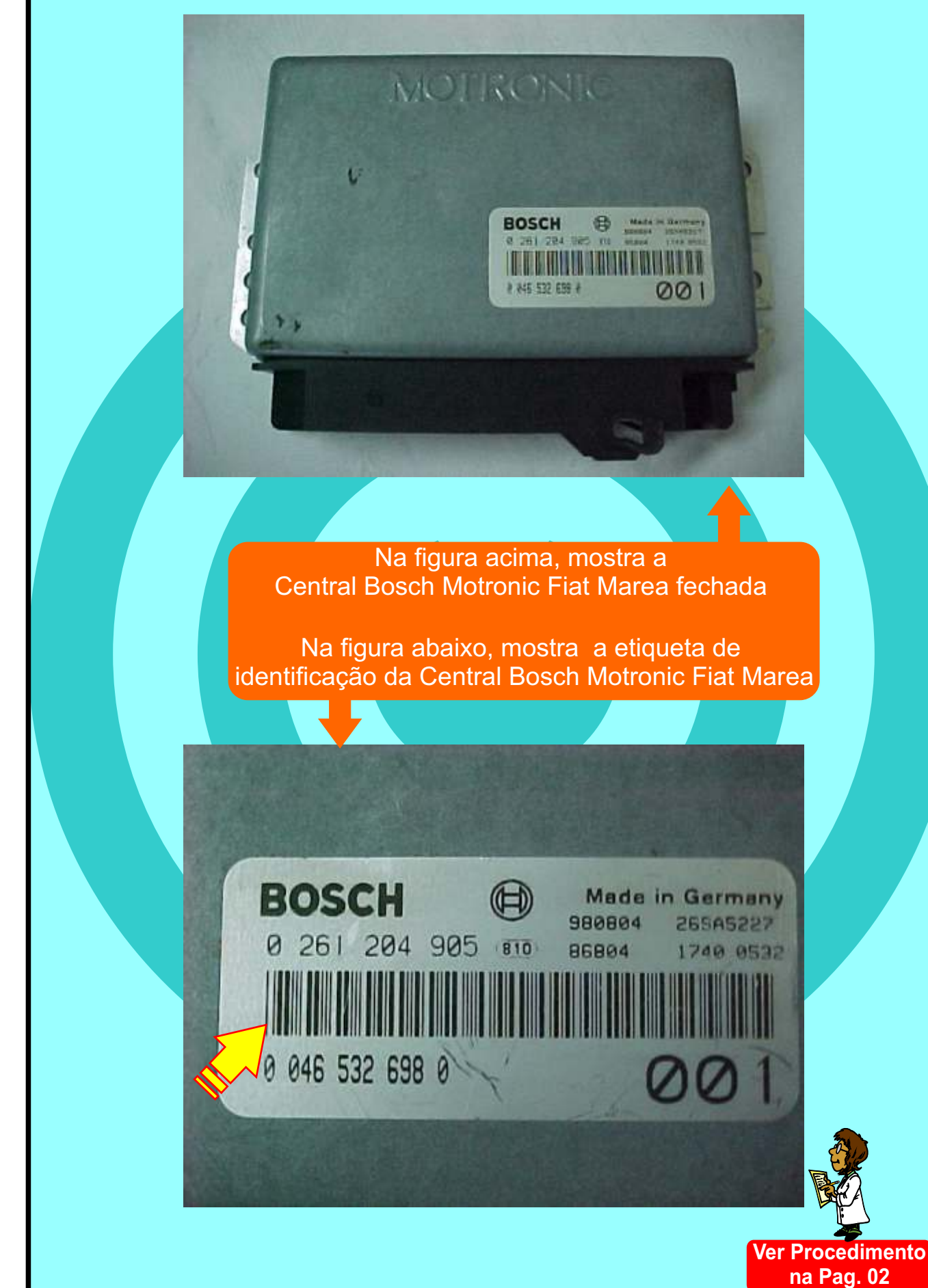

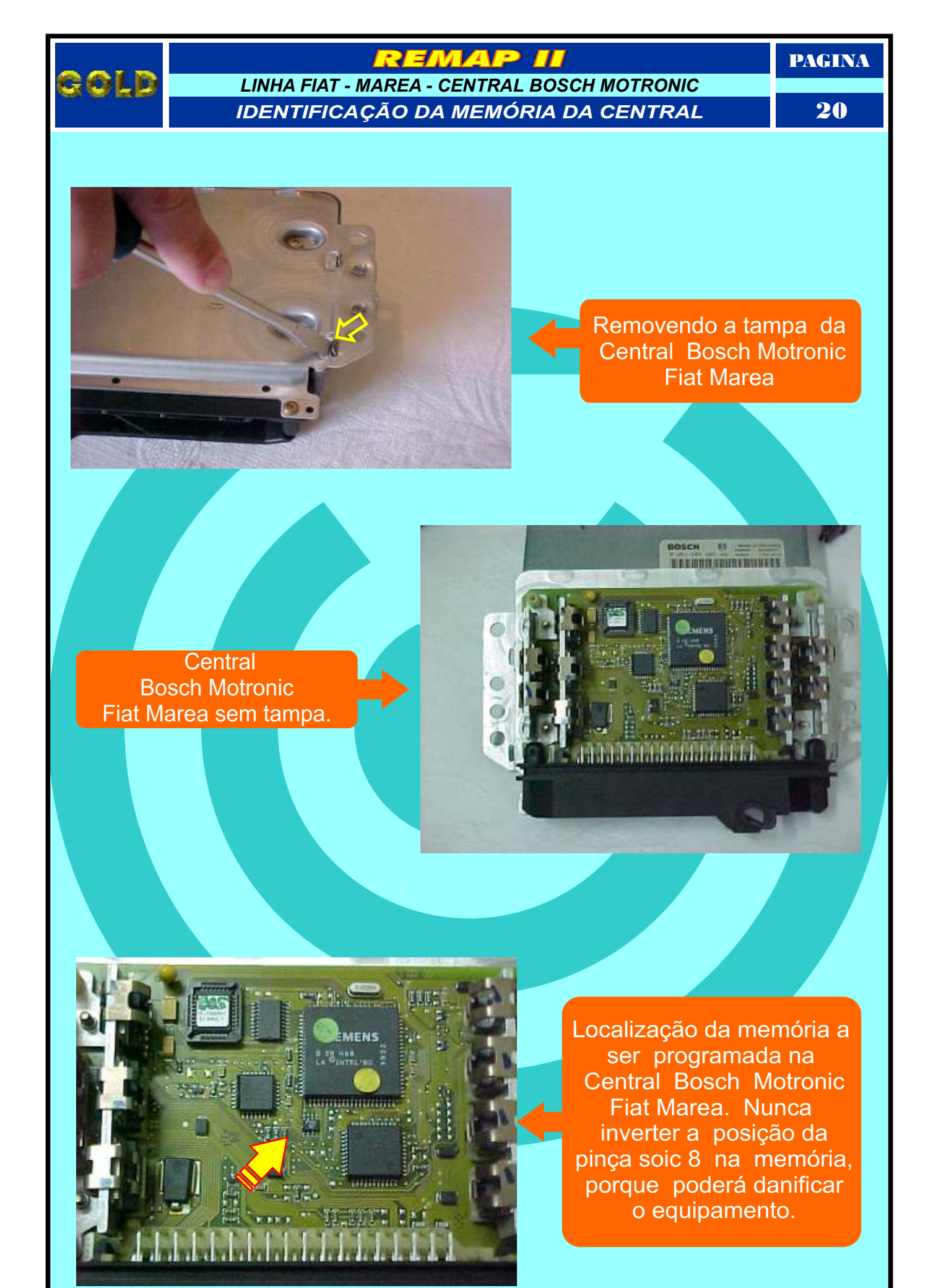

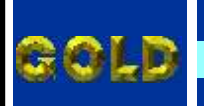

PAGINA

#### LINHA FIAT - MAREA - CENTRAL BOSCH MOTRONIC FIXAÇÃO DA PINÇA SOIC 8 NA MEMÓRIA DA CENTRAL FIAT MAREA

21

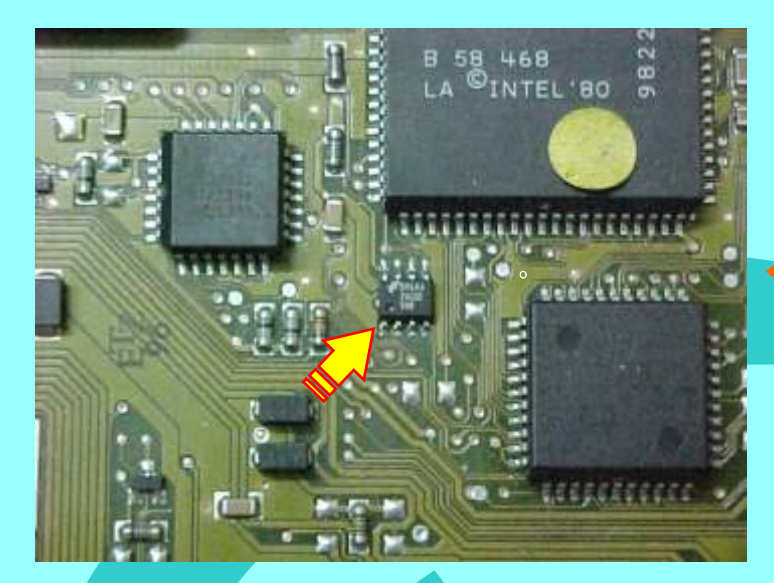

Localização da memória a ser programada da Central Bosch Motronic Fiat Marea

Localização da memória (SMD 24C02) para conectar a pinça soic 8 do Fiat Marea 20 Válvulas

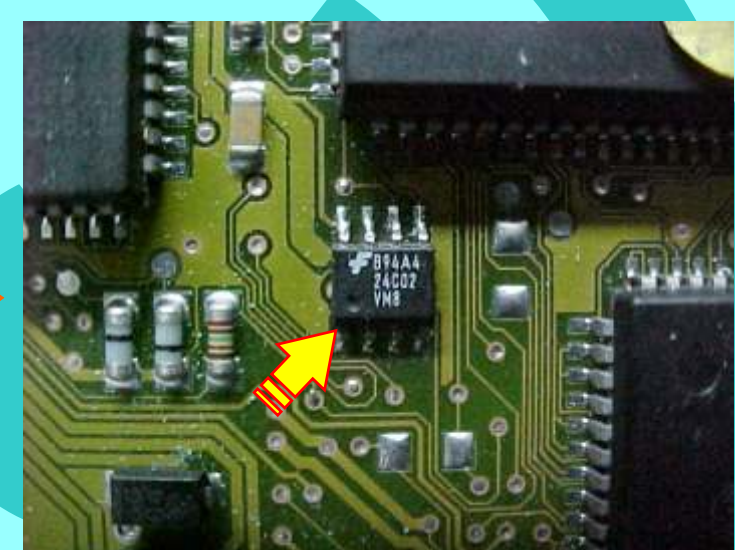

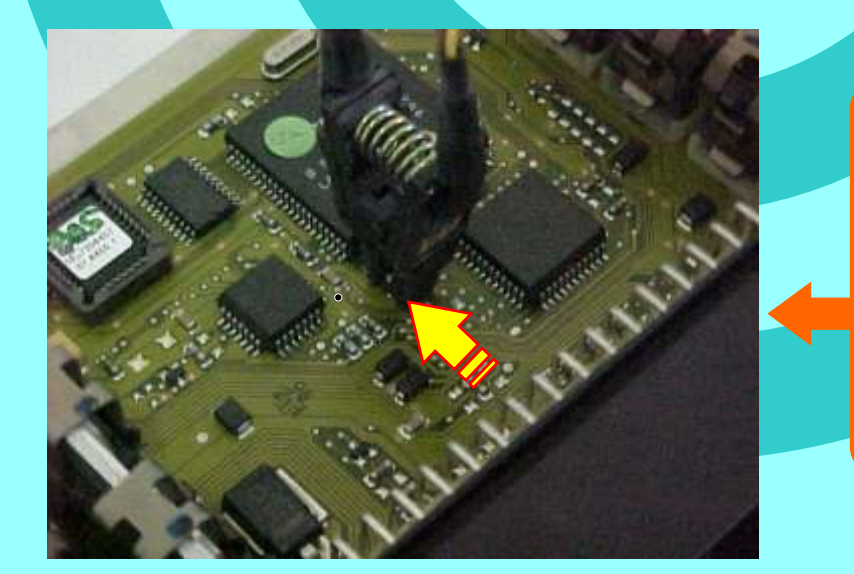

Localização da memória a ser programada da Central Bosch Motronic Fiat Marea.

Nunca inverter a posição da pinça soic 8 na memória porque poderá danificar o equipamento.

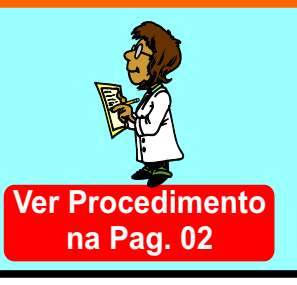

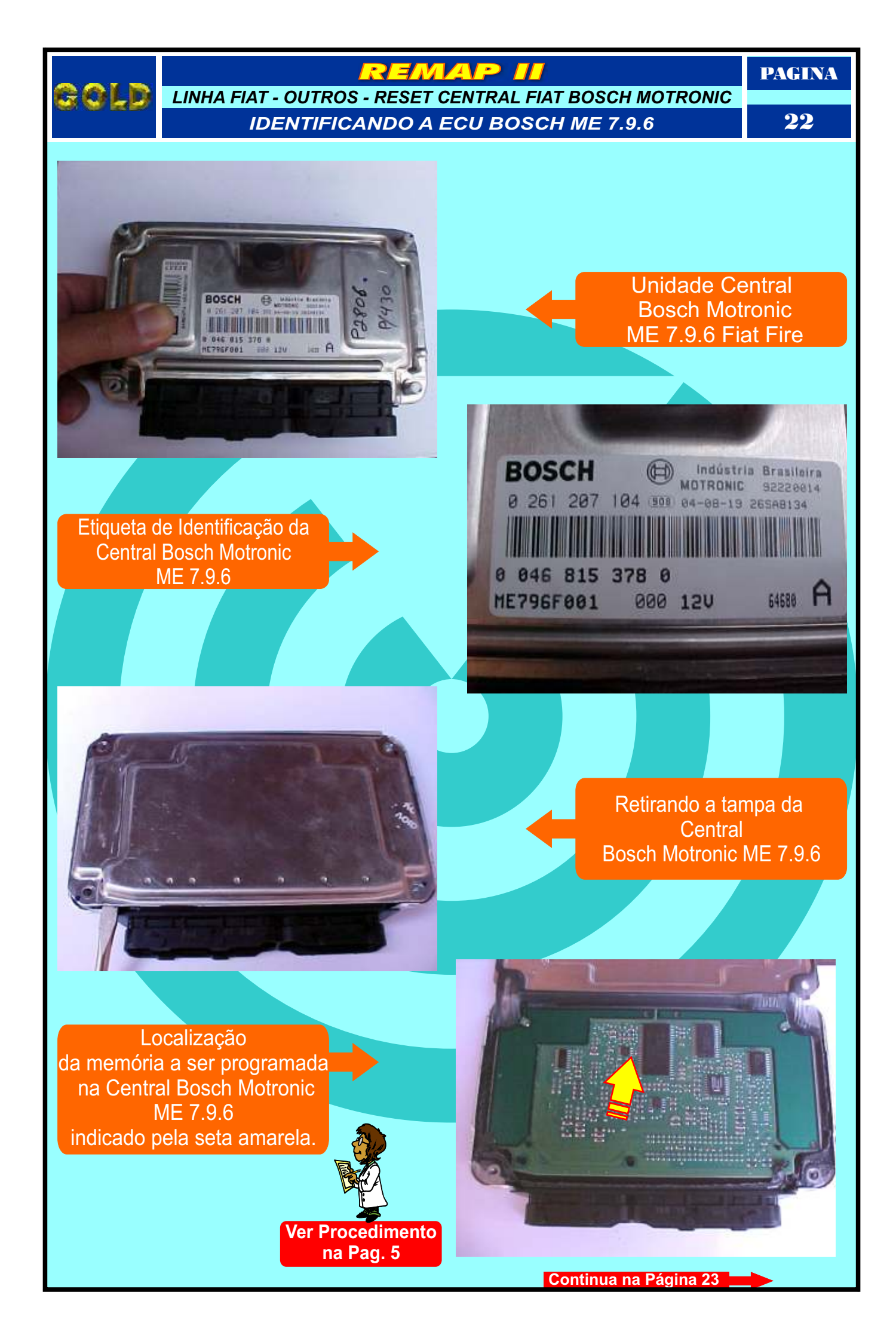

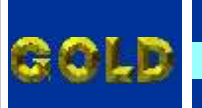

LINHA FIAT - OUTROS - RESET CENTRAL FIAT BOSCH MOTRONIC CONECTANDO A PINÇA SOIC 8 NA ECU BOSCH ME 7.9.6

23

PAGINA

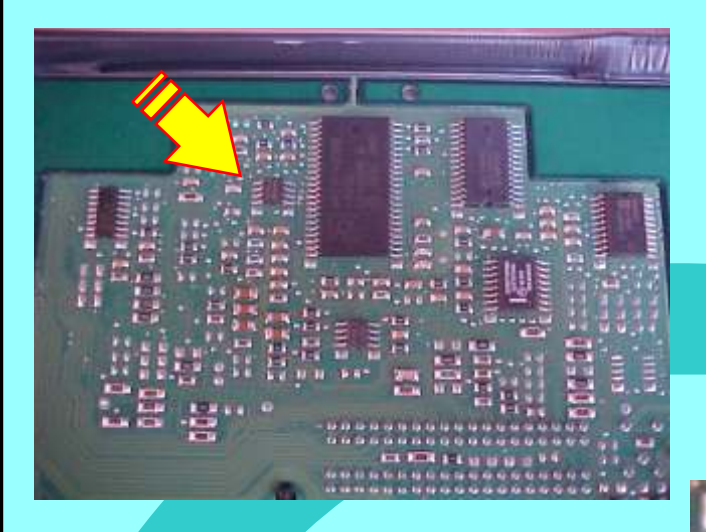

Seta amarela indica a posição da memória na placa de circuito da Central Bosch Motronic ME 7.9.6

Localização mais ampliadada da memória a ser programada, a seta amarela indica o pino um da memória.

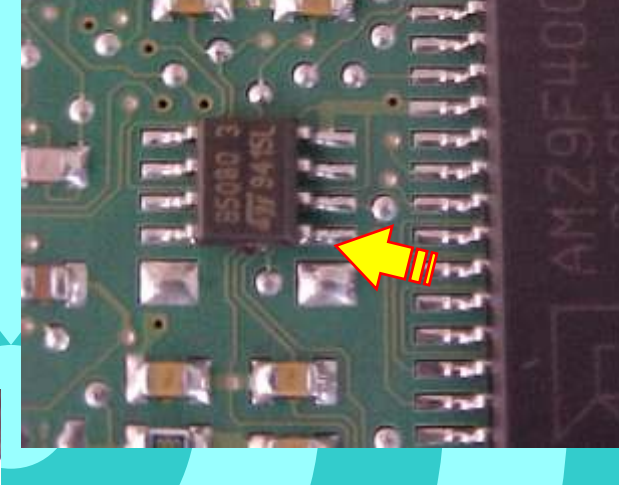

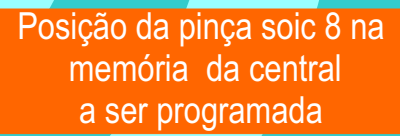

A seta amarela indica posição do pino um da pinça soic 8 na memória da central a ser programada.

.......

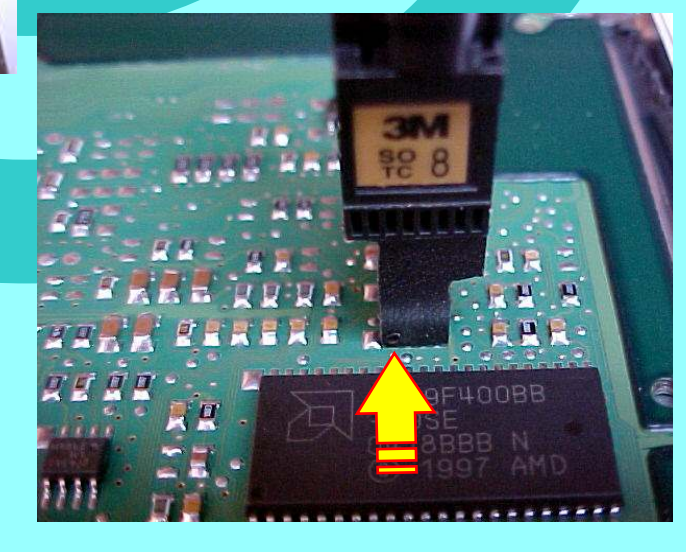

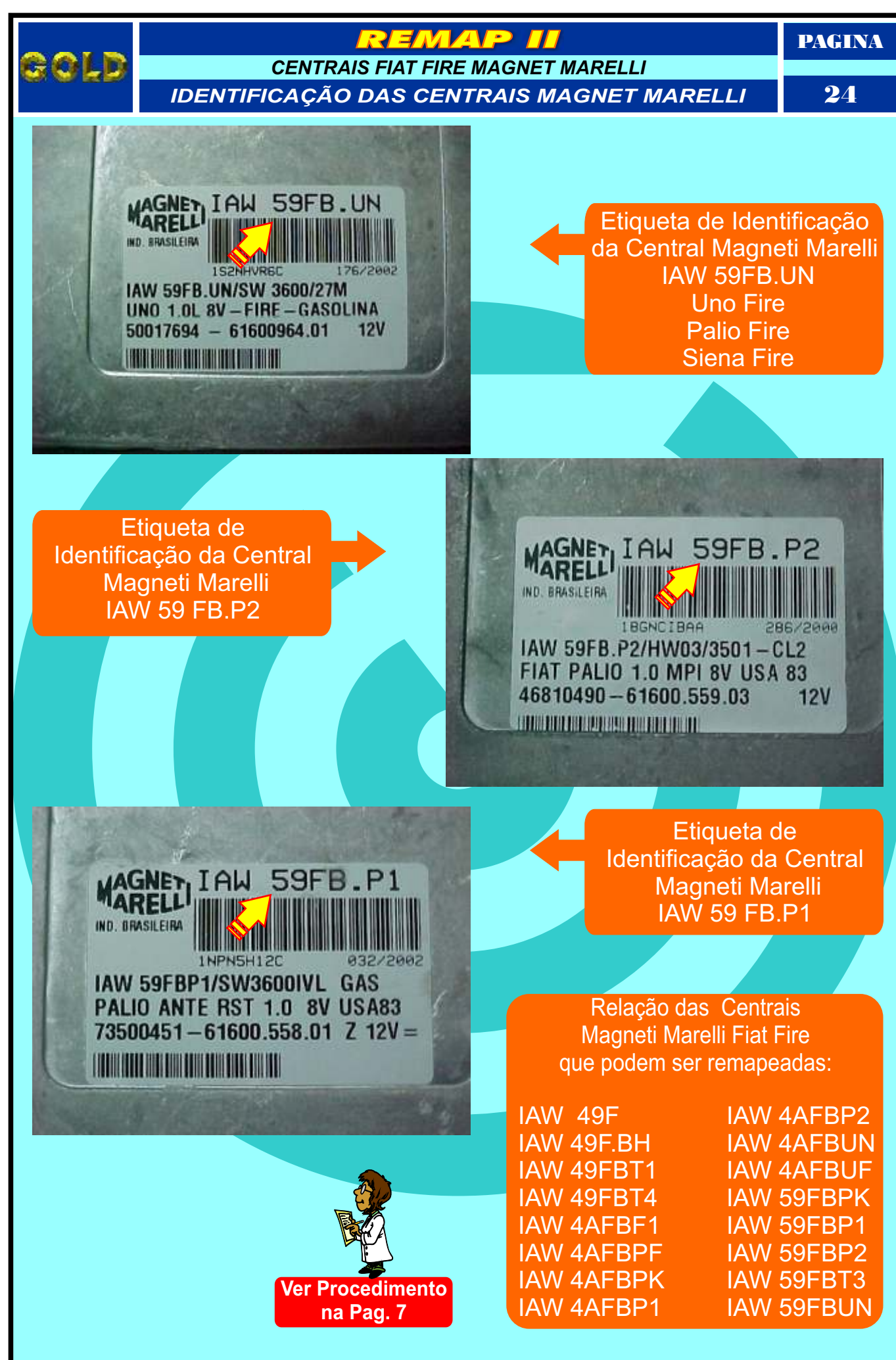

PAGINA

#### REMAP II

RESET CENTRAL MAGNETI MARELLI IAW 59F.BUN - FIAT FIRE PROCEDIMENTO PARA ABRIR A CENTRAL

25

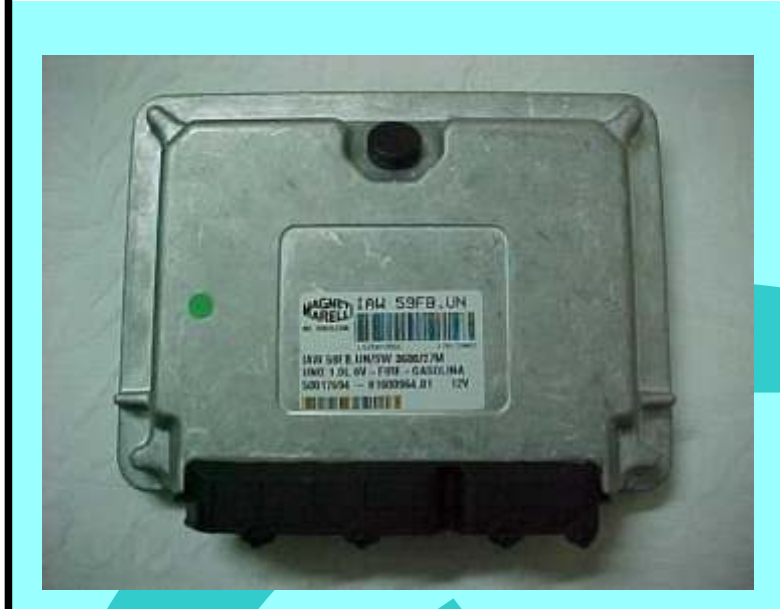

#### Central Magneti Marelli IAW 59 FBUN Fiat Fire Fechada

Removendo os parafusos da tampa da Central Magneti Marelli IAW 59 FBUN Fiat Fire

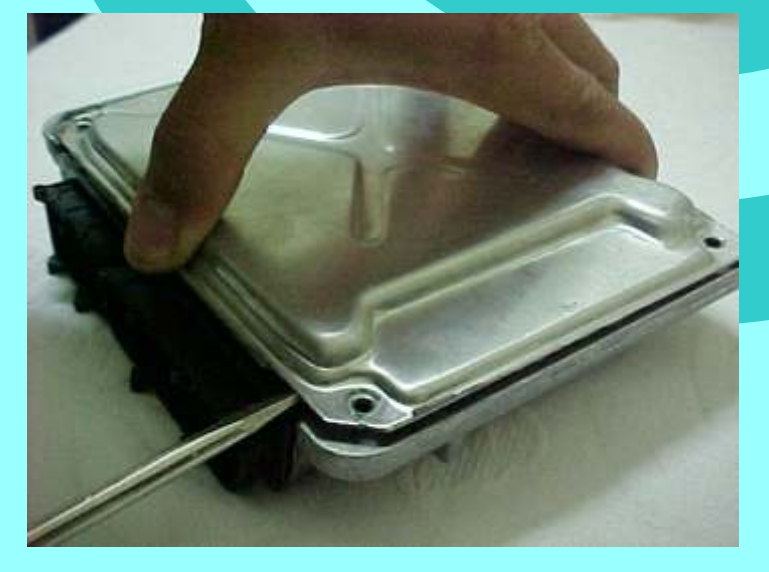

Removendo a tampa traseira da Central Magneti Marelli IAW 59 FBUNFiat Fire Obs: Em alguns modelos não é necessário.

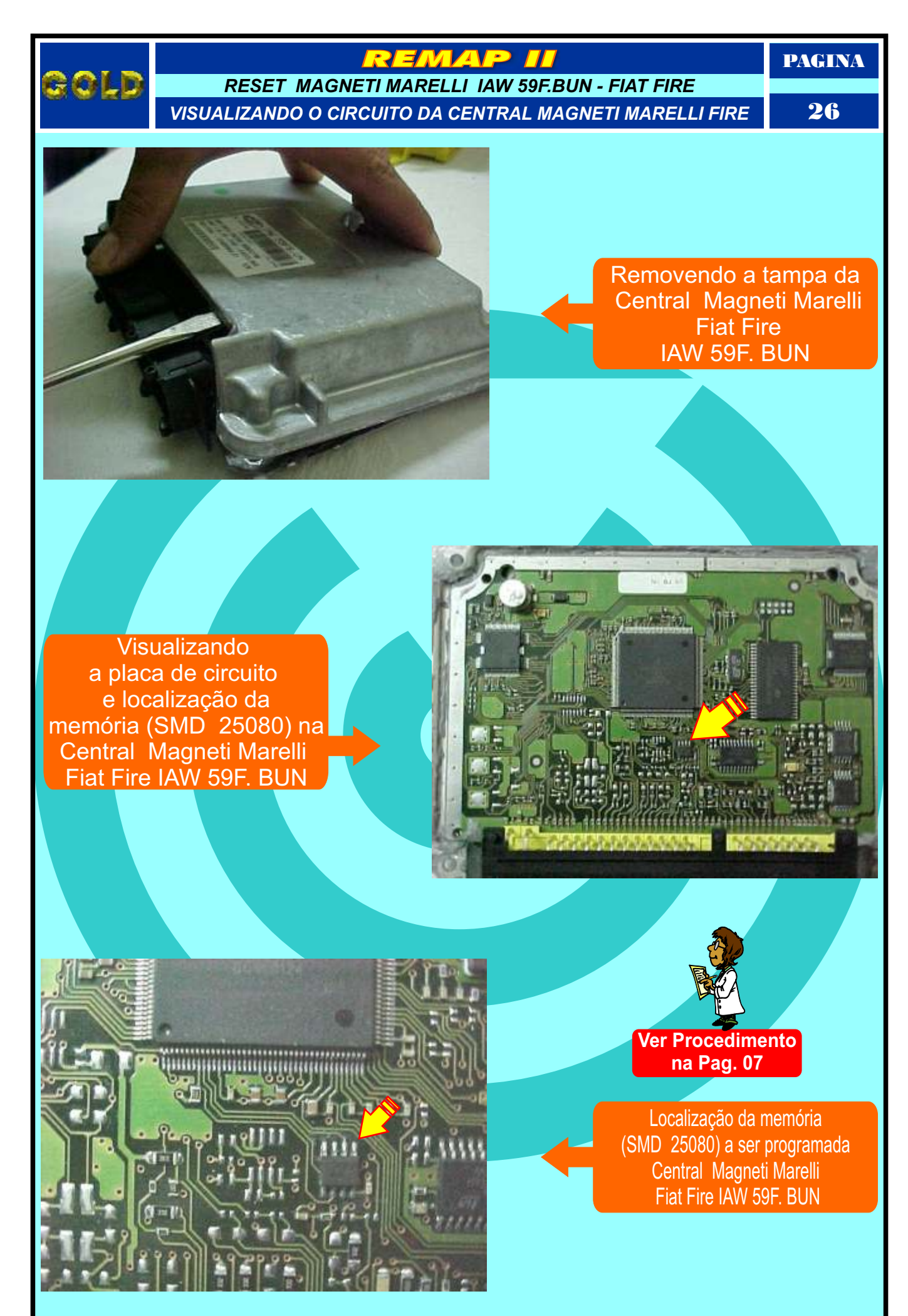

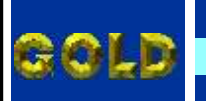

RESET CENTRAL MAGNETI MARELLI IAW 59F.BUN - FIAT FIRE FIXAÇÃO DA PINÇA SOIC 8 NA MEMÓRIA DA CENTRAL

# 27

PAGINA

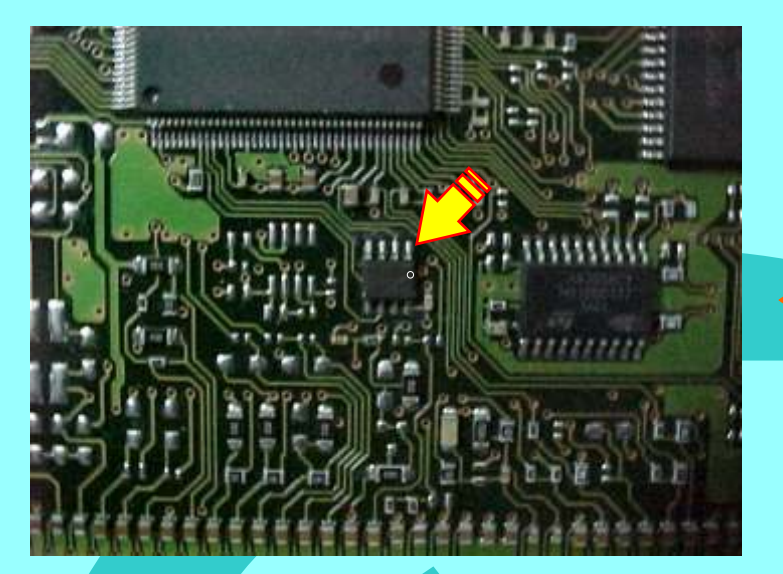

Localização da memória (SMD 25080) a ser programado na Central Magneti Marelli Fiat Fire IAW 59F. BUN. Nunca inverter a posição da pinça soic 8 na memória porque poderá danificar o equipamento.

Posição de fixação da pinça soic 8 da Central Magneti Marelli Fiat Fire IAW 59F. BUN OBS: Identificar a posição da memória (SMD 25080) da Central, observando a indicação do circuito para não inverter a posição da pinça soic 8, pois se invertida, poderá causar danos na Central ou no equipamento. A GOLD não se responsabiliza por danos causados pelo mau uso do equipamento.

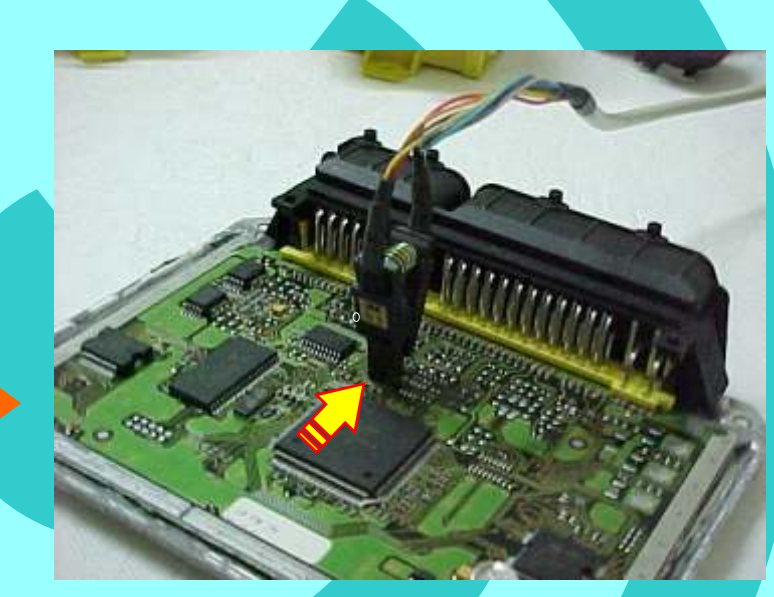

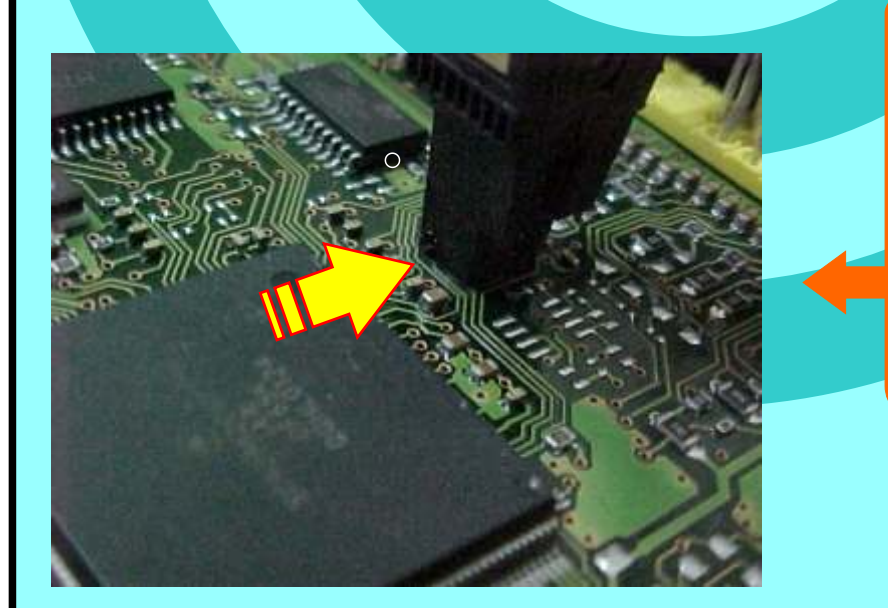

Localização da memória (SMD 25080) a ser programado na Central Magneti Marelli Fiat Fire IAW 59F. BUN Nunca inverter a posição da pinça soic 8 na memória porque poderá danificar o equipamento.

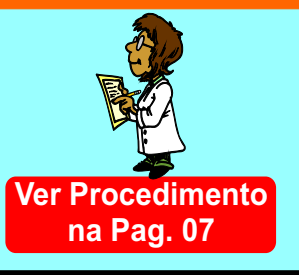

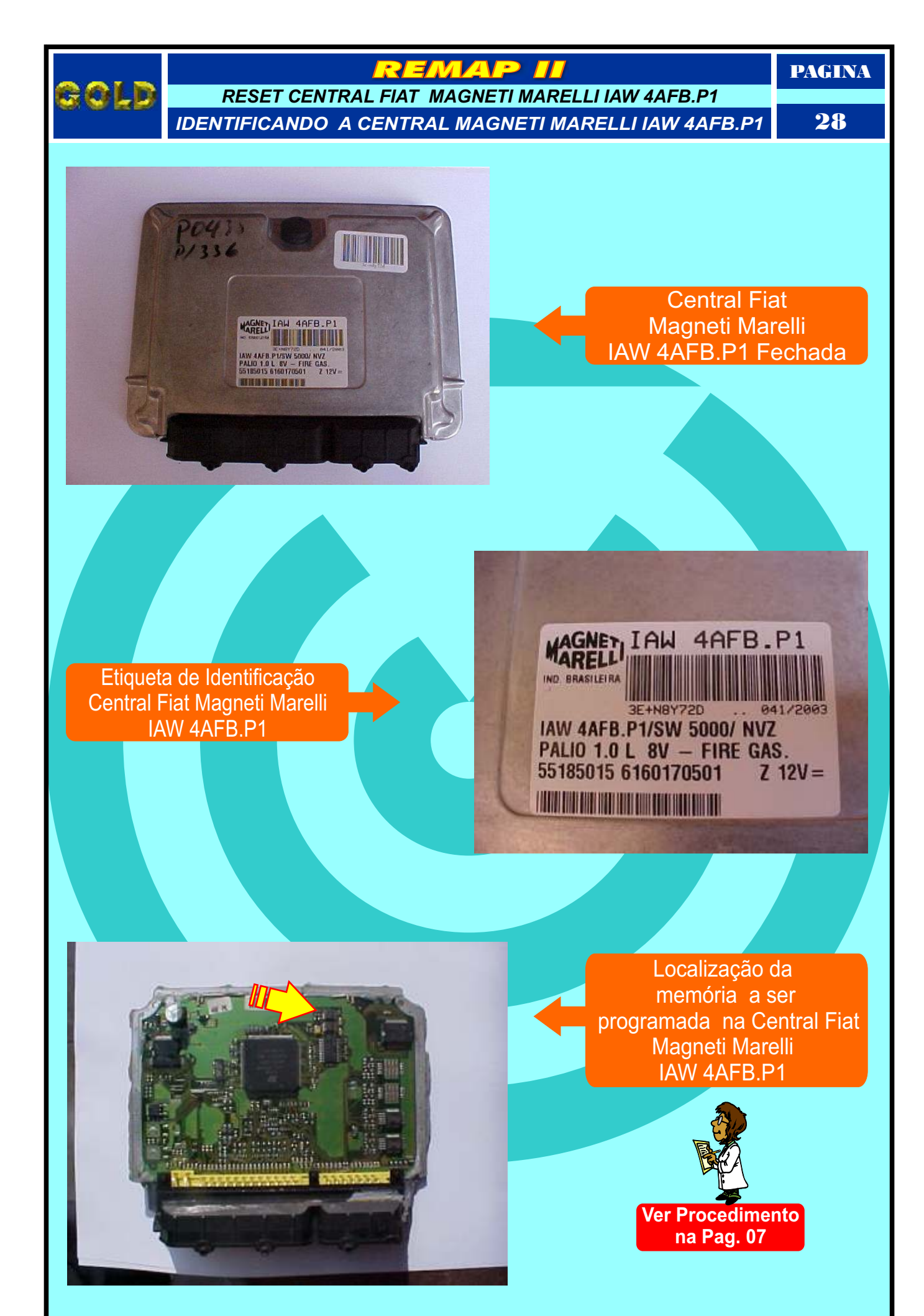

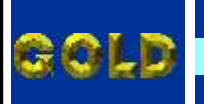

RESET CENTRAL FIAT MAGNETI MARELLI IAW 4AFB.P1 CONECTANDO A PINÇA SOIC 8 NA MEMÓRIA DA CENTRAL

ЛАР

PAGINA

29

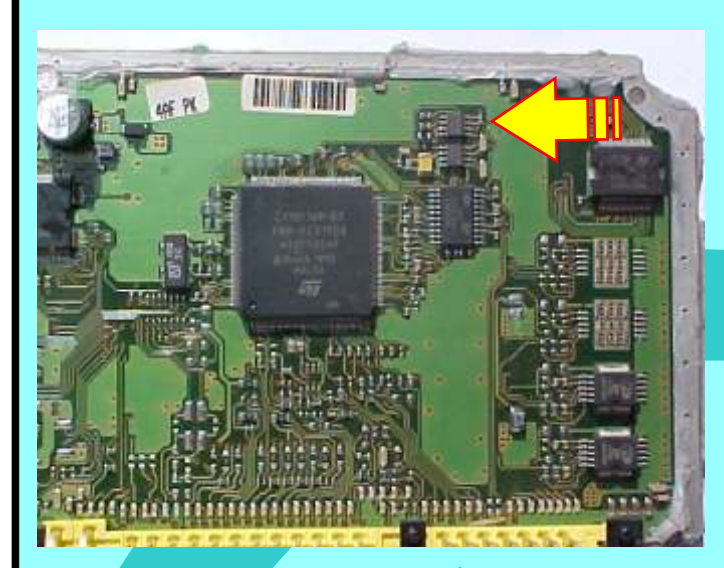

Seta amarela indica a posição da memória na placa de circuito da Central Fiat Magneti Marelli IAW 4AFB.P1

Visualização mais ampliadada da memória a ser programada, a seta amarela indica o pino um da memória.

SOTC

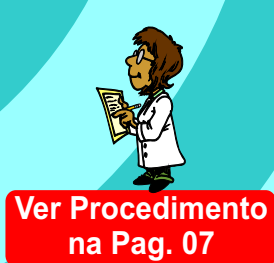

Posição da pinça soic 8 na memória da Central Fiat Magneti Marelli IAW 4AFB.P1 a ser programada

Retorna na pagina 67

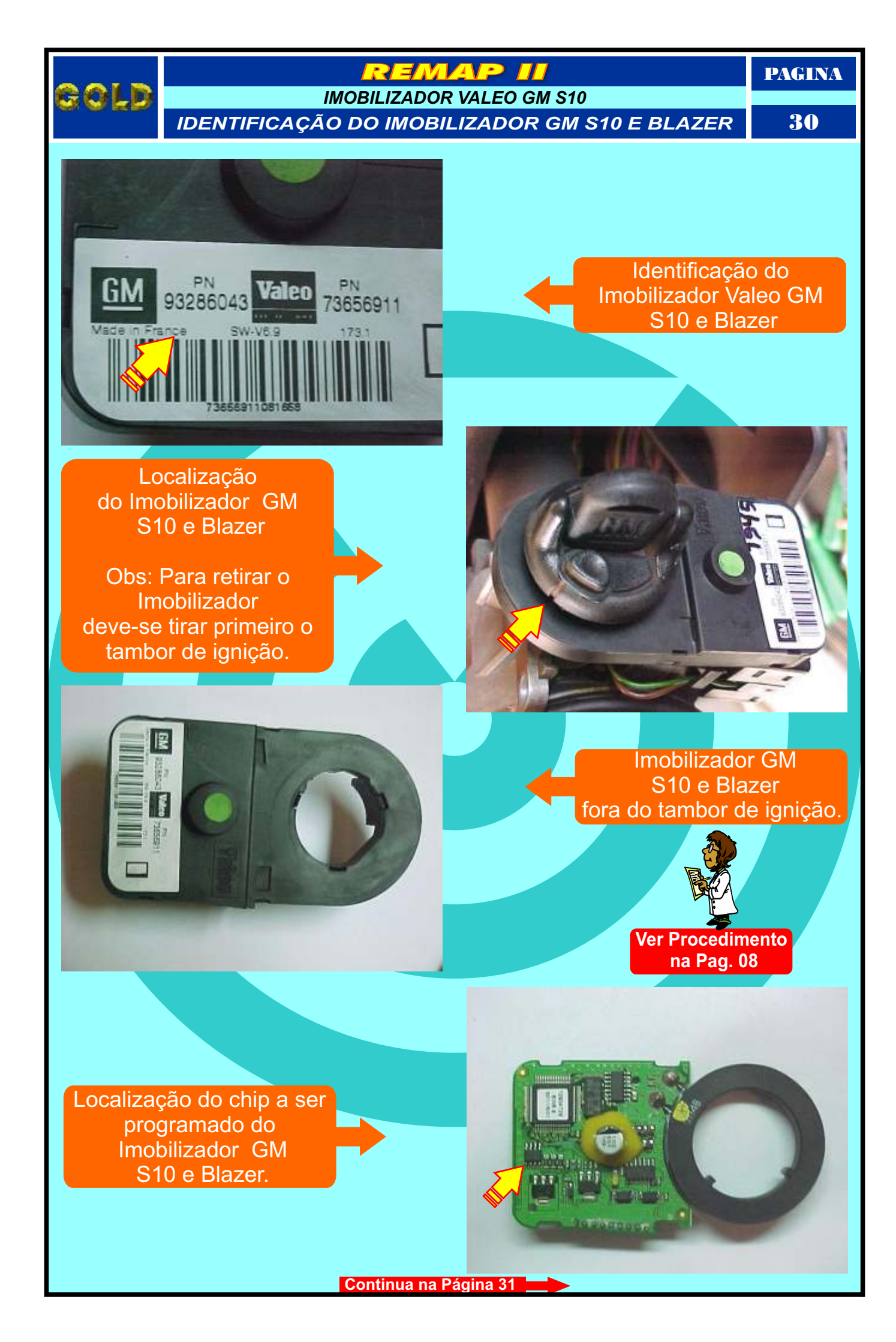

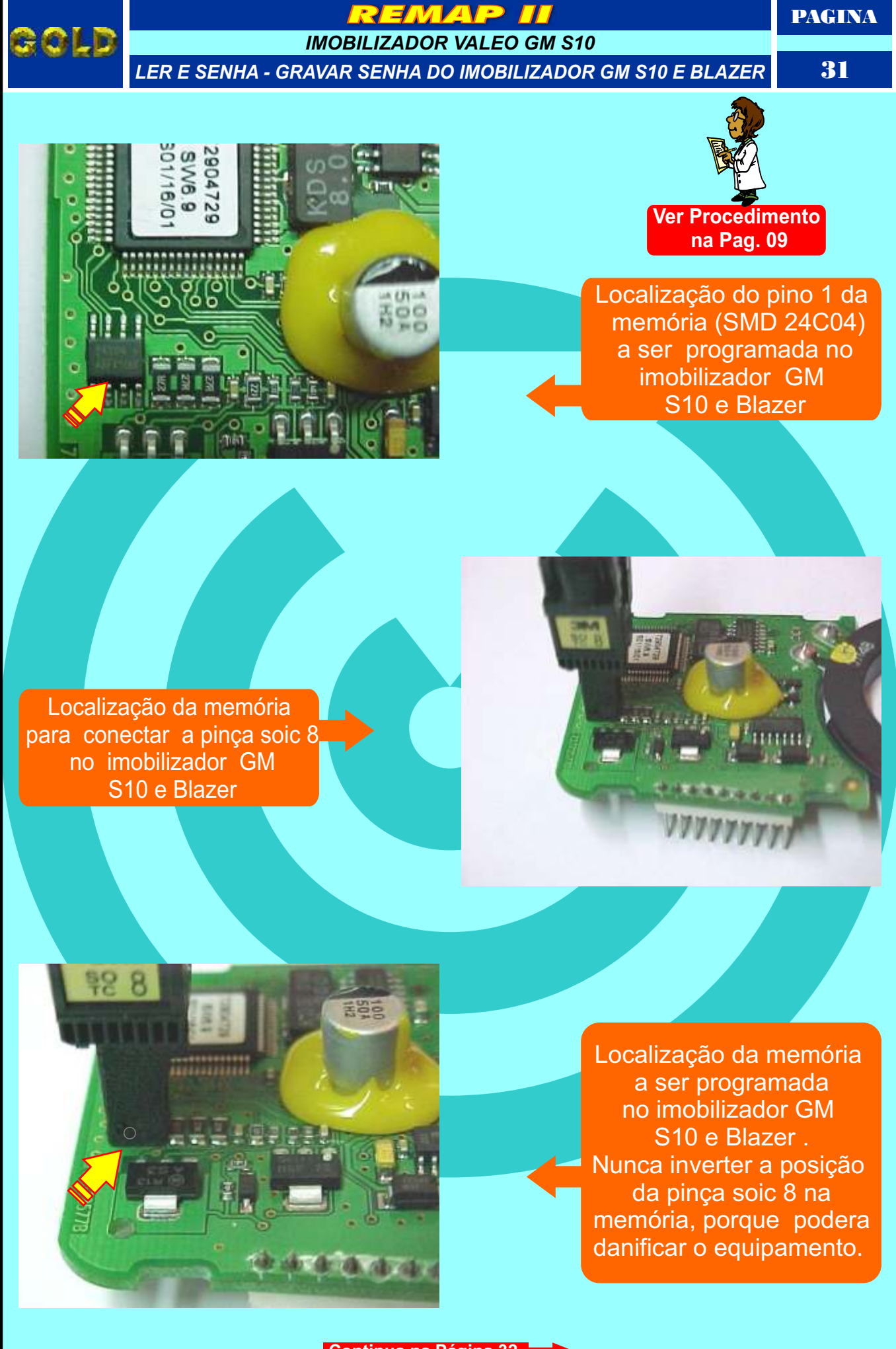

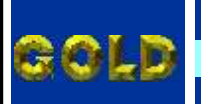

IMOBILIZADOR VALEO GM S10

PROCEDIMENTO PARA ELIMINAR IMOBILIZADOR VALEO GM S10

PAGINA 32

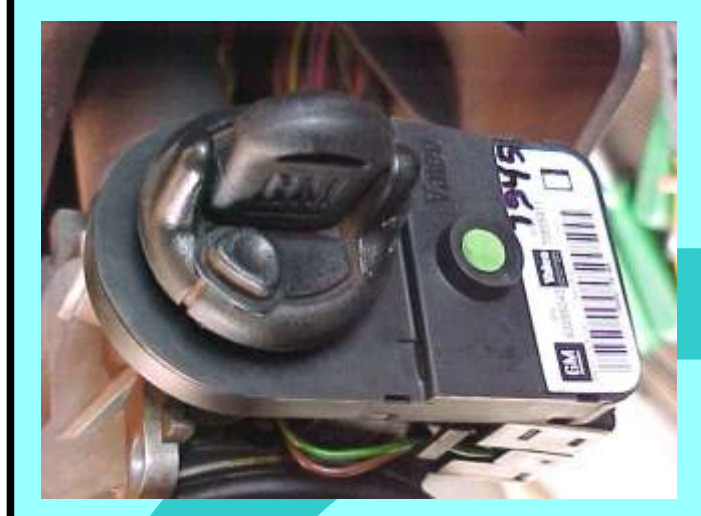

Localização do imobilizador junto ao cilindro de ignição GM da S10 e Blazer .

Desligue o chicote do imobilizador e decape os fios a serem jampeados do sinal de velocidade (VSS)

> Jampear (unir) os fios 6 e 7 do chicote do imobilizador GM da S10 e Blazer e manter desligado do imobilizador quando for eliminar o sistema, OBS: Fazer antes o reset na central, ver procedimento na **pag. 08**

Retorna na pagina 68

PAGINA

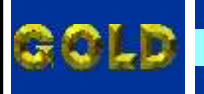

CENTRAL GM BOSCH MOTRONIC M1.5.4 IDENTIFICAÇÃO DA CENTRAL

33

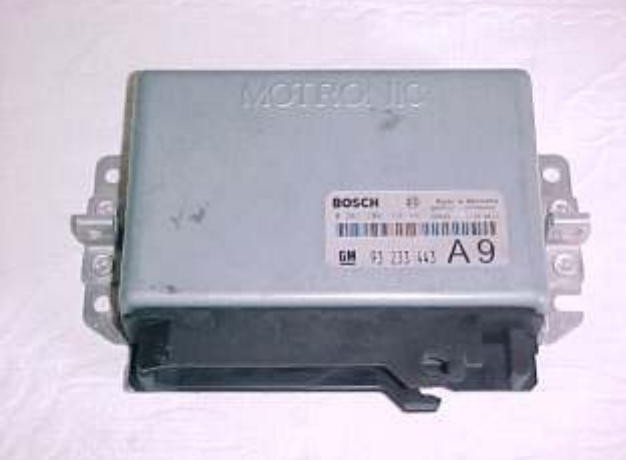

Identificação da Central Bosch Motronic M 1.5.4

> Made in Germany 968683 26544482

1726 2614

666693

93 233 443 A 9

Identificação do Número da Central Bosch Motronic M 1.5.4

# Veículos Equipados com Injeção GM Motronic

BOSCH

GM

0 261 204 194 110

- \* Kadett MPFI ano 98
- \* S10 MPFI ano 98 em diante
- \* Vectra MPFI 8 e 16 válvulas ano 97 em diante
- \* Omega e Silverado 4.1 CC

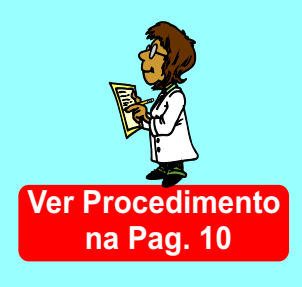

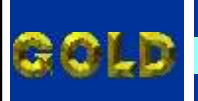

**CENTRAL GM BOSCH MOTRONIC 1.5.4** 

REMOVENDO A PLACA DE CIRCUITO DA CENTRAL

PAGINA

**3**4

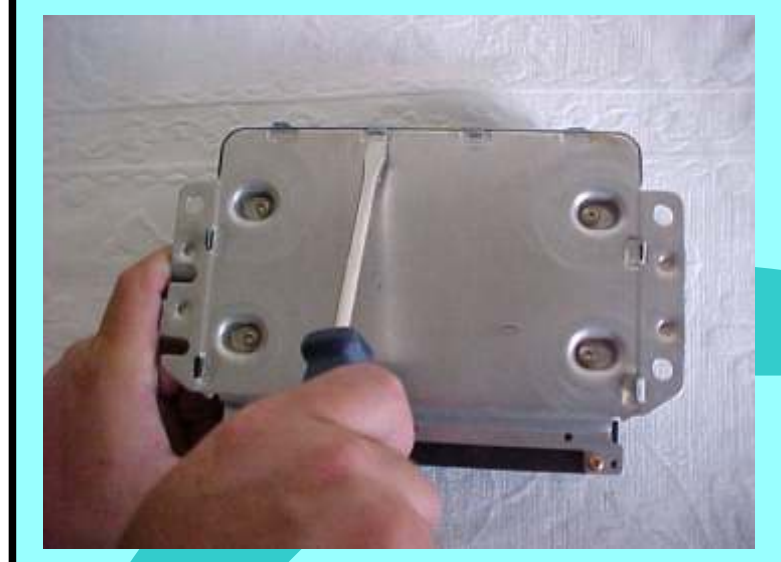

Retirando a tampa da Central Bosch Motronic M 1.5.4

Removendo os parafusos da tampa traseira da Central Bosch Motronic M 1.5.4

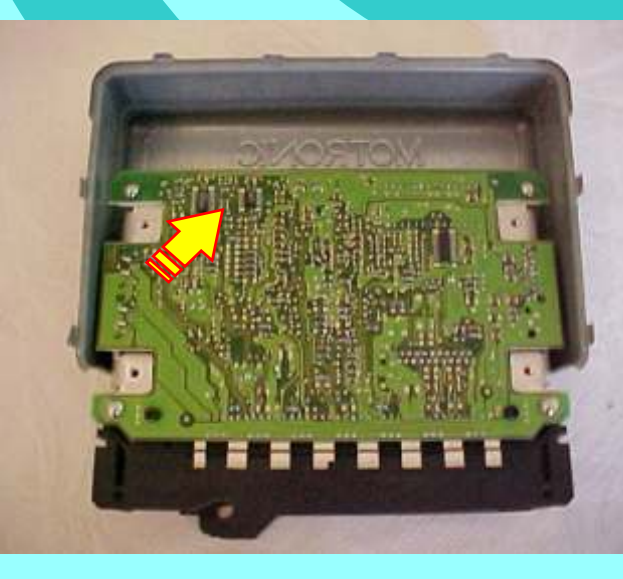

Localização da memória a ser programada.

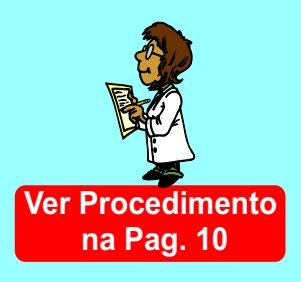

PAGINA

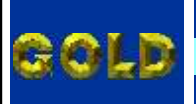

REMAP II

**CENTRAL GM BOSCH MOTRONIC 1.5.4** 

LOCALIZAÇÃO DA MEMORIA PARA REPROGRAMAÇÃO

35

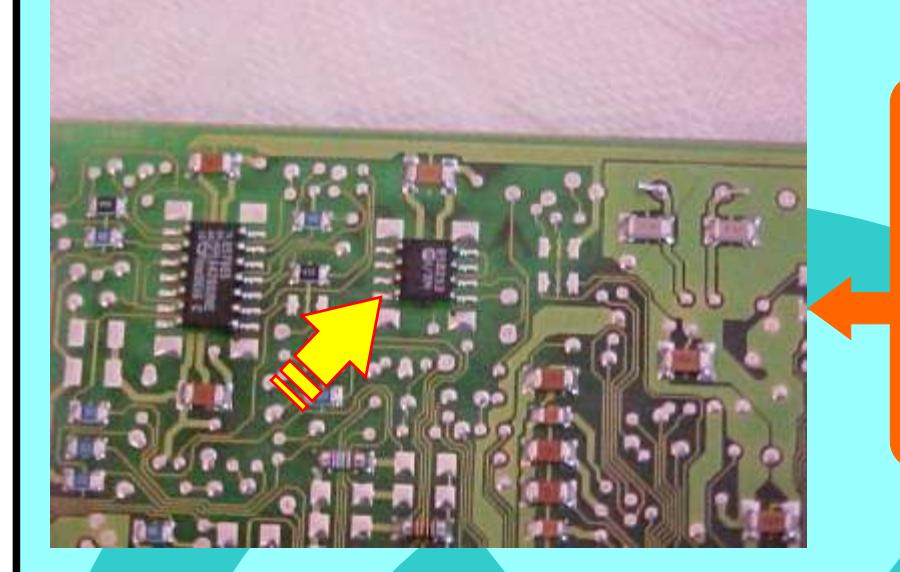

Localização da memória para conexão da pinça soic 8 Linha GM na Central Bosch Motronic M 1.5.4 (Vectra MPFI 8V e 16V, Kadett MPFI Ano 98 e S10 MPFI)

Posição de fixação da pinça soic 8 na unidade Central Bosch Motronic M 1.5.4 . OBS: Identificar a posição da memória da Central, observando a indicação do circuito da mesma para não inverter a posição da pinça soic 8, pois se inverter, poderá causar danos na central ou no equipamento. A GOLD não se responsabiliza por danos causados pelo mau uso do equipamento.

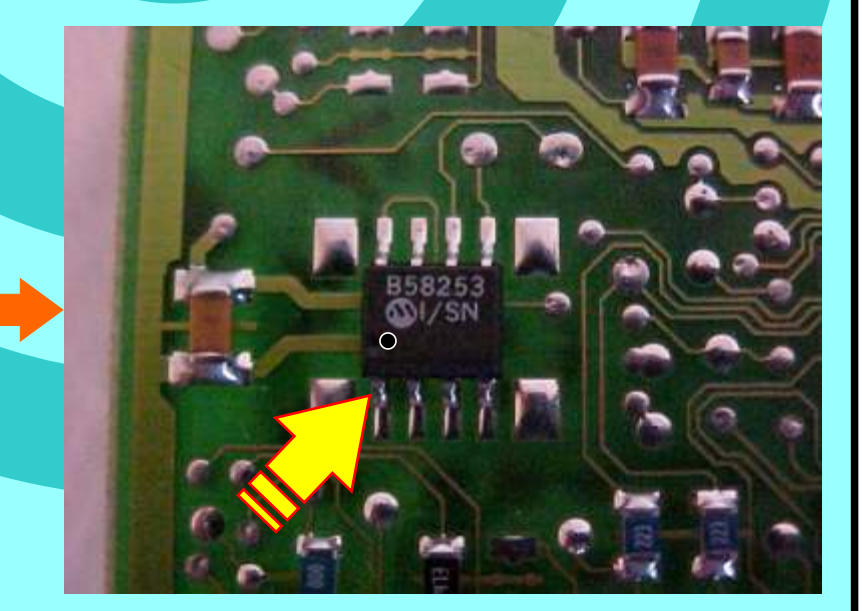

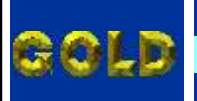

CENTRAL GM BOSCH MOTRONIC 1.5.4 CONECTANDO A PINÇA SOIC 8 NA MEMÓRIA PAGINA

<u>36</u>

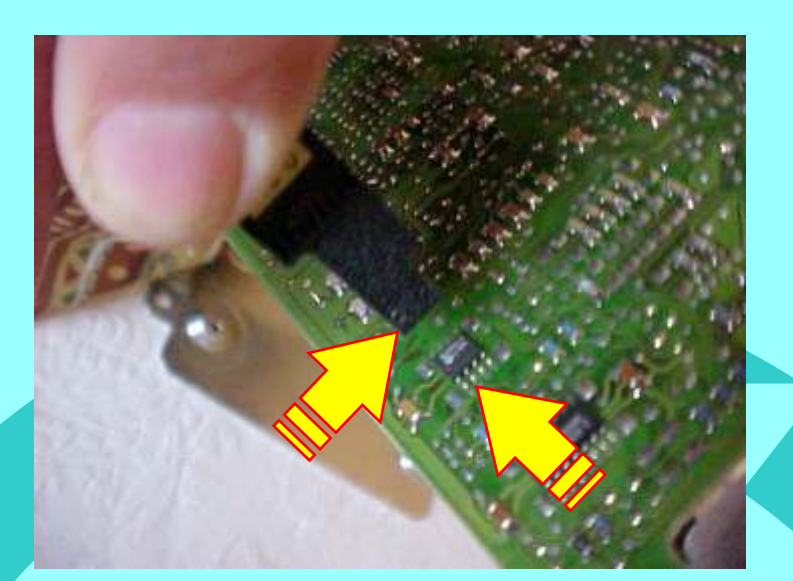

Conectando a pinça soic 8 na memória da central.

Observe se o orifício da pinça está na mesma posição do pino 1 da memória da Central conforme a indicação das duas setas. Nunca inverter esta posição.

Pinça soic 8 conectada na memória da Central Observe se o orifício da pinça está na mesma posição da memória da Central conforme a indicação da seta amarela ,nunca inverter esta posição.

Caso queira eliminar o imobilizador, reset a central e desligue o imobilizador e faça um jumper nos fios do conector do mesmo veja na como fazer **página 37**. Procedimo

Ver Procedimento na Pag. 10
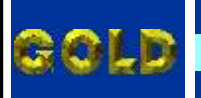

#### REMAP II

#### CENTRAL GM BOSCH MOTRONIC 1.5.4 JAMPEANDO OS FIOS DO IMOBILIZADOR

PAGINA

37

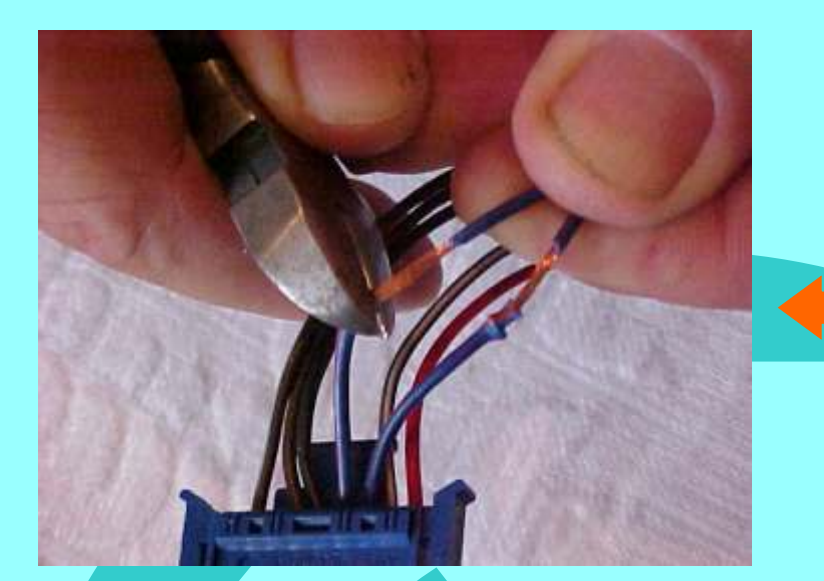

Procedimento válido Para Vectra - Kadett -Omega 4,1

Desencapando os fios azuis para serem jampeados.

Jampeando (unindo) os dois fios azul escuro do chicote do conector do imobilizador para que o veículo possa funcionar sem o sistema. Manter o chicote desligado do imobilizador.

OBS: Caso queira voltar o sistema a funcionar, soltar os fios, reconectar o imobilizador e fazer apresentação do sistema novamente.

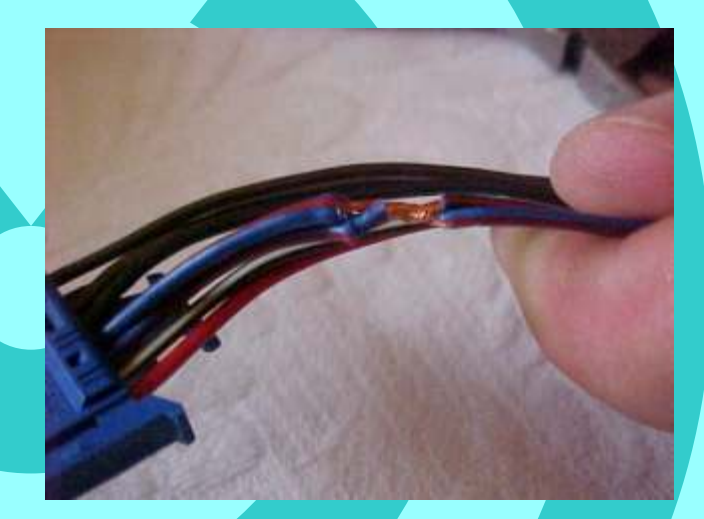

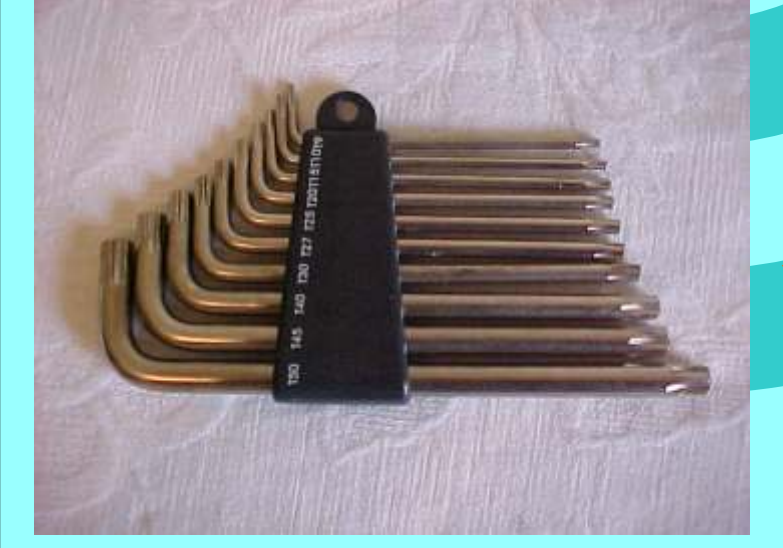

Chaves Tork: Ferramenta utilizada para remover os parafusos da Central

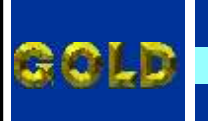

REMAP II

PAGINA

#### CONECTANDO A PINÇA SOIC 8 NO IMOBILIZADOR VW KOSTAL IDENTIFICANDO A MEMÓRIA A SER PROGRAMADA

38

- 1°) Abra a Pinça Soic 8 de forma que ela entre na memória (SMD 93LC56) com folga. Só depois de ela estar na posição correta, solte-a devagar para prender memória (SMD 93LC56).
- 2º) Observe o posicionamento correto da Pinça Soic 8 em relação à memória (SMD 93LC56). Existe uma "bolinha " na memória (SMD 93LC56) e na Pinça Soic 8 que indicam o Pino 1 de ambas. O Pino 1 da Pinça Soic 8 deve coincidir com o Pino 1 da memória (SMD 93LC56) como mostram as figuras abaixo:

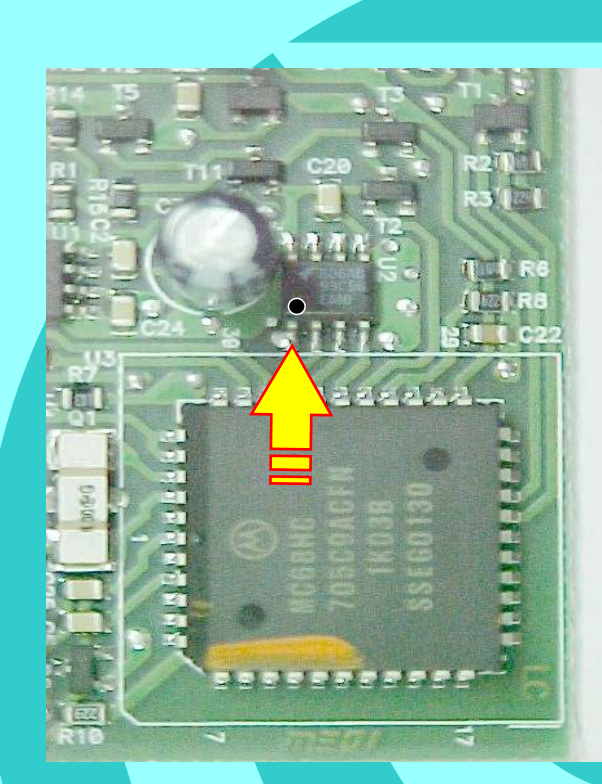

#### A seta amarela Indica o Pino 1 da memória (SMD 93LC56) do imobilizador KOSTAL

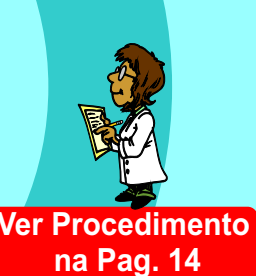

Posição que a Pinça Soic 8 deve estar posicionada em relação a memória (SMD 93LC56) do Imobilizador KOSTAL.

Continua na Página 39

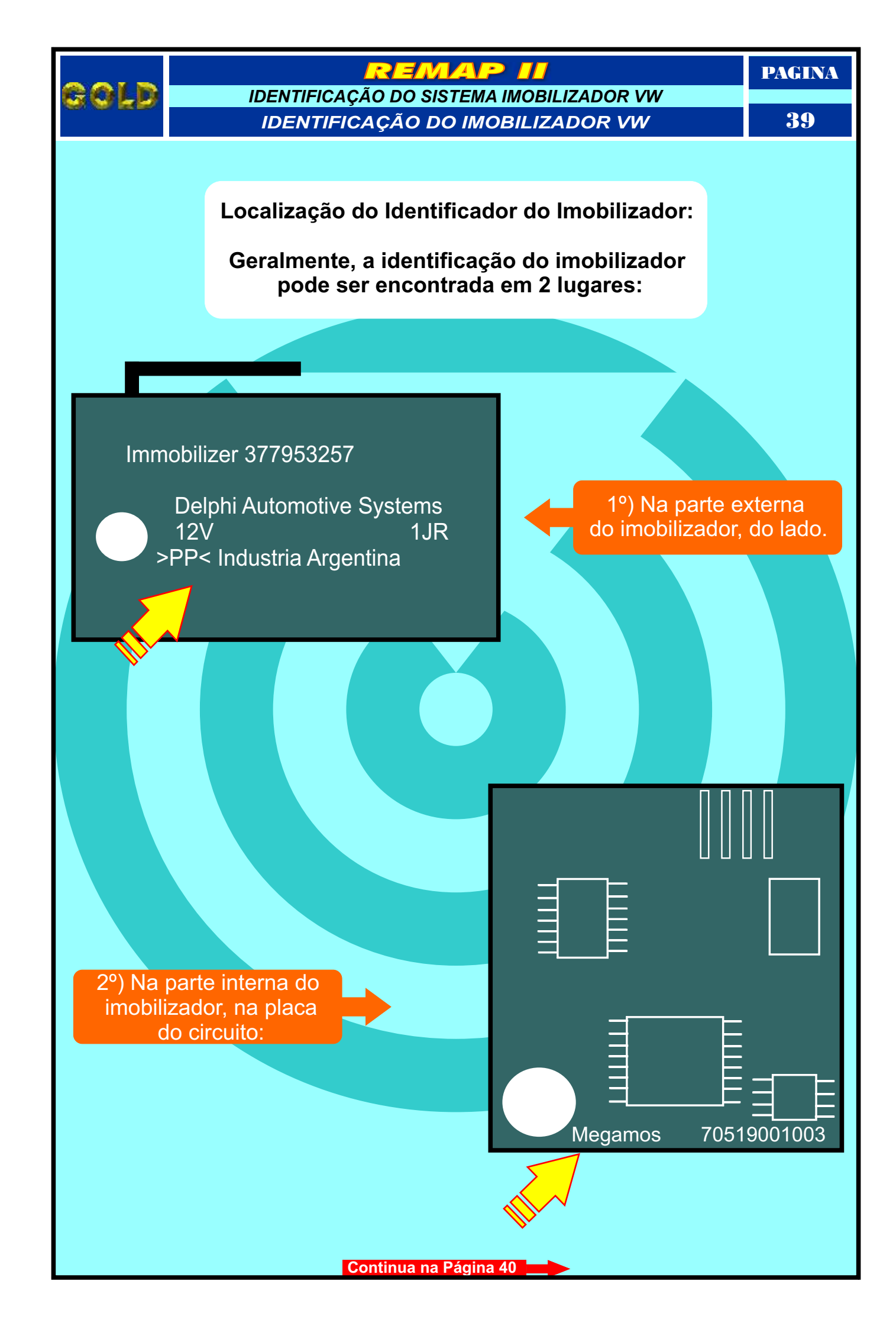

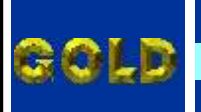

### REMAP II

CONECTANDO A PINÇA SOIC 8 NO IMOBILIZADOR VW MEGAMOS IDENTIFICANDO O CHIP A SER PROGRAMADO

40

PAGINA

- 1°) Abra a Pinça Soic 8 de forma que ela entre na memória (SMD 93LC56) com folga. Só depois de ela estar na posição correta, solte-a devagar para prender a memória (SMD 93LC56).
- 2º) Observe o posicionamento correto da Pinça Soic 8 em relação à memória (SMD 93LC56).
  Existe uma "bolinha" na memória (SMD 93LC56) e na Pinça Soic 8 que indicam o Pino 1 de ambas. O Pino 1 da Pinça Soic 8 deve coincidir com o Pino 1 da memória (SMD 93LC56) como mostram as figuras abaixo:

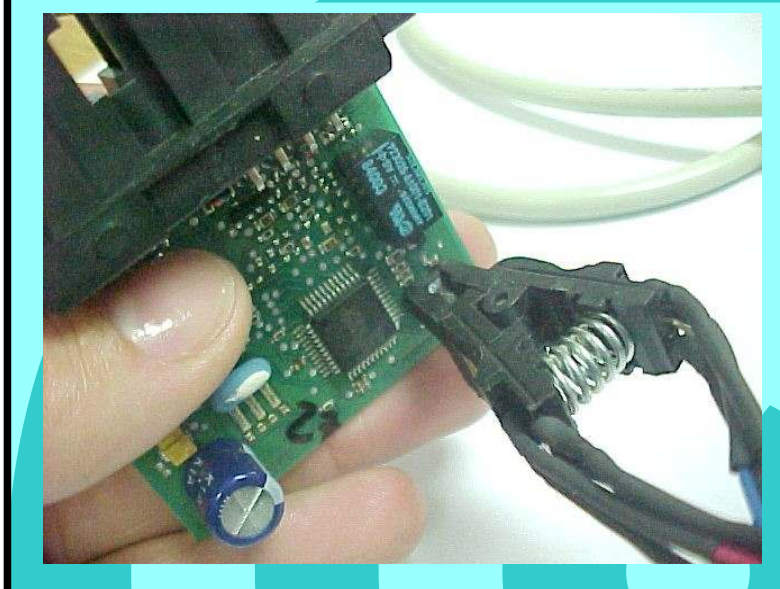

Posição da Pinça Soic 8 na memória (SMD 93LC56) do Imobilizador Megamos.

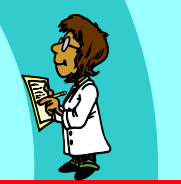

Bypass no Imobilizador Megamos veja procedimento na página 15

Indicação do Pino 1 da Pinça Soic 8 na memória (SMD 93LC56) do Imobilizador Megamos.

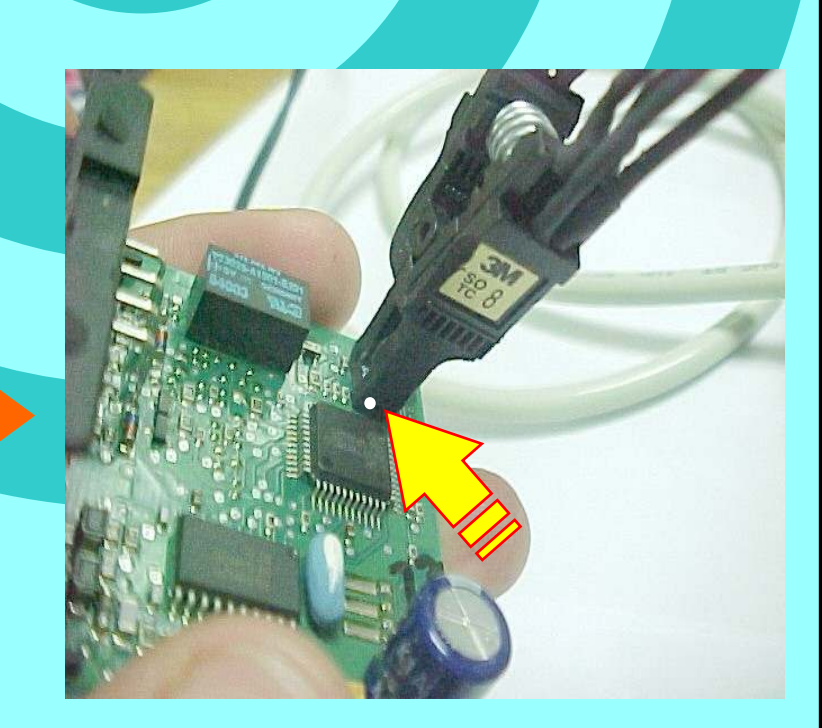

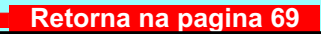

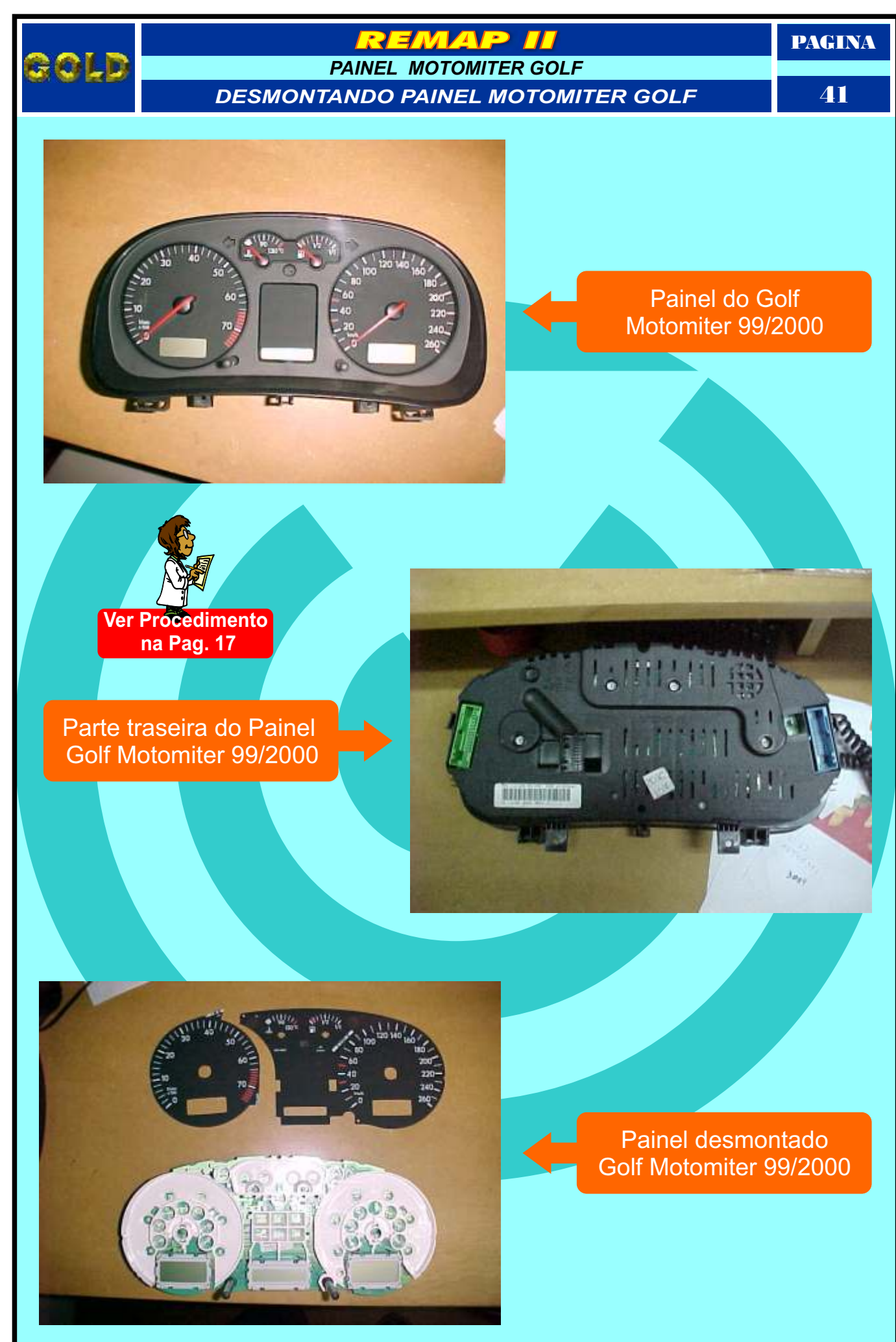

Continua na Página 42

PAGINA

PAINEL MOTOMITER DO GOLF CIRCUITO DO PAINEL GOLF MOTOMITER

**42** 

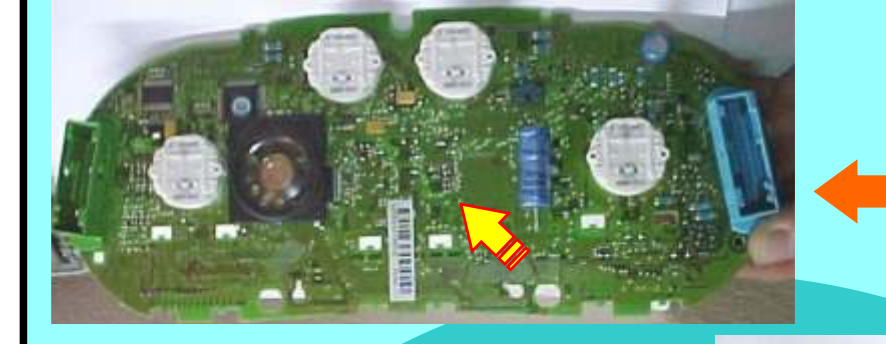

Circuito do painel desmontado Golf Motomiter 99/2000

Localização da memória (SMD 24C02) para conectar a pinça soic 8 no painel Motomiter Golf 99/2000

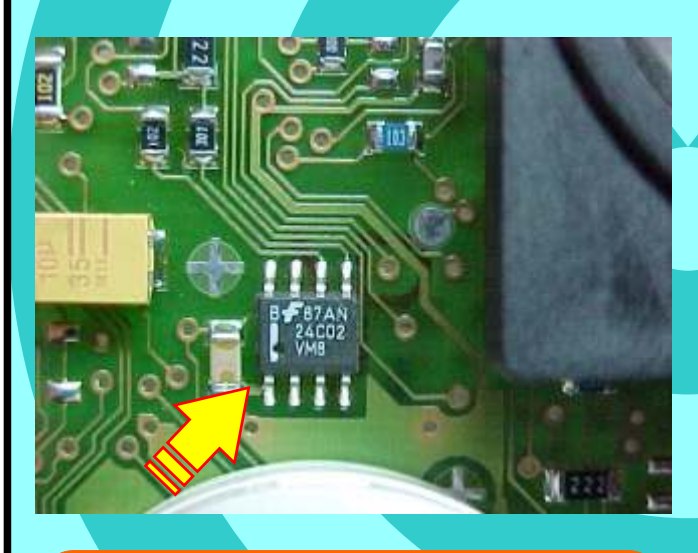

Posição do pino 1 da memória (SMD 24C02) do painel Motomiter Golf 99/00 indicado pela seta amarela.

Posição de fixação da pinça soic 8 memória (SMD 24C02) do painel Motomiter Golf 99/00. OBS: Identificar se a posição da memória (SMD 24C02) esta certa, observando a indicação da posição do pino 1 da memória (SMD 24C02) para não inverter a posição da pinça soic 8, pois se invertida, poderá causar danos no painel ou equipamento. A GOLD não se responsabiliza por danos causados pelo mau uso do equipamento.

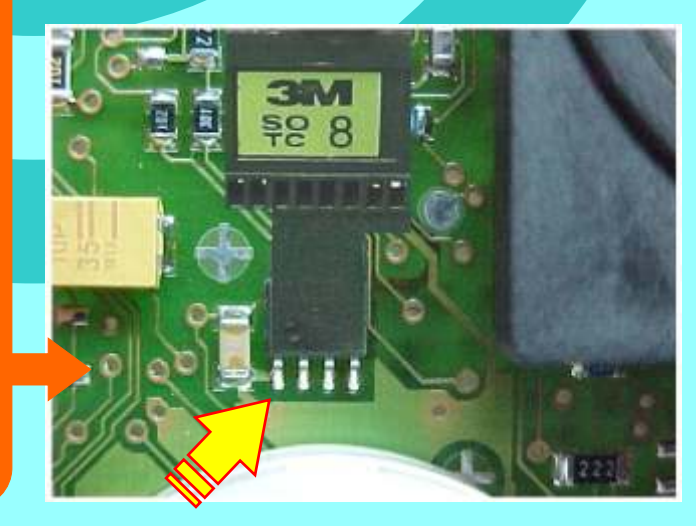

Retorna na pagina 69

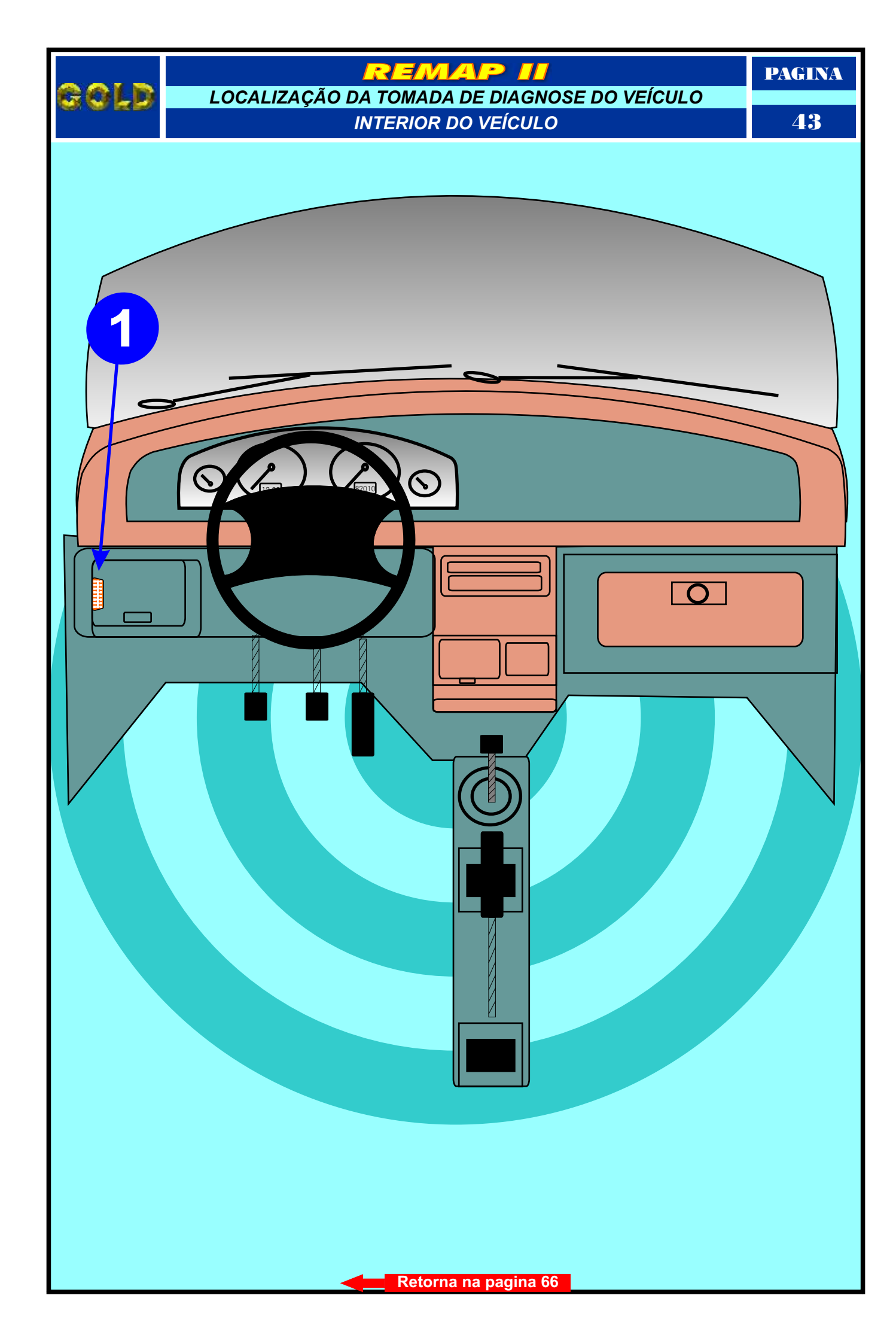

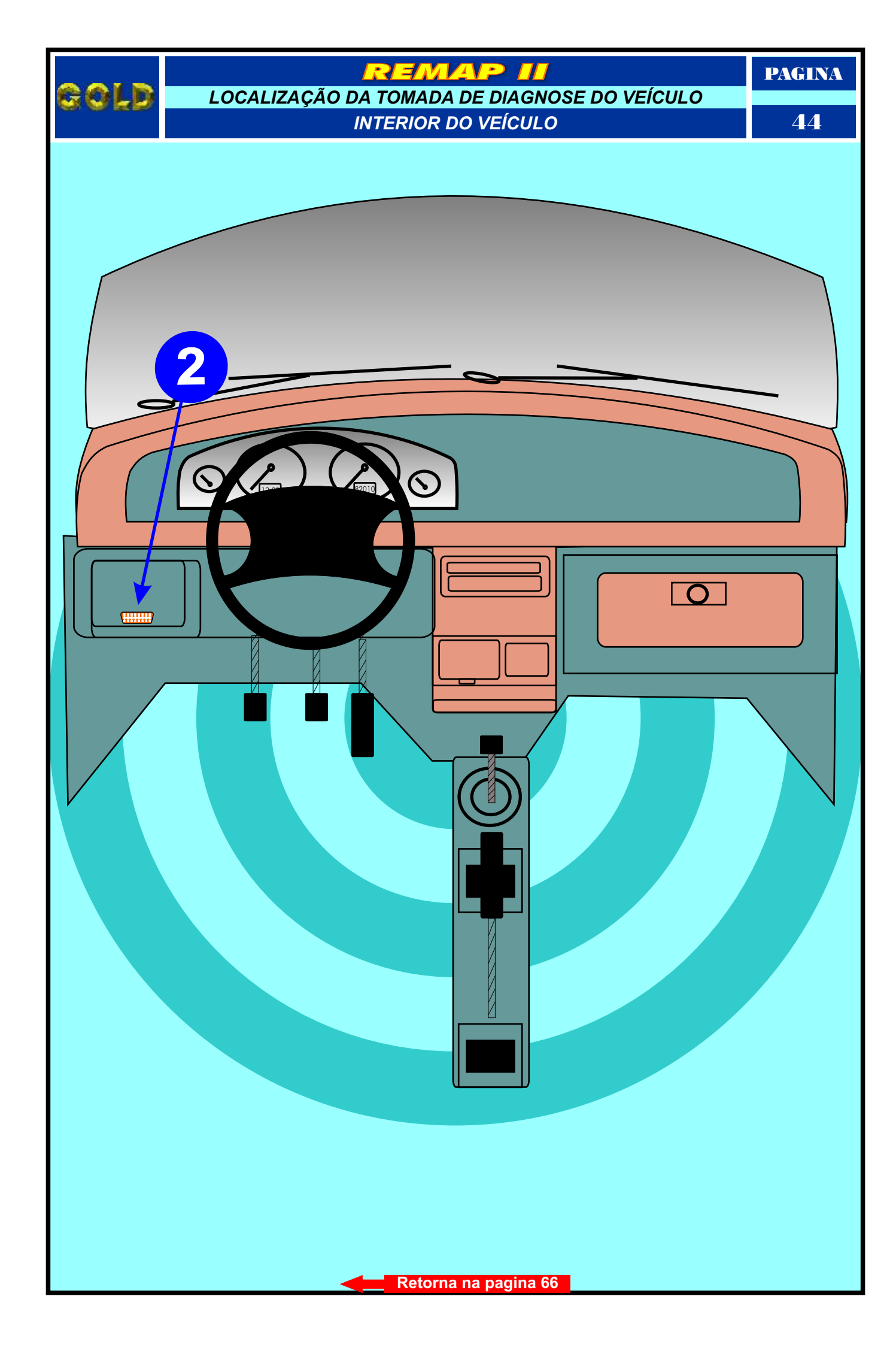

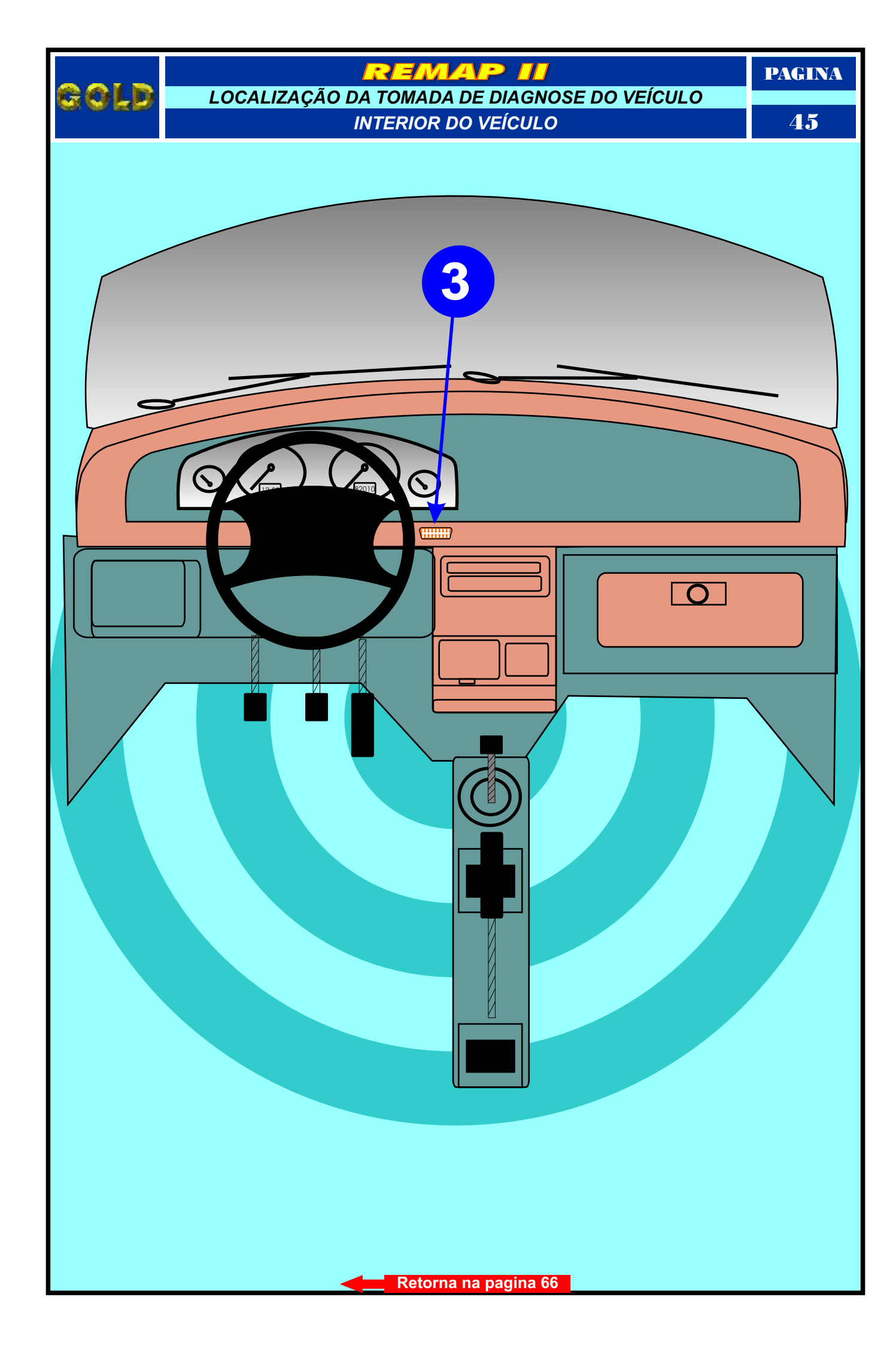

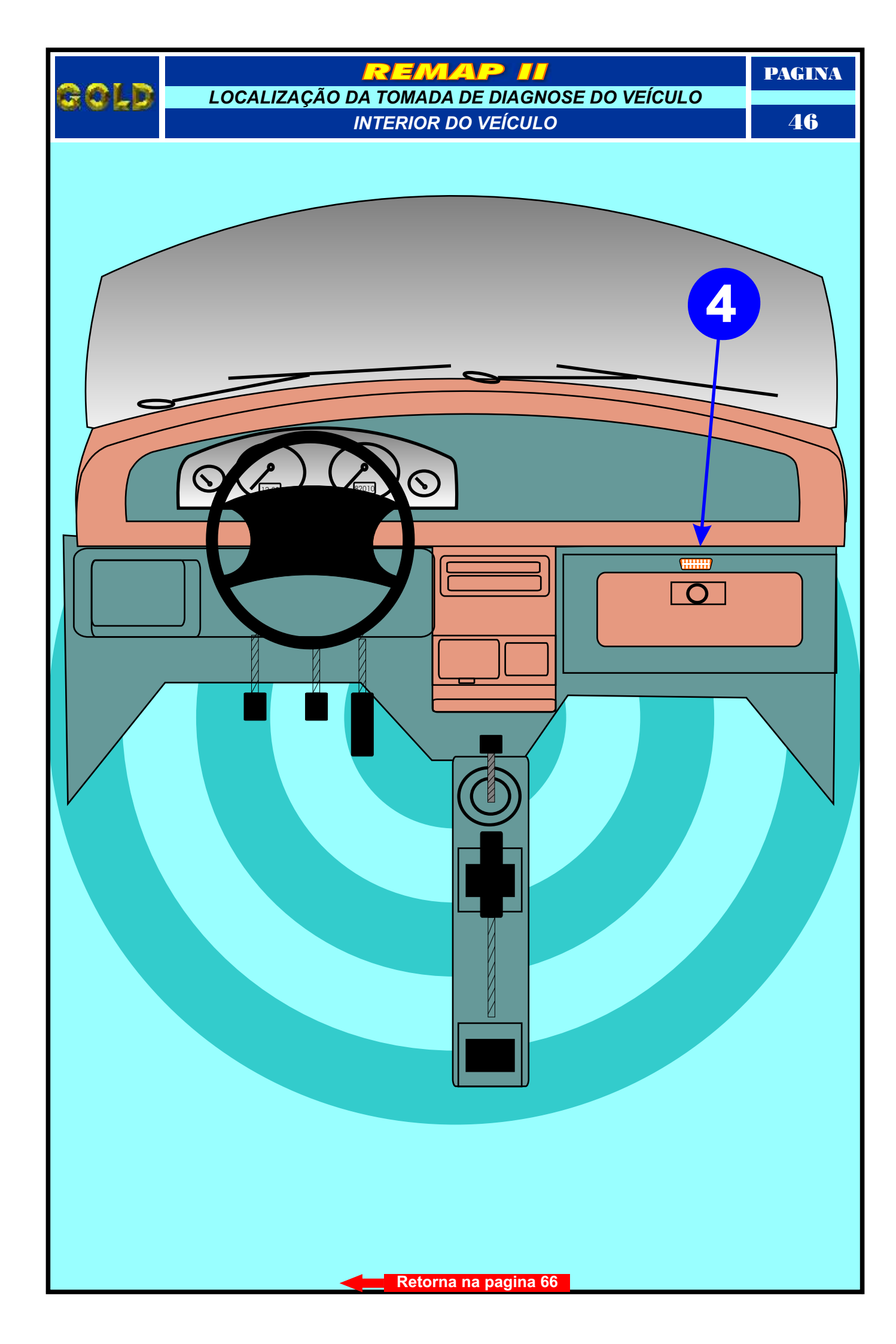

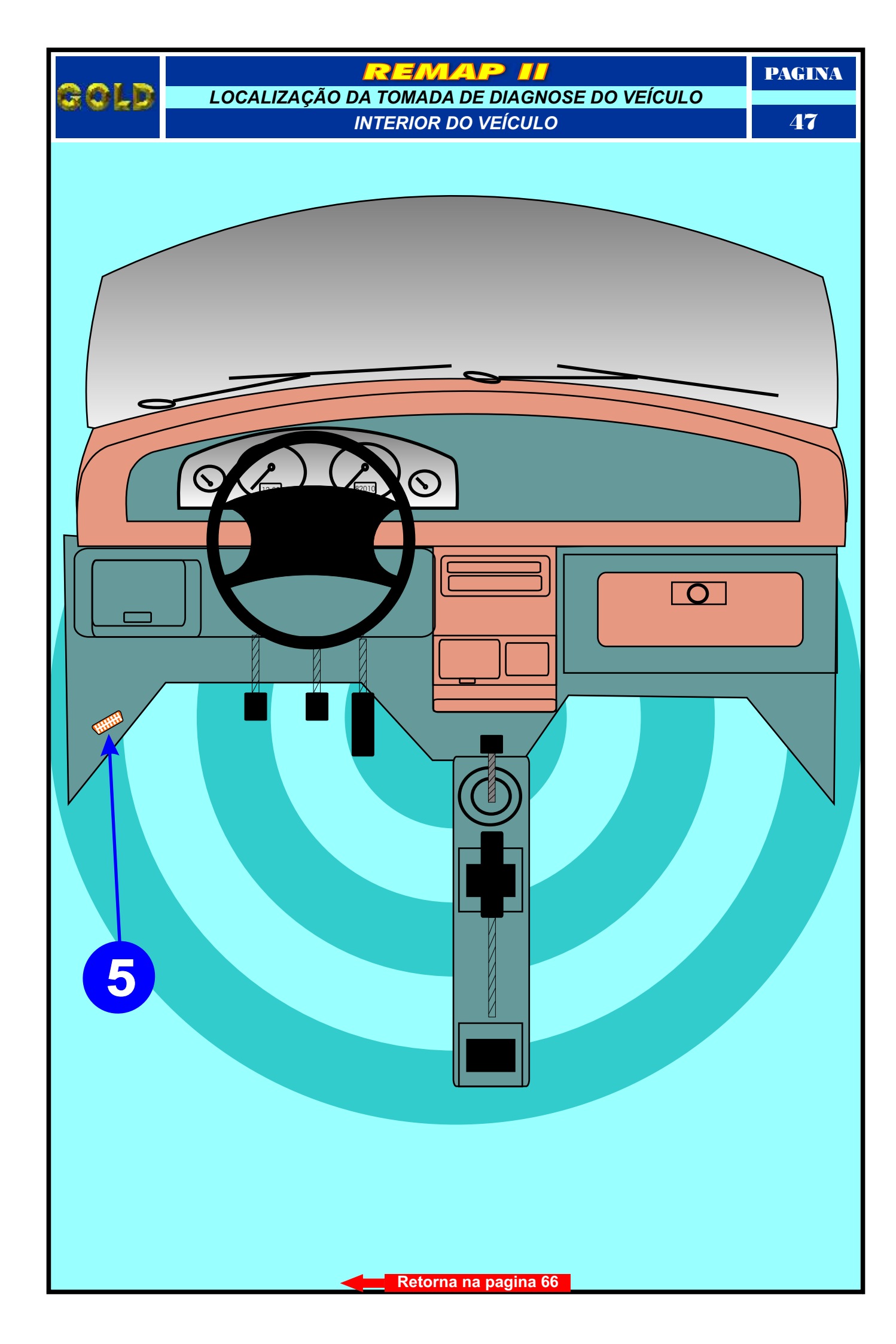

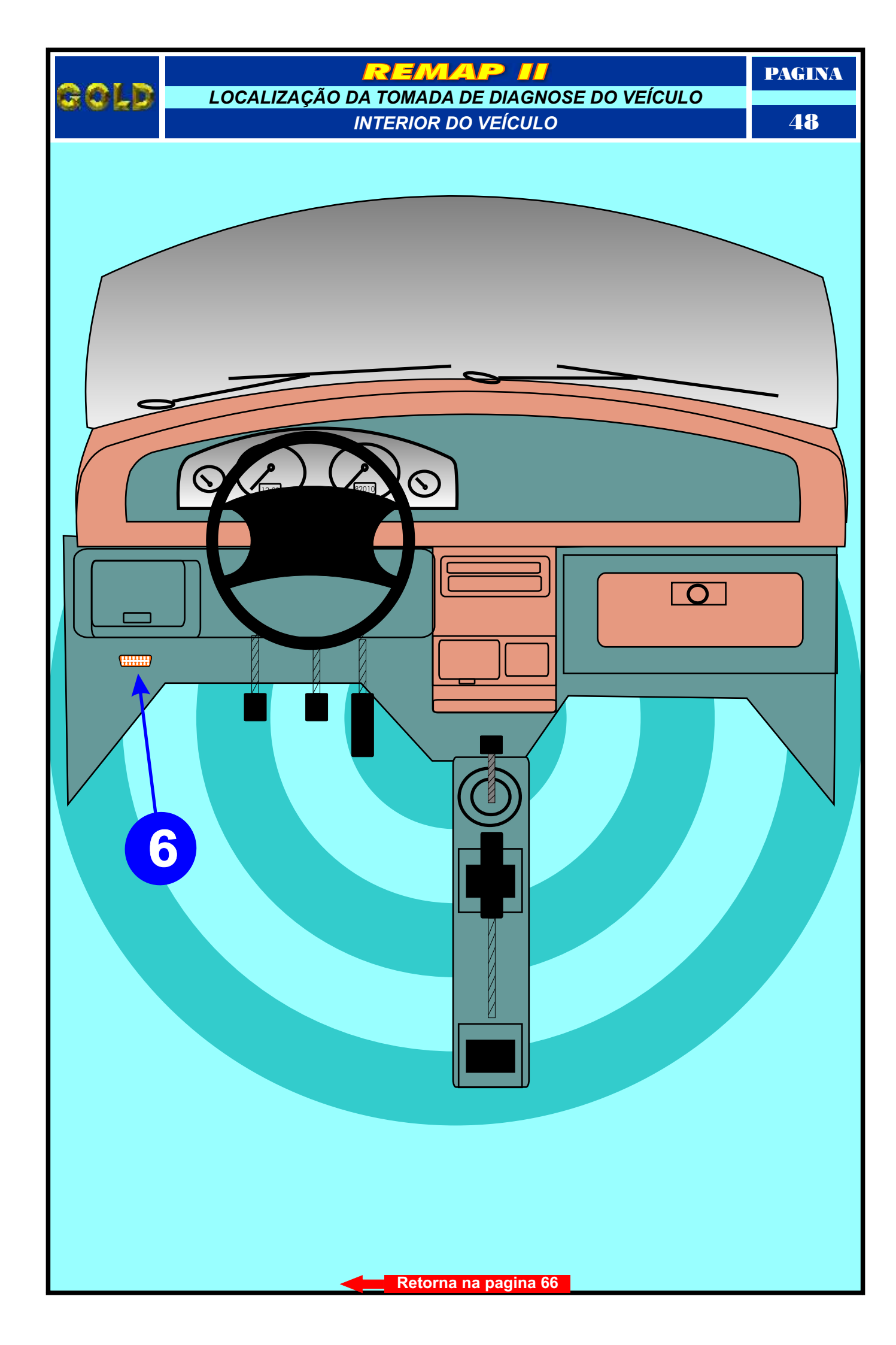

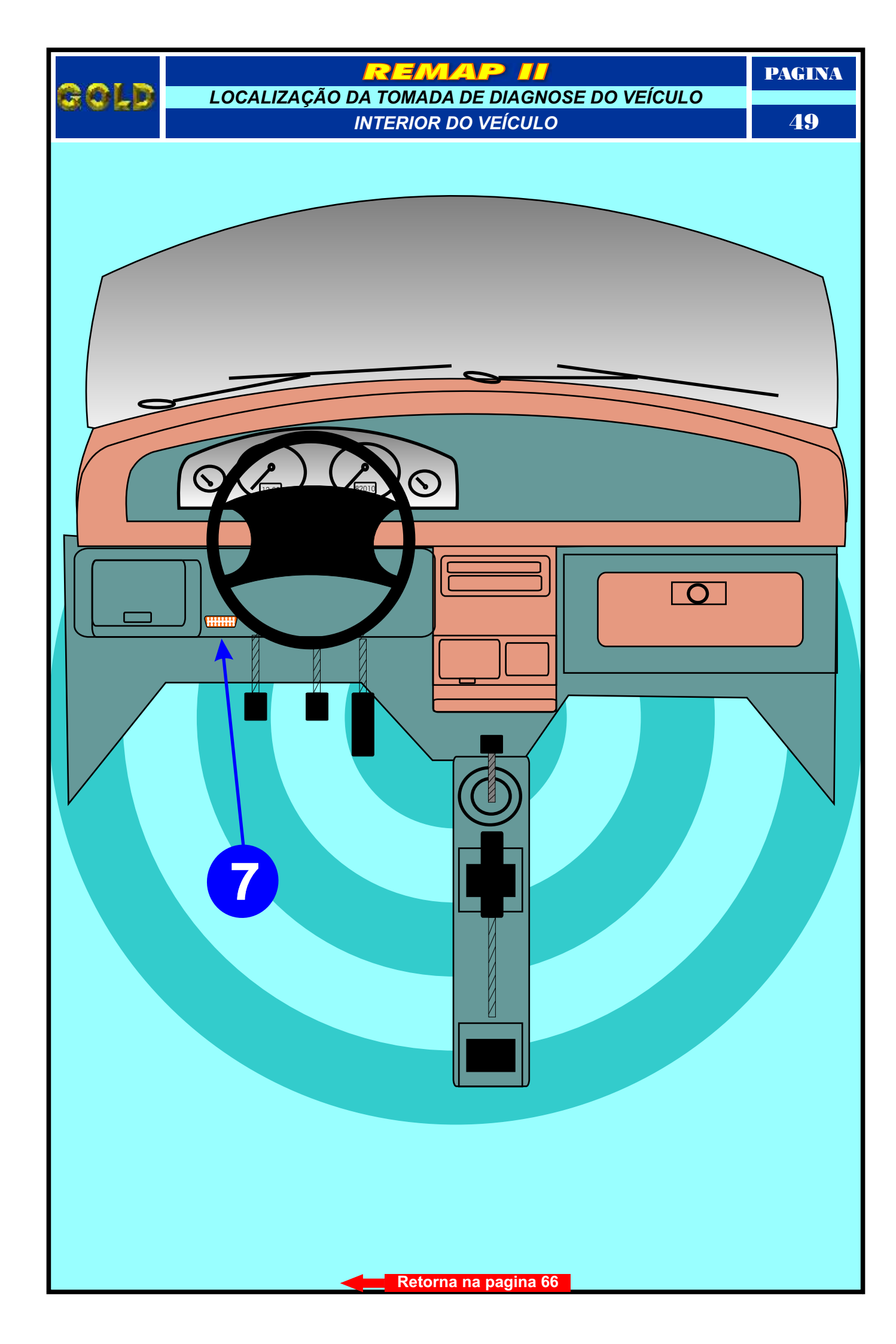

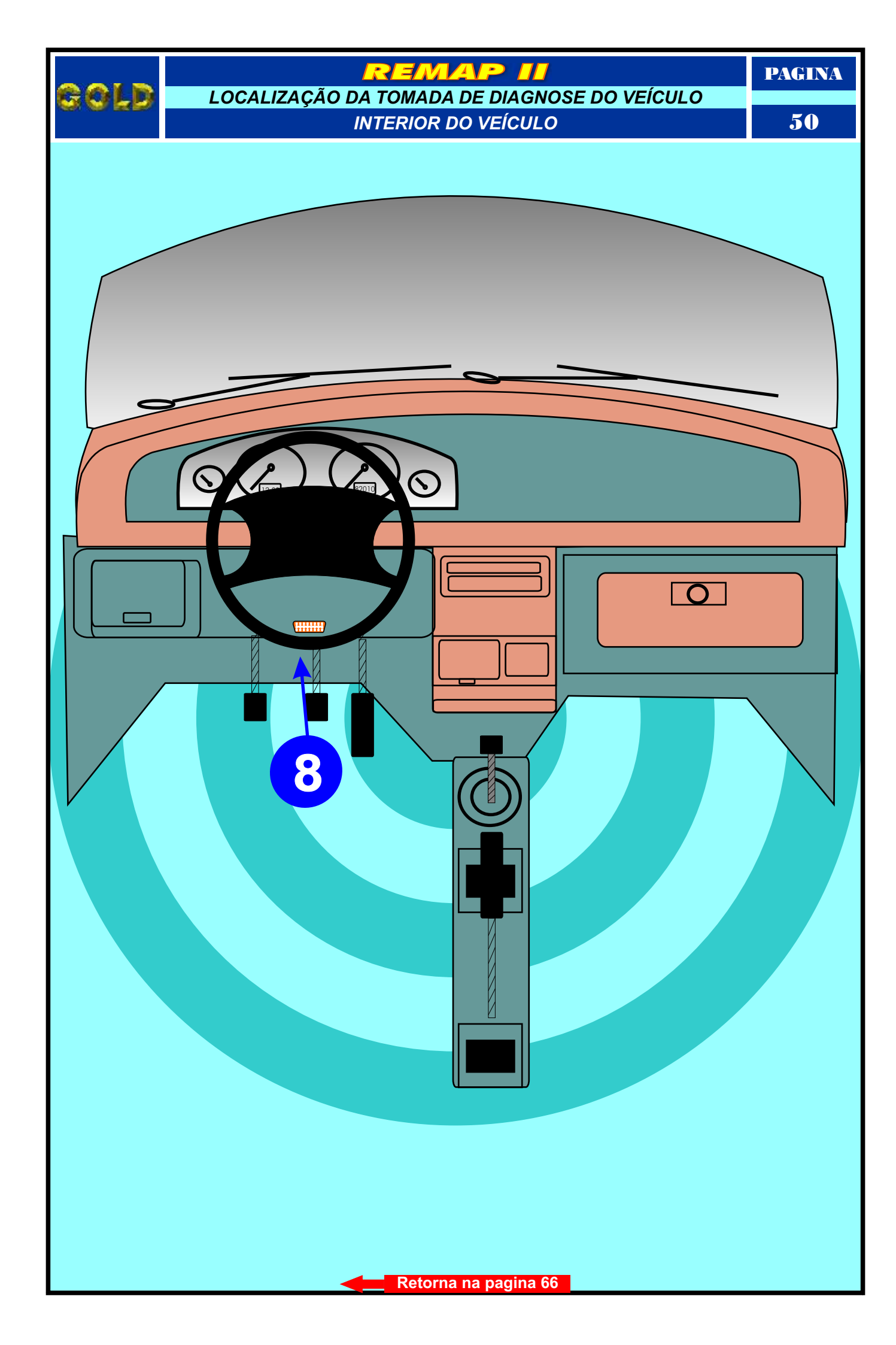

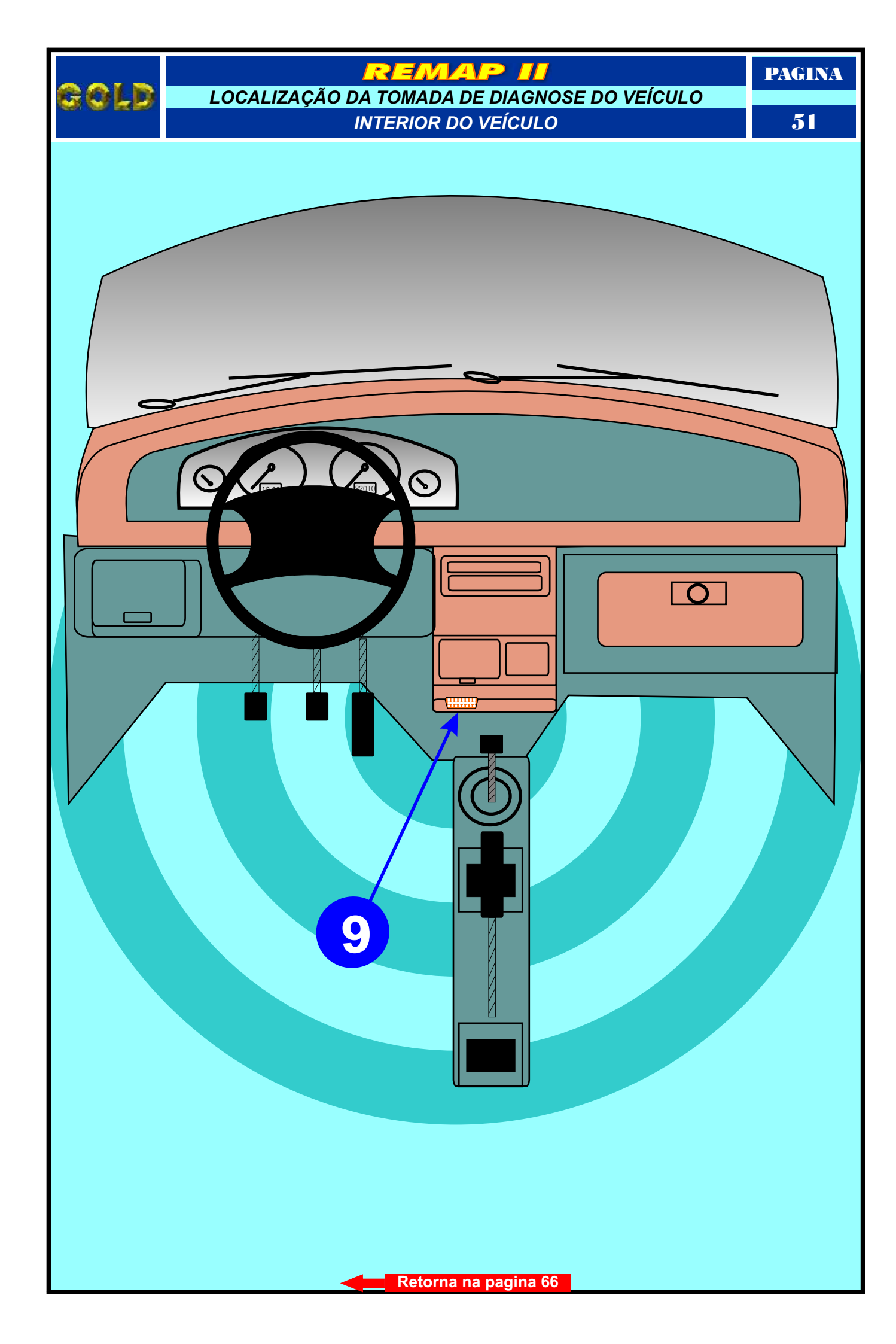

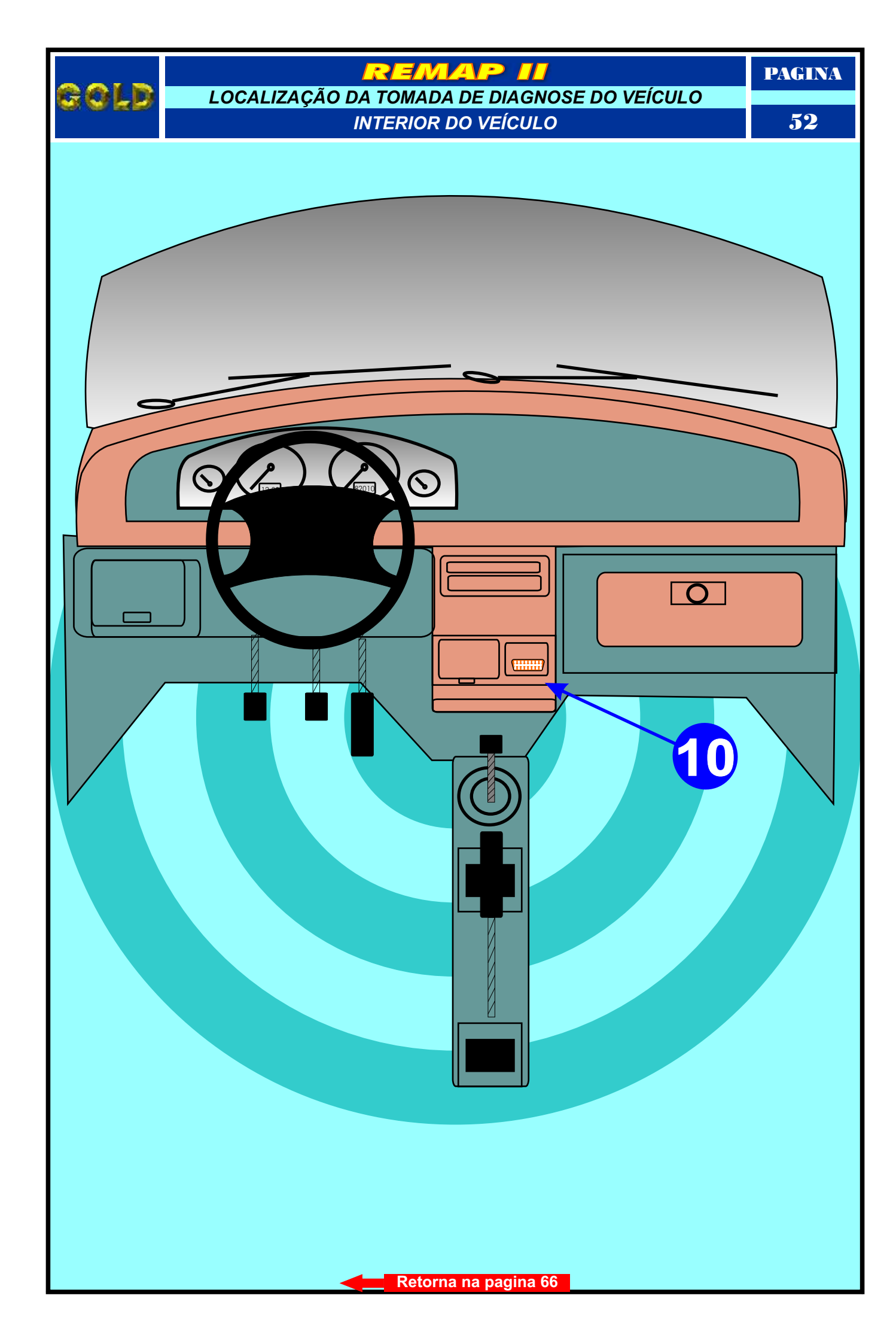

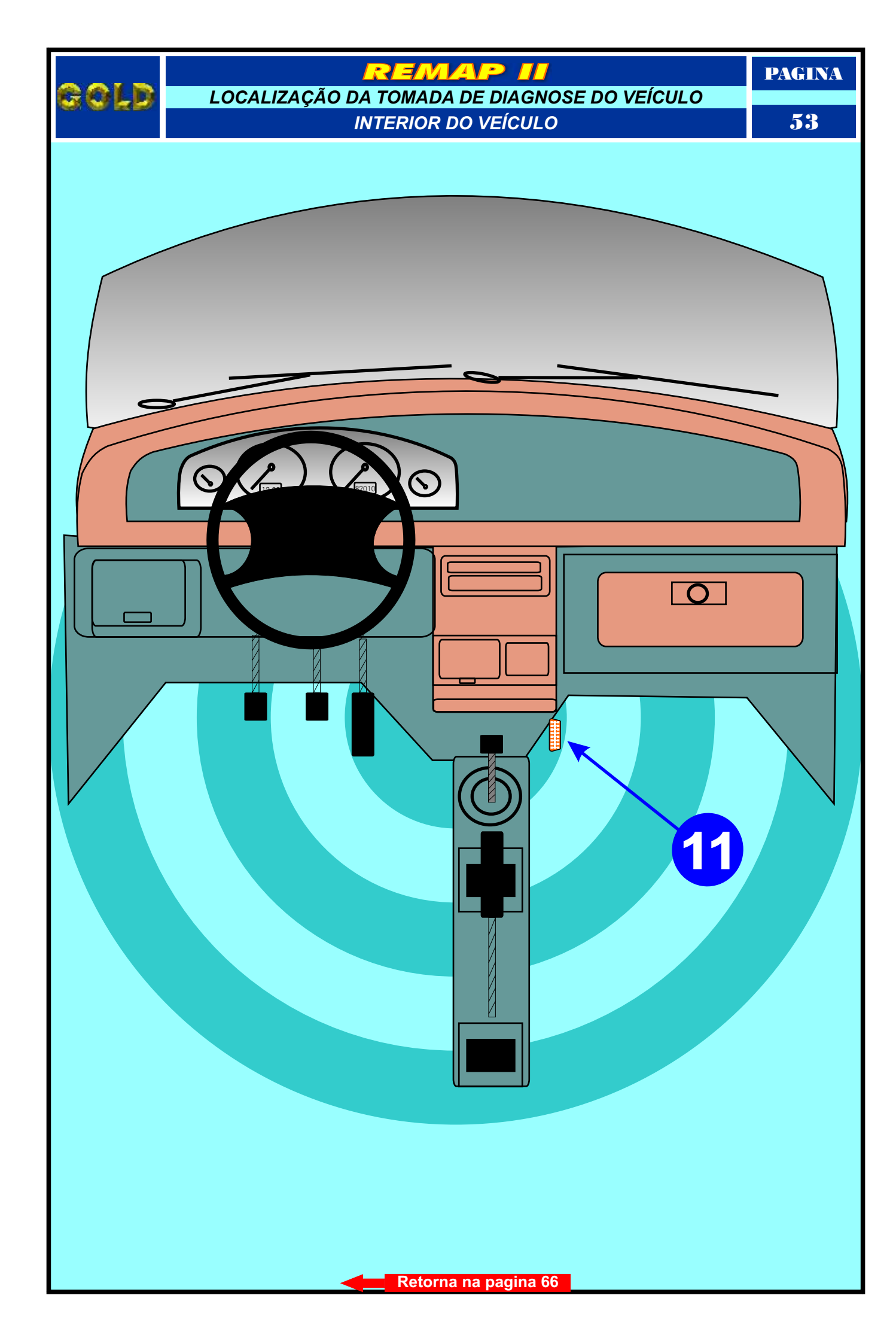

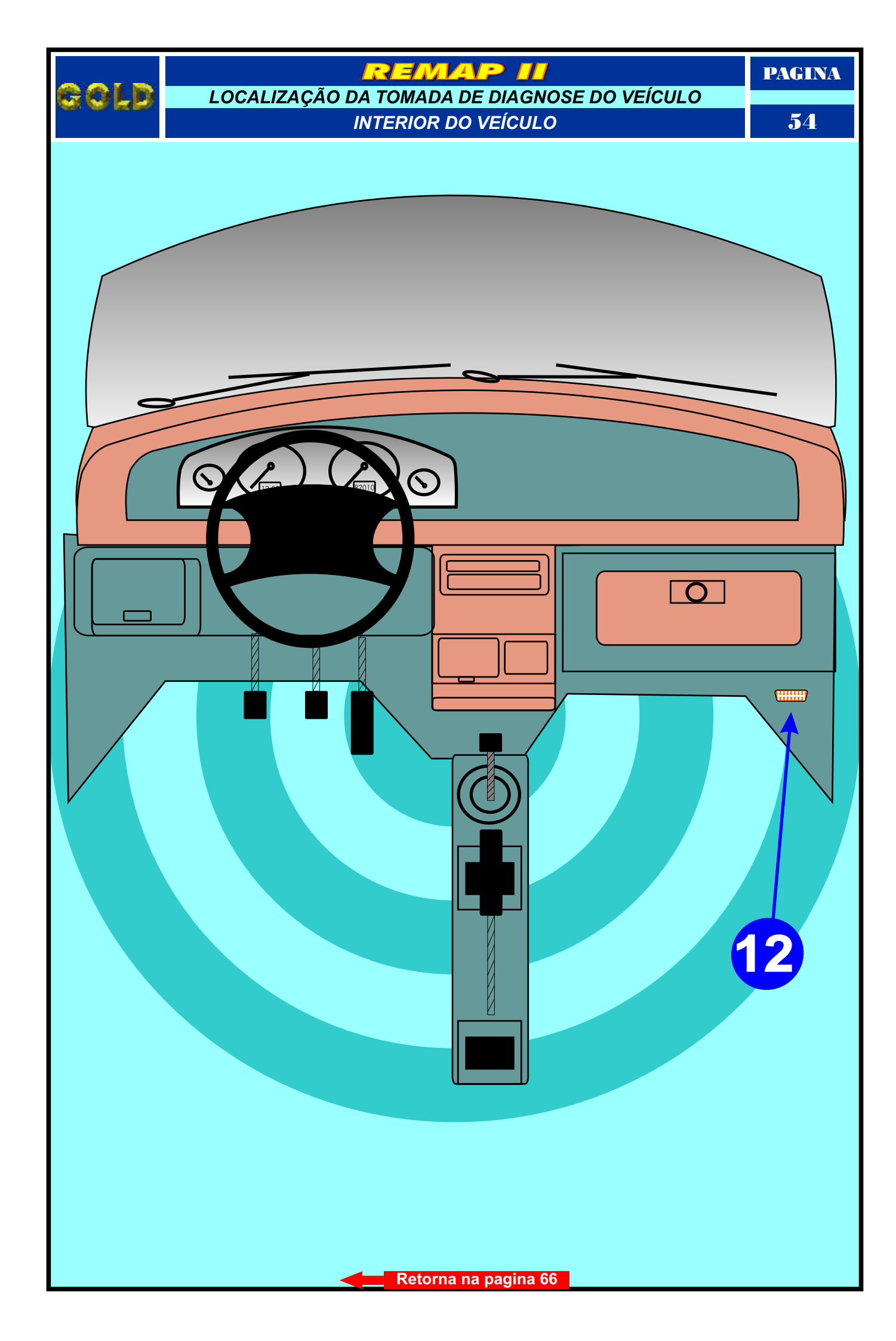

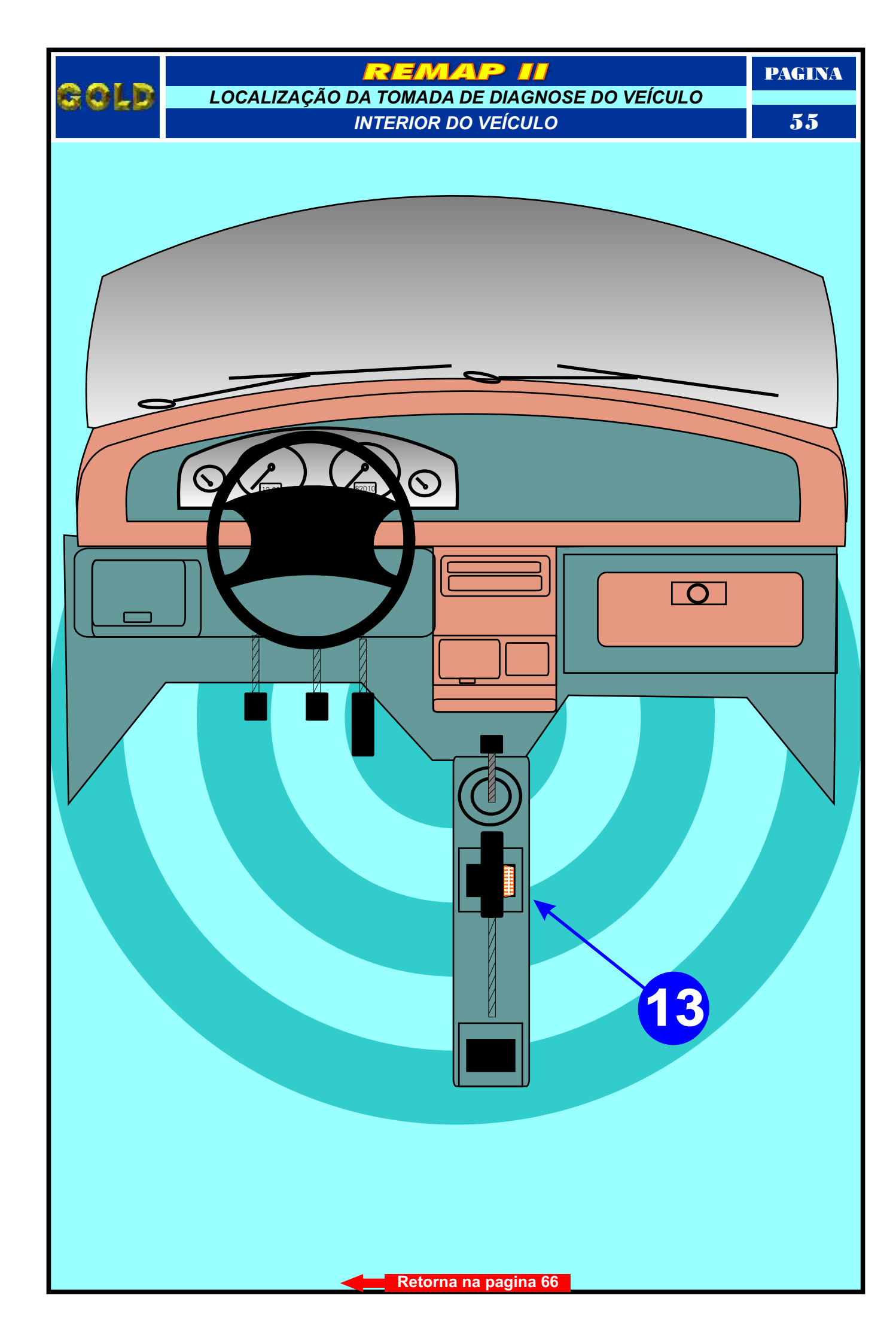

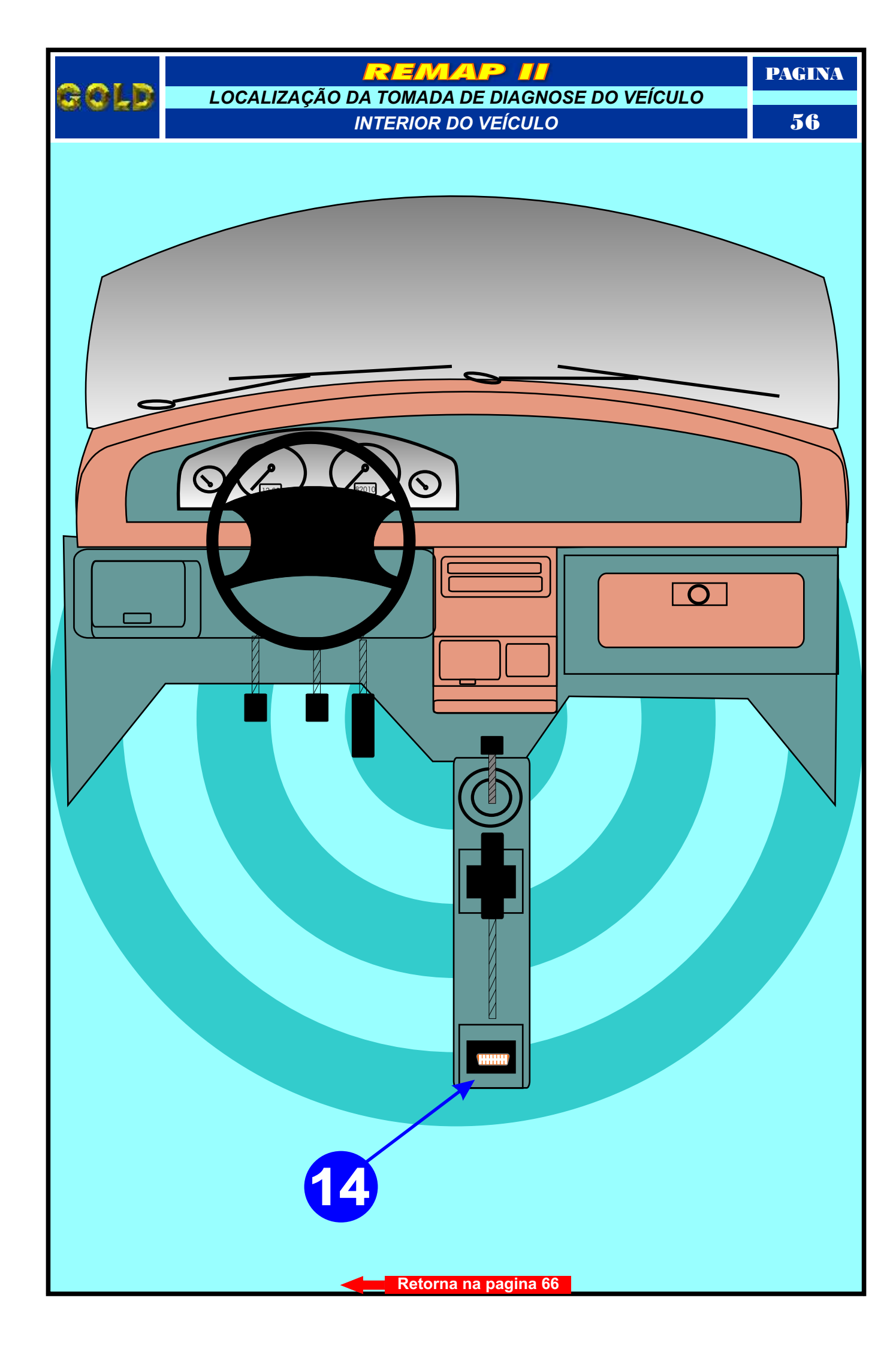

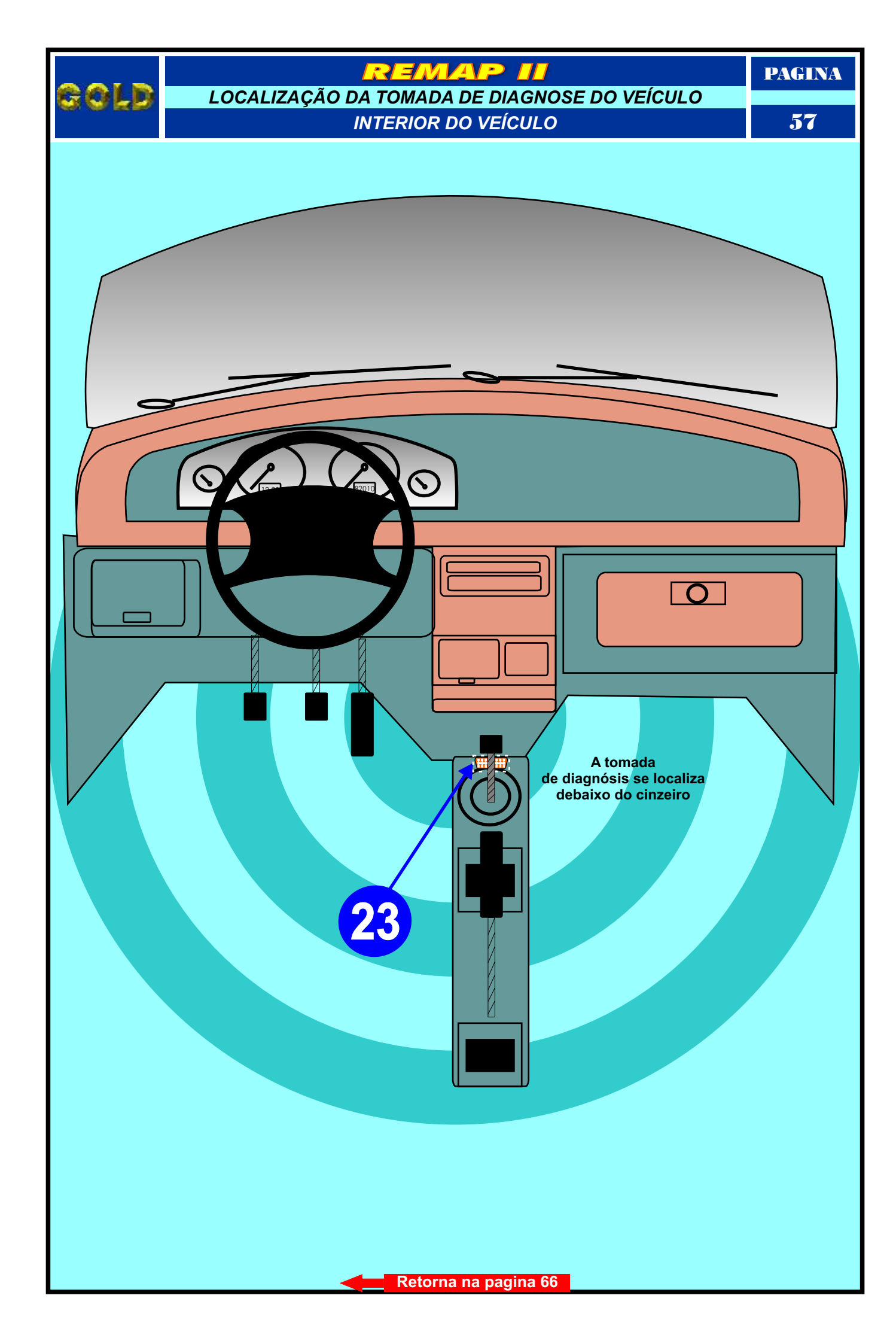

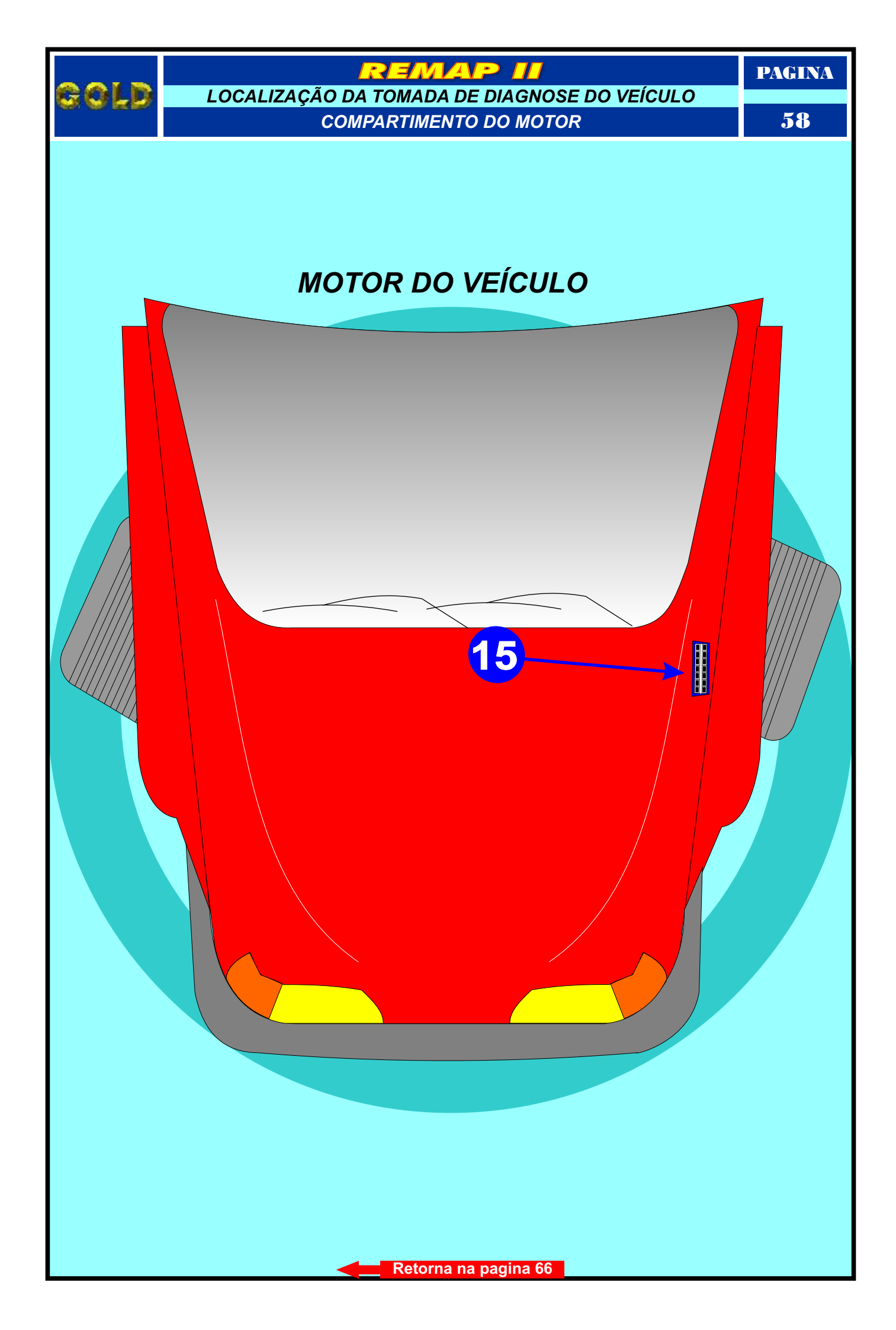

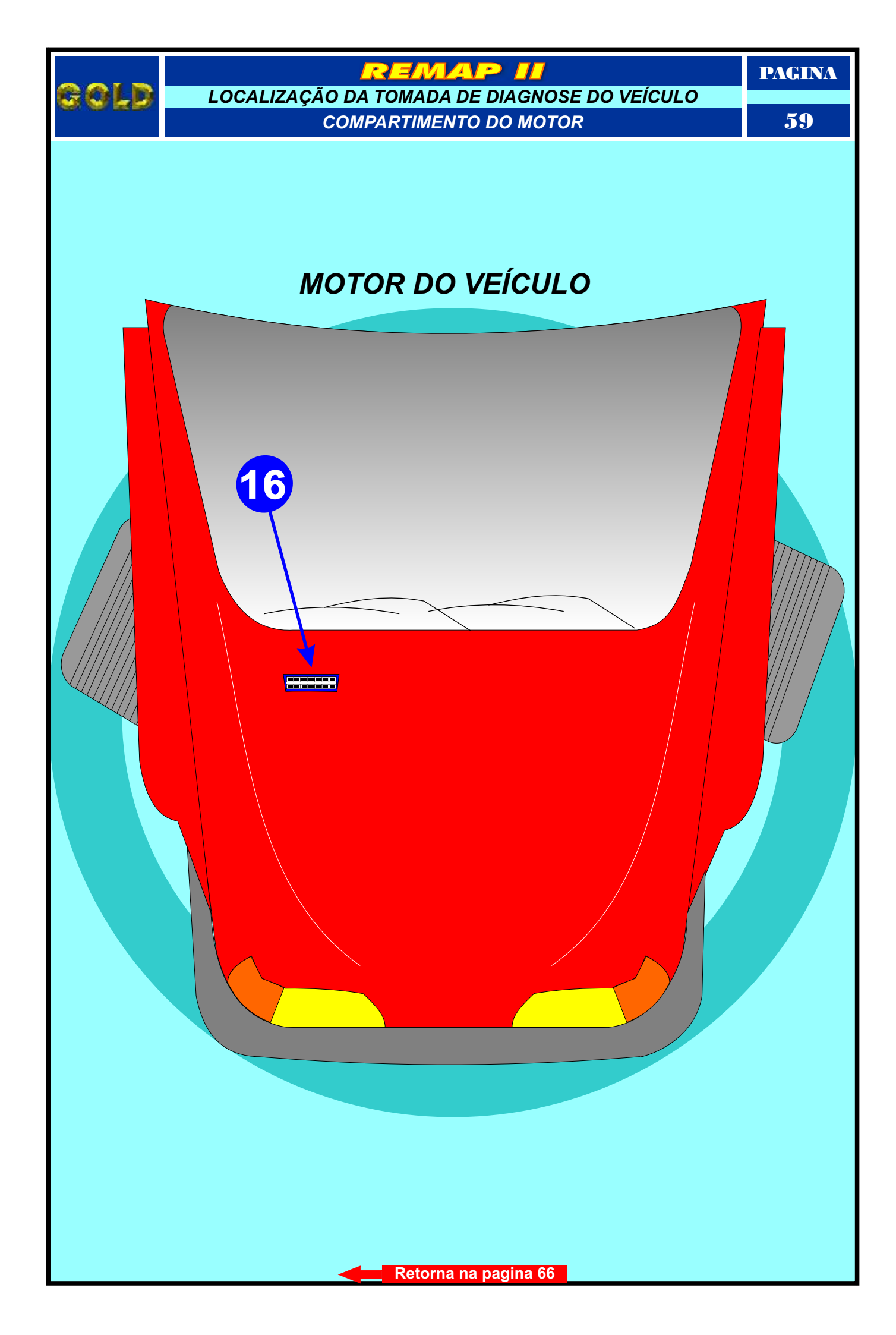

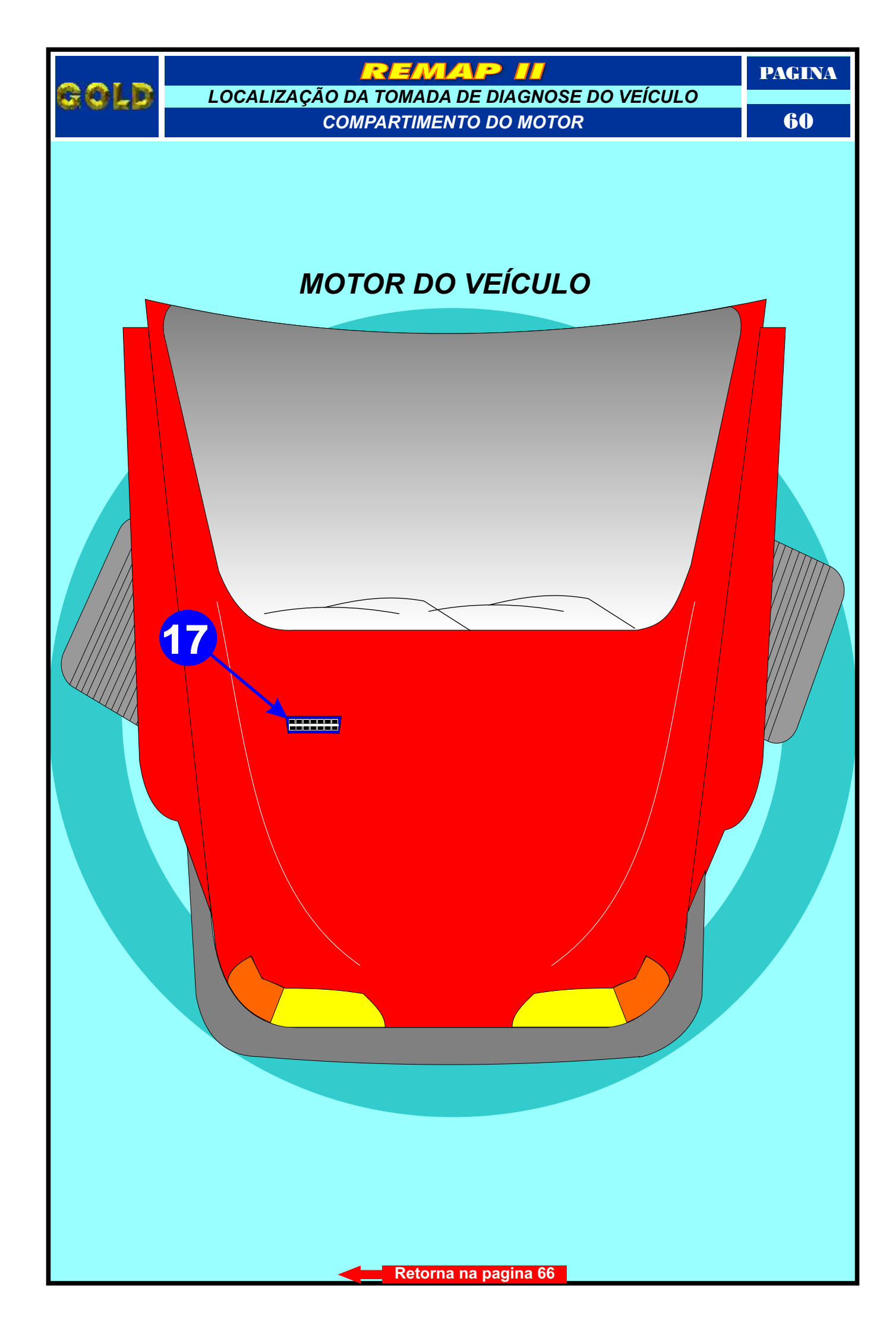

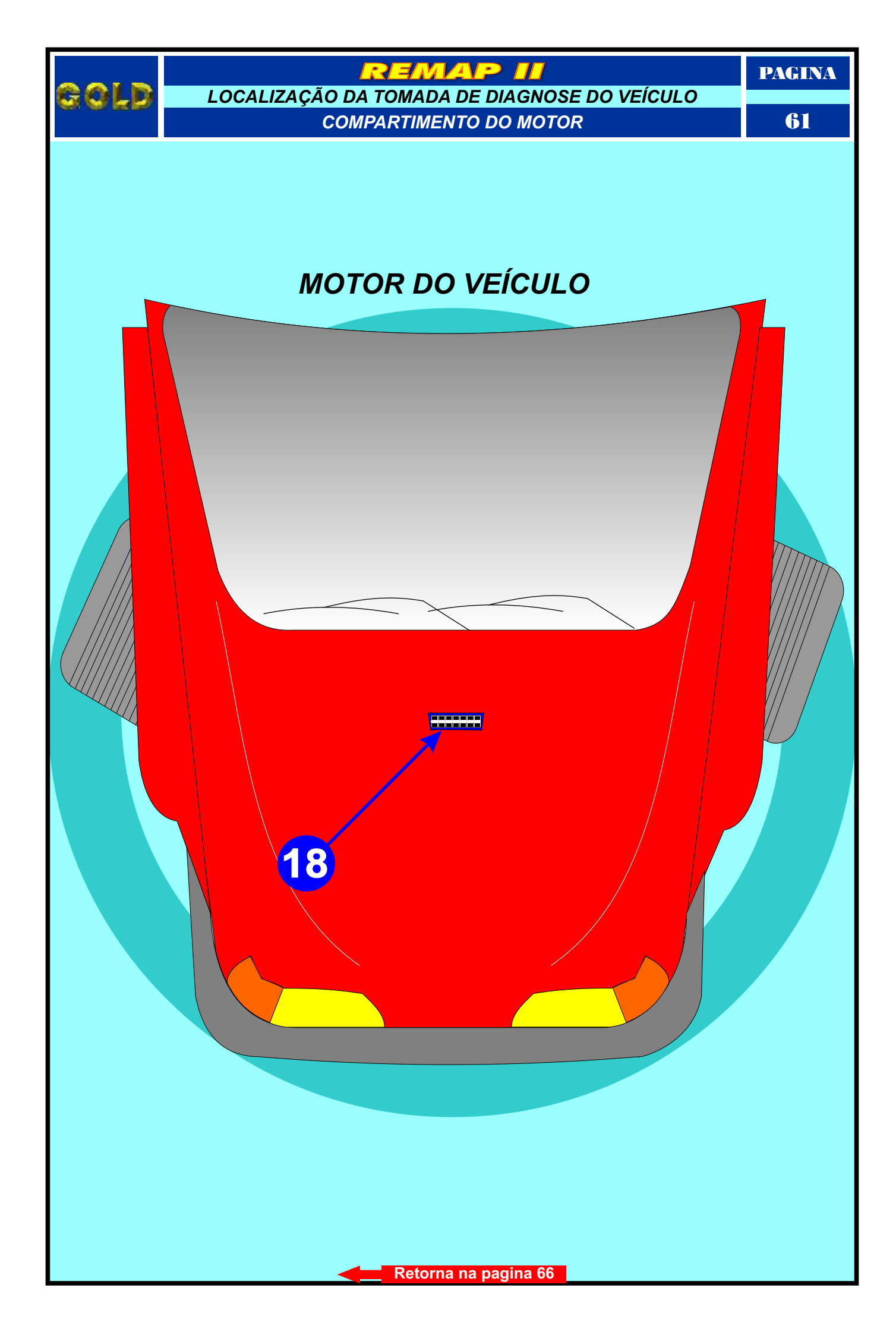

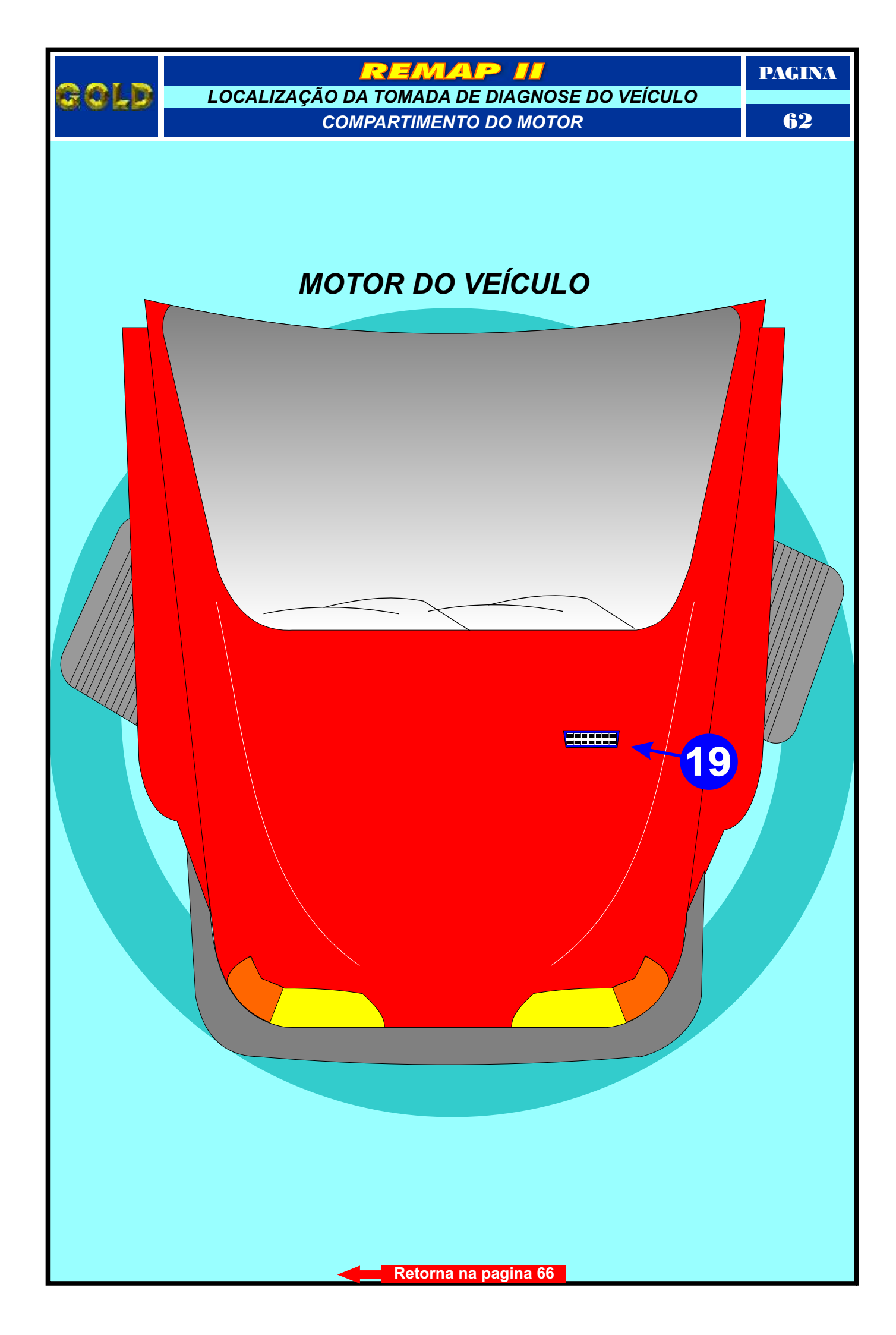

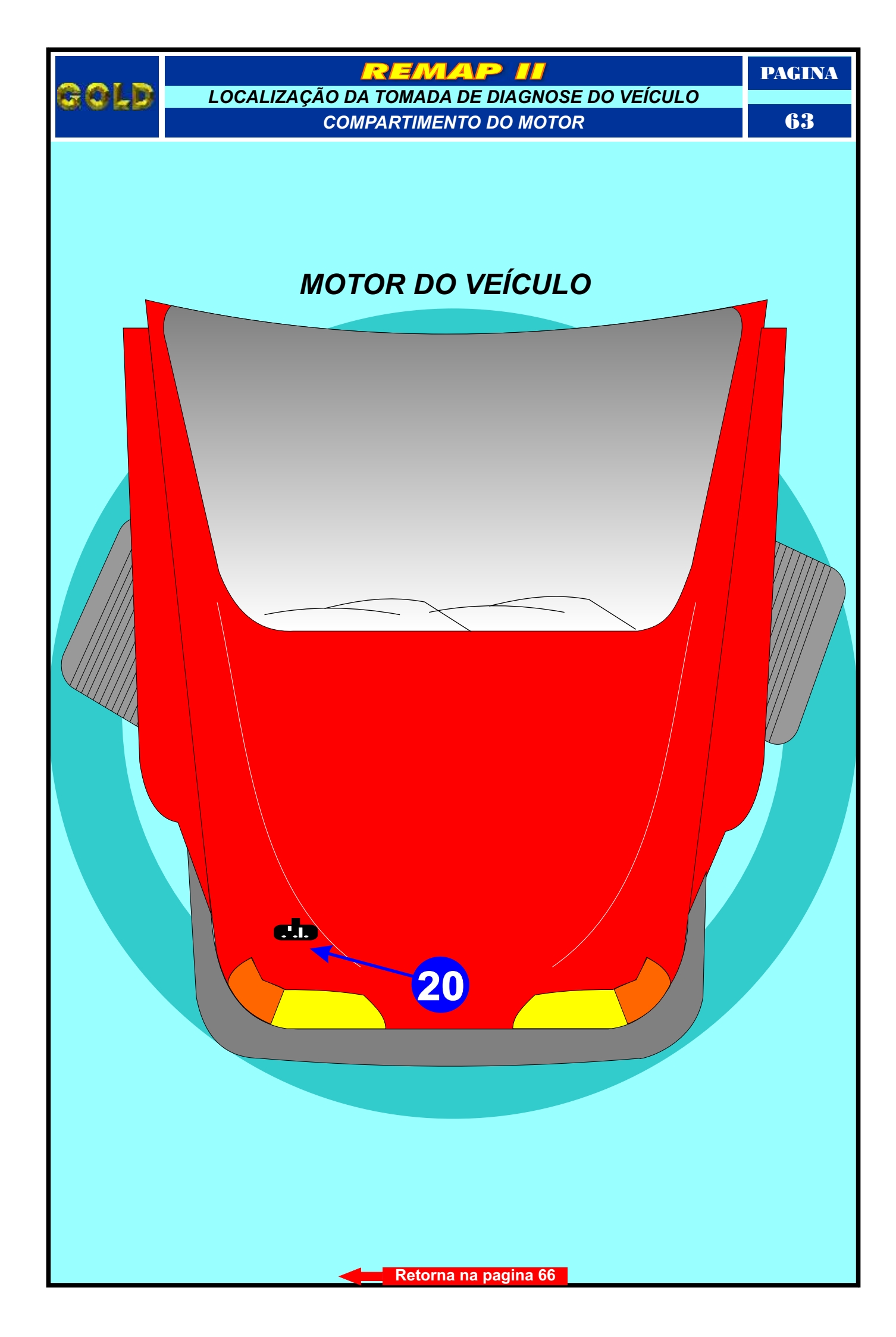

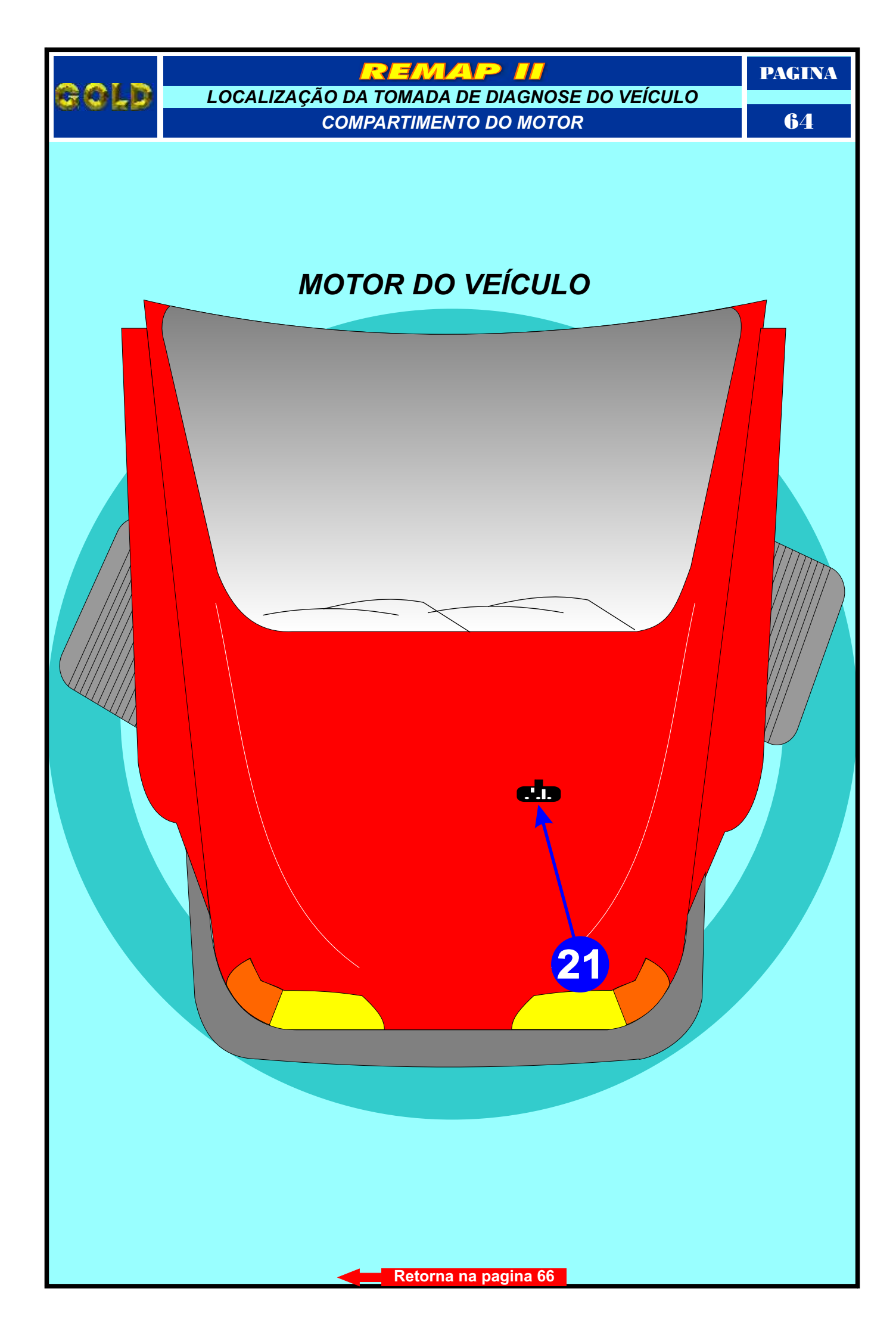

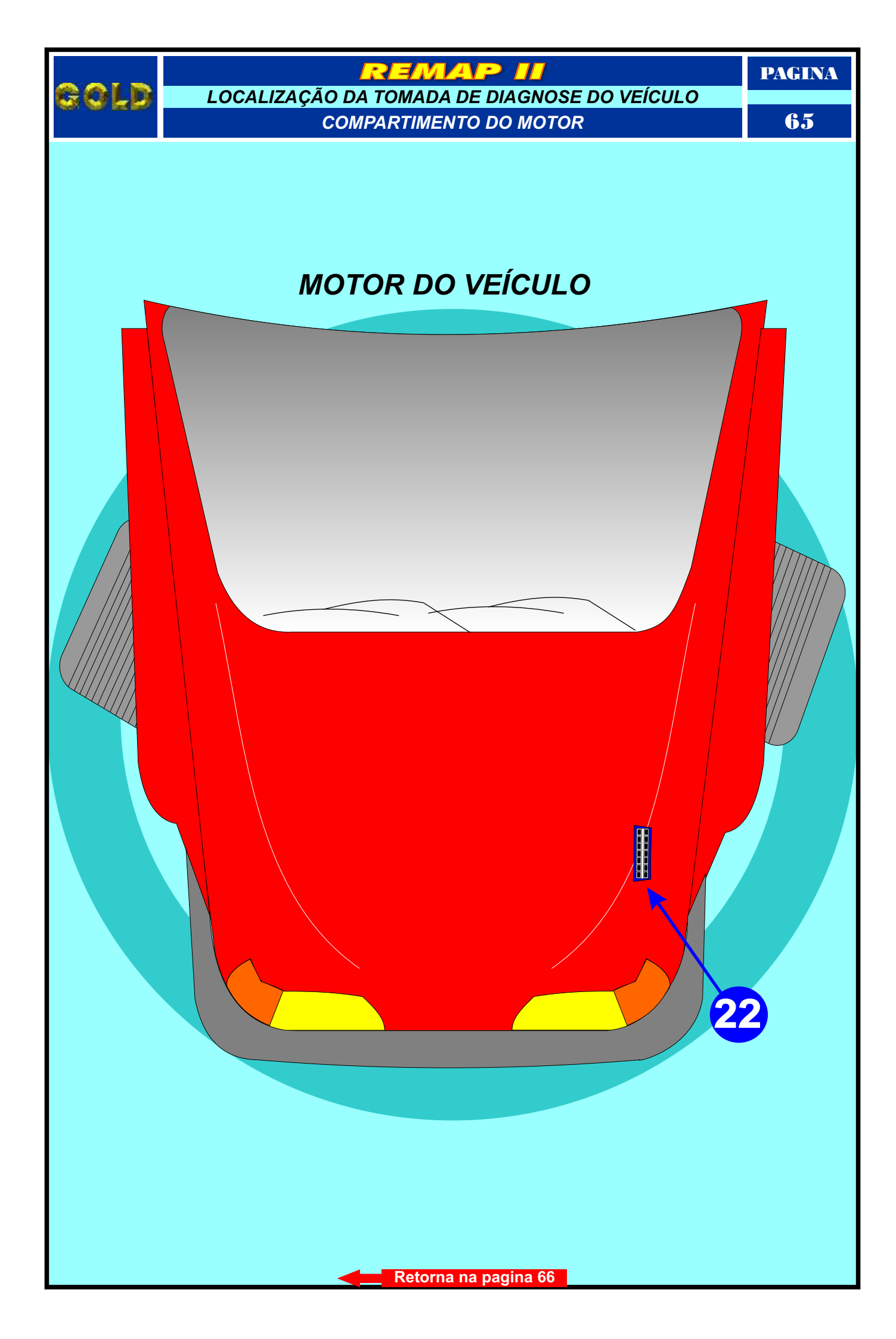

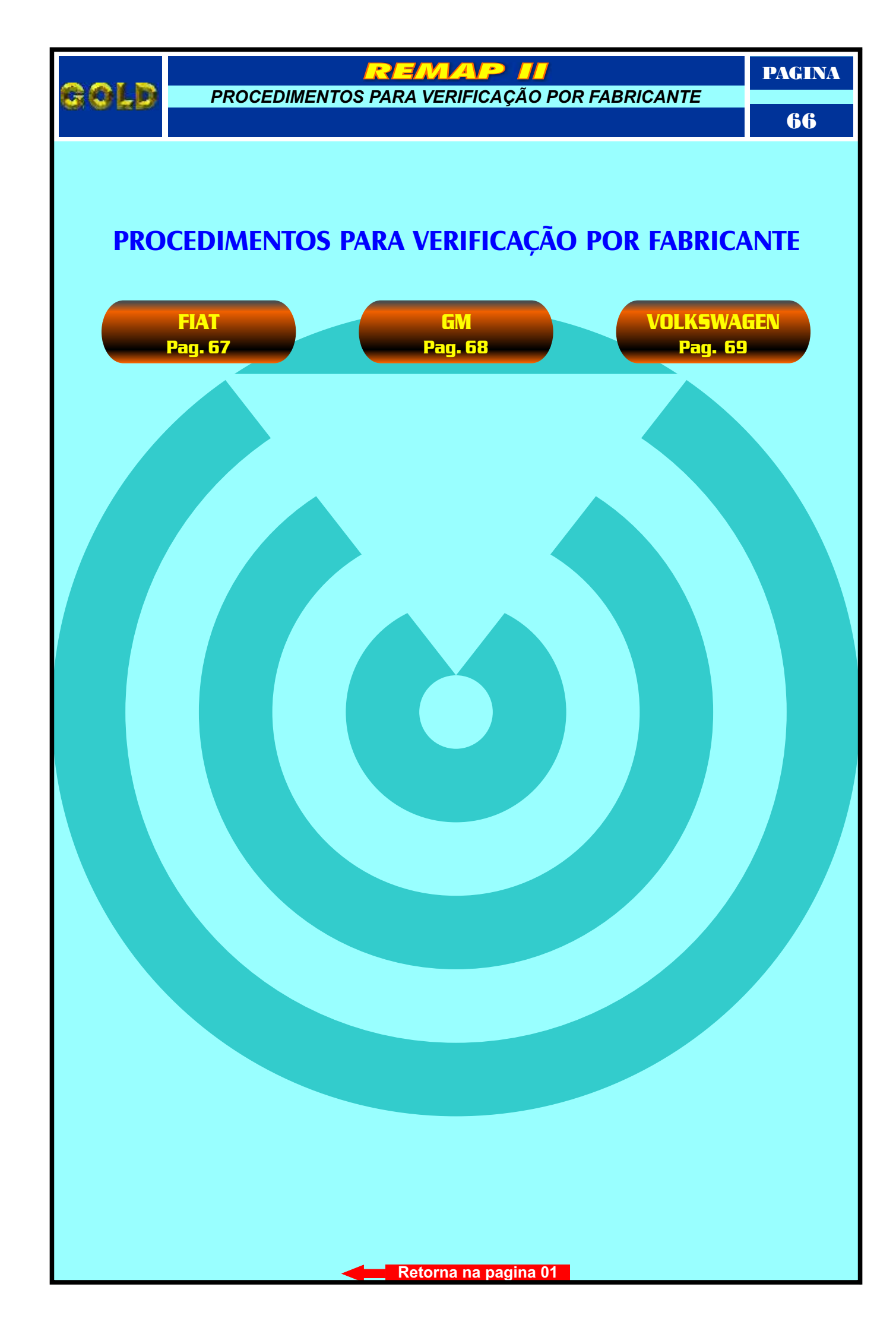

![](_page_66_Figure_0.jpeg)

![](_page_67_Figure_0.jpeg)

![](_page_68_Figure_0.jpeg)

![](_page_69_Picture_0.jpeg)

FIAT PROCEDIMENTOS PARA VERIFICAÇÃO

EMAP

PAGINA

70

## **MAREA**

Localização da tomada de Diagnose Pag. 60

![](_page_69_Picture_4.jpeg)

Procedimento para Verificação......2

## **CENTRAL BOSCH MOTRONIC**

| Procedimento para Verificação                            | <br>2  |
|----------------------------------------------------------|--------|
| Reset e Copiar Memória Via Pinca                         | 3      |
| Identificação da Control                                 | 10     |
| Iuentincação da central                                  | <br>19 |
| Identificação da Memória da Central                      | <br>20 |
| Fivação da Dinca Sois 9 na Momória da Contral Fiat Maroa | - 21   |
| FIXAÇÃO DA PILIÇA SOL 8 HA MEMORA DA CENTIAL FIAL MALEA  | <br>   |

![](_page_69_Picture_8.jpeg)

![](_page_70_Picture_0.jpeg)

FIAT PROCEDIMENTOS PARA VERIFICAÇÃO

# **OUTROS**

<u>remap</u> II

PAGINA

71

Procedimento para Verificação.....

### **CENTRAL BOSCH MOTRONIC ME 7.9.6**

| Reset Via Pinca                                              | 5  |
|--------------------------------------------------------------|----|
| Identificando a Central ME 7.9.6.                            |    |
| Conectando a Pinca Soic 8 na Central Bosch Motronic MF 7.9.6 | 23 |
|                                                              |    |

## CENTRAL MAGNETI MARELLI JAW 1G7

### **CENTRAL MAGNETI MARELLI IAW 1AB**

#### CENTRAL MAGNETI MARELLI IAW 49 F / 49.BH / 49.FBT1 / 49.FBT4 4A.FBF1 / 4A.FBPF / 4A.FBPK / 4A.FBP1 / 4A.FBP2 / 4A.FBUN / 4A.FBUF 59.FBPK / 59.FBP1 / 59.FBP2 / 59.FBT3 / 59.FBUN

| Reset ECU    | via Pinca    |              |         |      |  | 7   |
|--------------|--------------|--------------|---------|------|--|-----|
| Identificaçã | o das Centra | is Magneti N | larelli | <br> |  | .24 |
|              |              |              |         |      |  |     |

### CENTRAL MAGNETI MARELLI IAW 59F.BUN FIAT FIRE

| PIOLEUIITIETIIO Pala abtil a Cettilal         | 25 |
|-----------------------------------------------|----|
| Visualizando o circuito da Central            | 26 |
| Fixação da Pinca Soic 8 na memória da Central | 27 |

## CENTRAL MAGNETI MARELLI IAW 4AF.BP1

| Identificando a Central      |                    |    |
|------------------------------|--------------------|----|
|                              |                    |    |
| Conectando a Pinça Soic 8 na | Memória da Central | 29 |

![](_page_70_Picture_16.jpeg)

![](_page_71_Picture_0.jpeg)

GM PROCEDIMENTOS PARA VERIFICAÇÃO

EMAP

PAGINA

72

## **BLAZER**

Localização da tomada de Diagnose

![](_page_71_Picture_5.jpeg)

# IMOBILIZADOR VALEO SISTEMA INFOCARD

| Procedimento para Verificação             |        | 8  |
|-------------------------------------------|--------|----|
| Ler Senha e Gravar Senha Via Pinca        |        | Q  |
| Identificação de Imphilizador             |        |    |
|                                           |        | 30 |
| Ler Senha e Gravar Senha do Imobilizador  | •••••• | 31 |
| Procedimento para Eliminar o Imobilizador |        | 32 |

## **CENTRAL BOSCH MOTRONIC M1.5.4**

| Procedimento para Verificação             | <br>         | 10 |
|-------------------------------------------|--------------|----|
| Reset e Copiar memória Via Pinça          | <br>         | 11 |
| Identificação da Central                  |              | 33 |
| Removendo a Placa de Circuito da Central  |              | 34 |
| Localização da Memória para Reprogramação |              | 35 |
| Conectando a Pinca Soic 8 na Memória      |              | 36 |
| conectando a Pinça Sole o na Meniona      |              |    |
| Jumpeando os fios do Imobilizador         | <br>•••••••• | 37 |

![](_page_71_Picture_11.jpeg)
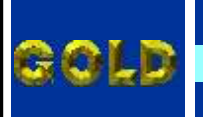

EMAR

PAGINA

73

# KADETT

Localização da tomada de Diagnose

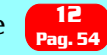

| Procedimento para Verificação             |                                         | 12 |
|-------------------------------------------|-----------------------------------------|----|
| Reset e Copiar memória Via Pinça          |                                         | 11 |
| Identificação da Central                  |                                         | 33 |
| Removendo a Placa de Circuito da Central  |                                         | 34 |
| Localização da Memória para Reprogramação |                                         | 35 |
| Conectando a Pinca Soic 8 na Memória      |                                         | 36 |
| lumpeande es fies de Imekilizader         |                                         |    |
| Jumpeando os nos do imobilizador          | ••••••••••••••••••••••••••••••••••••••• |    |

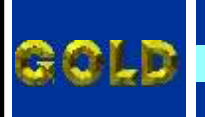

EMAR

PAGINA

74

### **OMEGA**

Localização da tomada de Diagnose

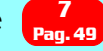

Procedimento para Verificação......12

| Procedimento para Verificação             | 12     |
|-------------------------------------------|--------|
| Reset e Copiar memória Via Pinça          | 11     |
| Identificação da Central                  | 33     |
| Removendo a Placa de Circuito da Central  | 34     |
| Localização da Memória para Reprogramação | 35     |
| Conoctando a Dinca Soic 9 na Momória      | 26     |
| conectando a rinça sole o na memoria      |        |
| Jumpeando os fios do Imobilizador         | <br>37 |

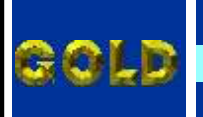

EMAR

#### **SUPREMA**

PAGINA

75

Localização da tomada de Diagnose

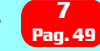

Procedimento para Verificação......12

| Procedimento para Verificação             | <br>12 |
|-------------------------------------------|--------|
| Reset e Copiar memória Via Pinça          | <br>11 |
| Identificação da Central                  | 33     |
| Removendo a Placa de Circuito da Central  | 34     |
| Localização da Memória para Reprogramação | 35     |
| Conostando o Dineo Coio 0 no Moméria      |        |
| Conectando a Pinça Soic 8 na Memoria      | <br>   |
| Jumpeando os fios do Imobilizador         | <br>37 |

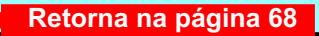

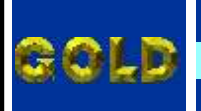

PAGINA

76

EMAP

#### **S10**

Localização da tomada de Diagnose

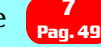

#### IMOBILIZADOR VALEO SISTEMA INFOCARD

| Procedimento para Verificação             | 8      |
|-------------------------------------------|--------|
| Ler Senha e Gravar Senha Via Pinca        | 9      |
| Identificação do Imobilizador             | 30     |
| Lor Sonha o Cravar Sonha do Imobilizador  |        |
|                                           |        |
| Procedimento para Eliminar o Imobilizador | <br>32 |

| Procedimento para Verificação             |      | 10 |
|-------------------------------------------|------|----|
| Reset e Copiar memória Via Pinça          | <br> | 11 |
| Identificação da Central                  |      | 33 |
| Removendo a Placa de Circuito da Central  |      |    |
| Localização da Memória para Reprogramação |      | 35 |
| Conectando a Pinca Soic 8 na Memória      |      | 36 |
|                                           |      |    |
| Jumpeando os fios do Imobilizador         | <br> | 37 |

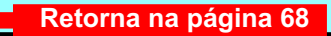

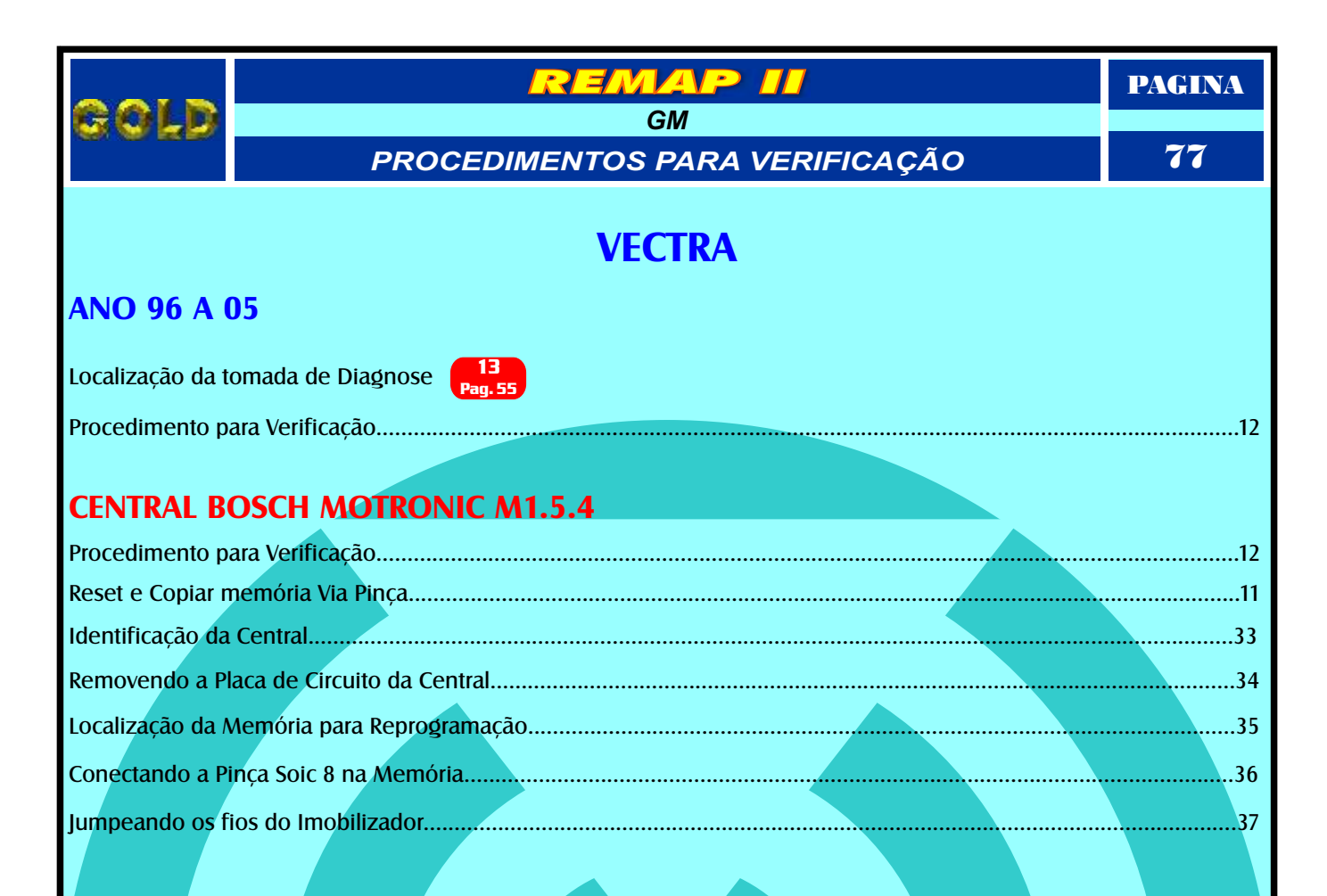

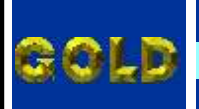

EMAP

PAGINA

78

# CROSSFOX

| Procedimento para Verificação |  |
|-------------------------------|--|
|                               |  |

| Procedimento para Verificação                                                                  |   | 13 |
|------------------------------------------------------------------------------------------------|---|----|
| Ler Senha e Alterar Senha Via Pinca                                                            |   | 14 |
| Alterar Serial Via Pinca                                                                       |   |    |
| Conectando a Pinca no Imobilizador Kostal - Identificando a Memória a ser Programada           |   | 38 |
| Identificação do Imobilizador                                                                  |   | 30 |
| Conoctando a Dinca no Imobilizador Modamos - Idontificando a Momória a cor programada          |   | 40 |
| conectando a rinça no infobilizador <b>Meganios</b> - identificando a Methona a ser programada | 1 |    |

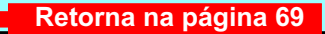

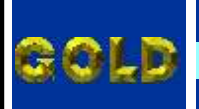

PAGINA

79

# **EUROVAN**

EMAP II

| Procedimento para Verificação                                                                | 13 |
|----------------------------------------------------------------------------------------------|----|
| IMOBILIZADOR DELPHI / MEGAMOS / KOSTAL                                                       |    |
| Procedimento para Verificação                                                                | 13 |
| Ler Senha e Alterar Senha Via Pinça                                                          | 14 |
| Alterar Serial Via Pinça                                                                     | 15 |
| Conectando a Pinça no Imobilizador Kostal - Identificando a Memória a ser Programada         | 38 |
| Identificação do Imobilizador                                                                |    |
| Conectando a Pinca no Imobilizador <b>Megamos</b> - Identificando a Memória a ser programada | 40 |

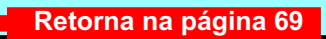

### PAGINA VOLKSWAGEN 80 PROCEDIMENTOS PARA VERIFICAÇÃO FOX Localização da tomada de Diagnose Pag 49 Procedimento para Verificação......13 **IMOBILIZADOR DELPHI / MEGAMOS / KOSTAL** Conectando a Pinça no Imobilizador Megamos - Identificando a Memória a ser programada......40

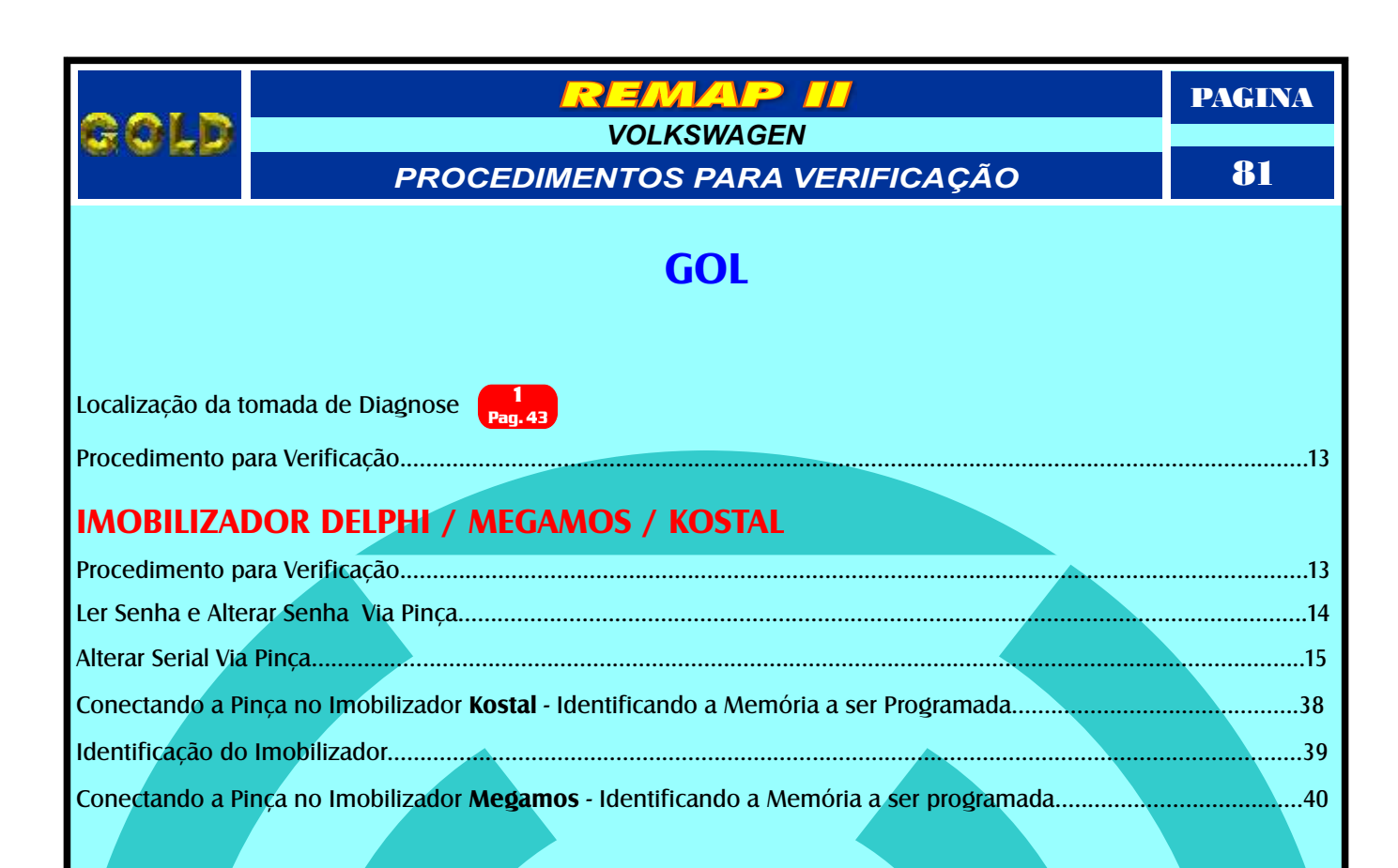

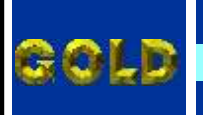

EMAP

PAGINA

82

# **GOLF G3**

Localização da tomada de Diagnose 10 Pag. 52

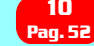

Procedimento para Verificação......16

### **IMOBILIZADOR SISTEMA MOTOMETER**

| Ler Senha e Gravar Senha Via Pinça | Procedimento para Verificação      | <br>.16 |
|------------------------------------|------------------------------------|---------|
|                                    | Ler Senha e Gravar Senha Via Pinça | <br>.17 |
| Copiar Memoria via PinçaI          | Copiar Memória Via Pinça           | <br>18  |

### PAINEL SISTEMA MOTOMETER

| Procedimento para Verificação      |    |
|------------------------------------|----|
| Ler Senha e Gravar Senha Via Pinca | 17 |
| Conjar Memória Via Pinca           | 15 |
| copial Methona via Filiça          |    |
| Desmontando o Painel               | 4  |
| Circuito do Painel Golf Motometer  |    |

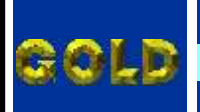

# KOMBI

EMAP II

PAGINA

83

| Localização da tomada de Diagnose - NO MOTOR DO VEÍCULO                               |    |
|---------------------------------------------------------------------------------------|----|
| Procedimento para Verificação                                                         | 13 |
| IMOBILIZADOR DELPHI / MEGAMOS / KOSTAL                                                |    |
| Procedimento para Verificação                                                         | 13 |
| Ler Senha e Alterar Senha Via Pinça                                                   | 14 |
| Alterar Serial Via Pinça                                                              |    |
| Conectando a Pinça no Imobilizador Kostal - Identificando a Memória a ser Programada  |    |
| Identificação do Imobilizador                                                         |    |
| Conectando a Pinça no Imobilizador Megamos - Identificando a Memória a ser programada | 40 |

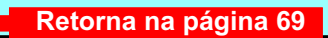

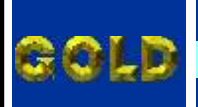

PAGINA

**84** 

# LUPO

EMAP II

| Procedimento para Verificação                                                         | 13 |
|---------------------------------------------------------------------------------------|----|
| IMOBILIZADOR DELPHI / MEGAMOS / KOSTAL                                                |    |
| Procedimento para Verificação                                                         |    |
| Ler Senha e Alterar Senha Via Pinça                                                   |    |
| Alterar Serial Via Pinça                                                              |    |
| Conectando a Pinça no Imobilizador Kostal - Identificando a Memória a ser Programada  |    |
| Identificação do Imobilizador                                                         |    |
| Conectando a Pinça no Imobilizador Megamos - Identificando a Memória a ser programada | 40 |

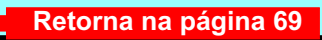

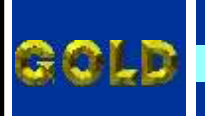

EMAP

PAGINA

85

#### **PARATI**

Localização da tomada de Diagnose

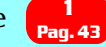

Procedimento para Verificação......13

| Procedimento para Verificação                                                                |    |
|----------------------------------------------------------------------------------------------|----|
| Ler Senha e Alterar Senha Via Pinça                                                          |    |
| Alterar Serial Via Pinça.                                                                    |    |
| Conectando a Pinca no Imobilizador Kostal - Identificando a Memória a ser Programada         |    |
| Identificação do Imobilizador.                                                               | 39 |
| Conectando a Pinca no Imobilizador <b>Megamos</b> - Identificando a Memória a ser programada |    |

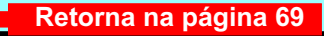

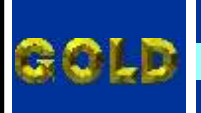

EMAP

PAGINA

86

### **POINTER**

Localização da tomada de Diagnose Pag. 65

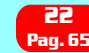

Procedimento para Verificação......13

| Procedimento para Verificação                                                         | <br>13 |
|---------------------------------------------------------------------------------------|--------|
| Ler Senha e Alterar Senha Via Pinca                                                   | 14     |
| Alterar Serial Via Pinça.                                                             | 15     |
| Conectando a Pinça no Imobilizador Kostal - Identificando a Memória a ser Programada  |        |
| Identificação do Imobilizador                                                         |        |
| Conectando a Pinca no Imobilizador Megamos - Identificando a Memória a ser programada | <br>40 |

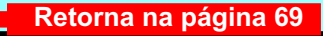

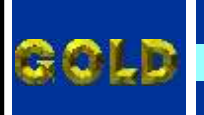

EMAP

PAGINA

87

#### **SANTANA**

Localização da tomada de Diagnose

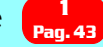

Procedimento para Verificação......13

| Procedimento para Verificação                                                                | 13 |
|----------------------------------------------------------------------------------------------|----|
| Ler Senha e Alterar Senha Via Dinca                                                          | 1/ |
| Lei Senna e Anelai Senna via Finça                                                           | 14 |
| Alterar Serial Via Pinça                                                                     | 15 |
| Conectando a Pinça no Imobilizador Kostal - Identificando a Memória a ser Programada         | 38 |
| Identificação do Imobilizador                                                                | 39 |
| Conectando a Pinca no Imobilizador <b>Megamos -</b> Identificando a Memória a ser programada | 40 |

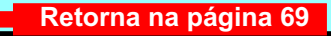

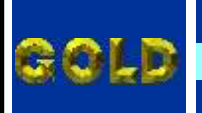

EMAP

PAGINA

88

### **SAVEIRO**

Localização da tomada de Diagnose

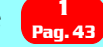

Procedimento para Verificação......13

| Procedimento para Verificação                                                                |    |
|----------------------------------------------------------------------------------------------|----|
| Les Combo o Alterra Combo Vio Dinco                                                          | 14 |
| Lei Sellila e Allelai Sellila Via Piliça                                                     |    |
| Alterar Serial Via Pinça                                                                     | 15 |
| Conectando a Pinca no Imphilizador <b>Kostal</b> - Identificando a Memória a ser Programada  | 28 |
| conectando a rinça no imobilizador <b>kostar</b> - identificando a Memoria a ser riogramada  |    |
| Identificação do Imobilizador                                                                |    |
| Conectando a Pinca no Imobilizador <b>Megamos</b> - Identificando a Memória a ser programada | 40 |

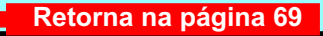

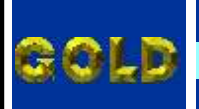

PAGINA

**89** 

# **SPACEFOX**

emap II

| Procedimento para Verificação                                                                | 13 |
|----------------------------------------------------------------------------------------------|----|
| IMOBILIZADOR DELPHI / MEGAMOS / KOSTAL                                                       |    |
| Procedimento para Verificação                                                                | 13 |
| Ler Senha e Alterar Senha Via Pinça                                                          | 14 |
| Alterar Serial Via Pinca                                                                     | 15 |
| Conectando a Pinca no Imobilizador Kostal - Identificando a Memória a ser Programada         | 38 |
| Identificação do Imobilizador                                                                | 39 |
| Conectando a Pinça no Imobilizador <b>Megamos</b> - Identificando a Memória a ser programada | 40 |

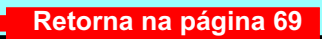

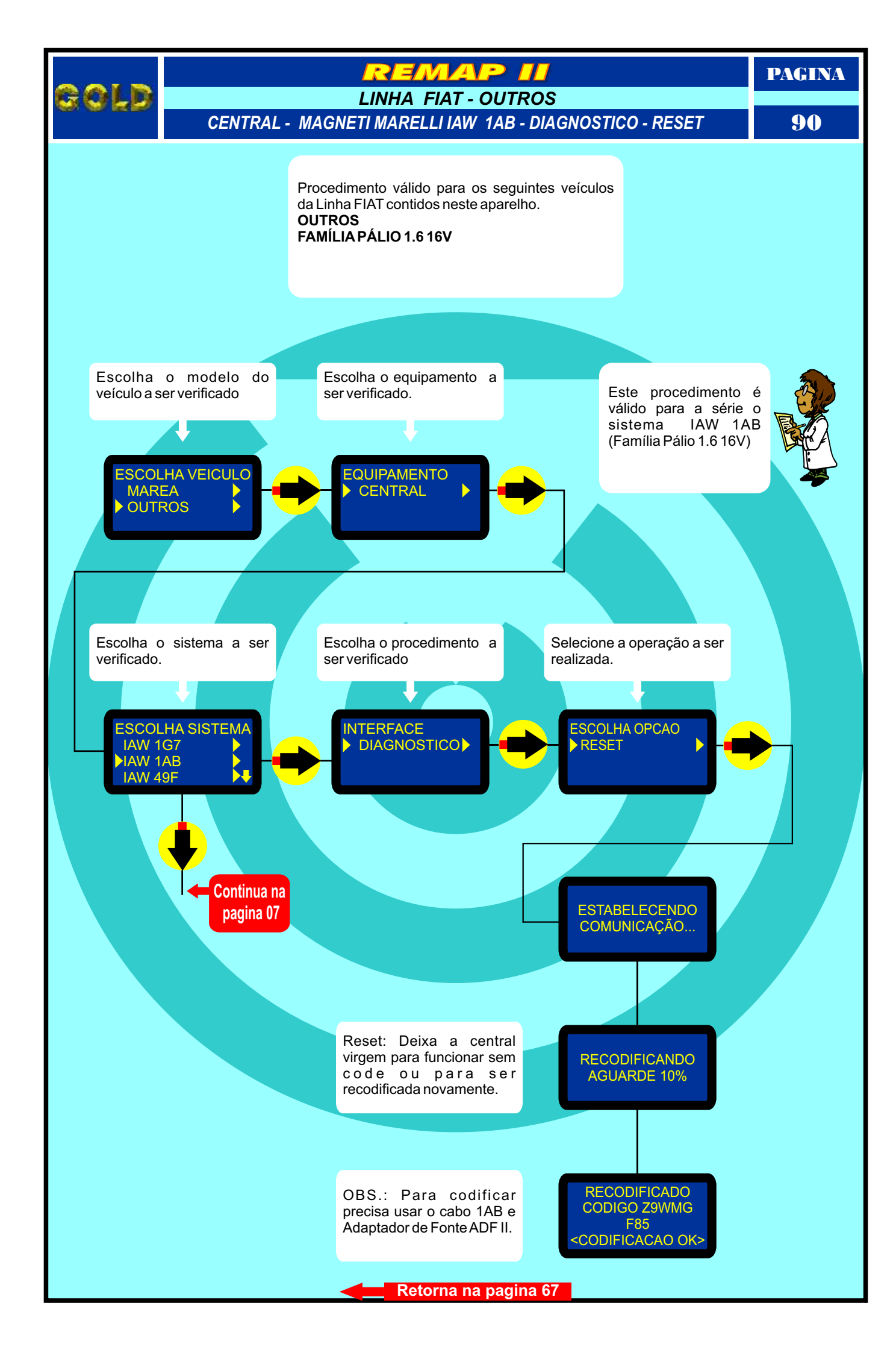